# HP Officejet Pro K5300/K5400 دليل المستخدم

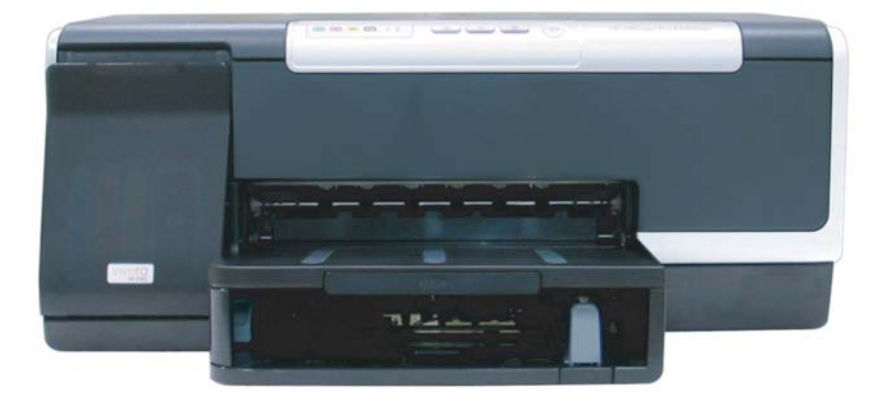

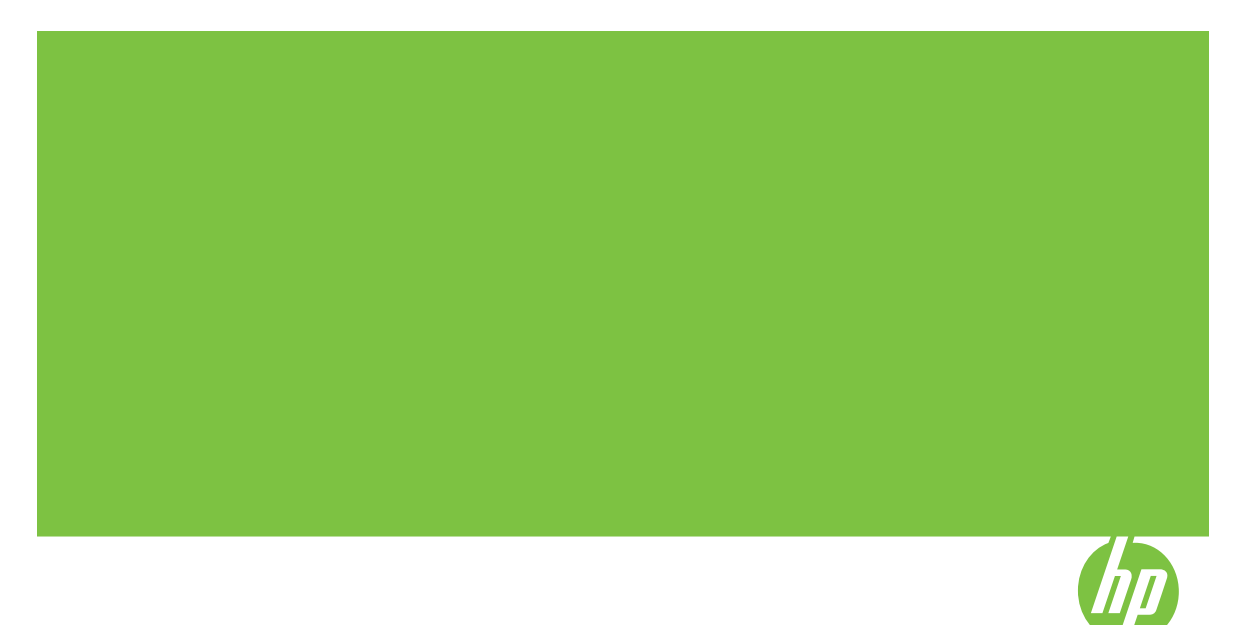

# HP Officejet Pro K5300/K5400 Printer series

دليل المستخدم

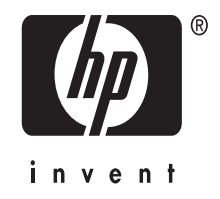

#### معلومات حقوق الطبع والنشر

© حقوق الطبع والنشر 2007 لشركة -Hewlett Packard Development, L.P. الإصدار 1, 2007/2

يحظر إعادة نسخ هذا الدليل أو تقليده أو ترجمته بخلاف ما تسمح به قوانين حقوق النشر، إلا بإذن كتابي مسبق.

تخضع المعلومات الموجودة هنا للتغيير بدون إشعار. تعد بيانات الضمانات الصريحة المرفقة مع منتجات وخدمات شركة HP هي الضمانات الوحيدة للمنتجات والخدمات التي تقدمها الشركة. يجب عدم تفسير أي من النصوص الواردة في هذا المستند على أنها إقرار بضمان إضافي. تُخلي شركة HP مستوليتها عن أي

حقوق النشر 1992-1992 لشركة RSA Data Security, Inc، تم إنشائه في 1991، جميع الحقوق محفوظة.

يمنح ترخيص نسخ وطباعة هذا البرنامج بشرط أن يتم تعريف على أنه خوارزمية RSA Data" Security, Inc. MD4 Message-Digest "Algorithm" في جميع المواد التي تذكر هذا البرنامج أو هذه الوظيفة أو تشير إليهما.

كما يمنح ترخيص إنشاء واستخدام أعمال مشتقة بشرط أن يتم تعريف هذه الأعمال على أنها مشتقة من

خوارزمية "RSA Data Security, Inc. MD4 فخوارزمية "RSA Data Security Message-Digest Algorithm في جميع المواد التي تذكر هذه الأعمال المشتقة أو تشير إليها.

لا تقدم شركة RSA Data Security, Inc. أي تعهدات بشان إمكنية تسويق هذا البرنامج أو ملائمته لأي غرض معين. حيث تقدمه الشركة "كما هو" دون أي ضمان ضمني أو صريح من أي نوع. يجب الاحتفاظ بهذه الاخطارات في أي نسخ من أي جزء من هذه المستندات و/أو البرنامج.

#### العلامات التجارية

Intel®، Pentium® علامة تجارية مسجلة في الولايات المتحدة لشركة Intel Corporation أو الشركات التابعة لها في الولايات المتحدة الأمريكية والدول الأخرى.

Microsoft® وWindows® XP® وMicrosoft علامات تجارية مسجلة في الولايات المتحدة لشركة Microsoft Corporation.

#### معلومات السلامة

## ≙

اتّبع إجراءات الأمان دائمًا عند استخدام هذا المنتَج لتقليل مخاطر الإصابة من الحريق أو الصدمات الكهرباتية. 1. اقرأ واستوعب كافة الإرشادات الموجودة في

المراجع المرفقة بجهاز الطابعة HP. 2. استخدم منفذ تيار كهربائي بتوصيلة أرضية عند

توصيل هذا المنتج بأحد منافذ التيار الكهرباني. إذا كنت لا تعرف ما إذا كان مأخذ التيار متصلاً بطرف أرضي أم لا، راجع فني متخصص.

 انتبه لكل التحذير ات والإرشادات الموجودة على المنتج.

لفصل هذا المنتج من مأخذ التيار قبل تنظيف.
 لا تقم بتركيب هذا المنتج أو استخدامه بالقرب من الماء، أو عندما تكون مبتلا.

6. قم بتثبيت المنتج بإحكام على سطح ثابت.

7. قم بتثبيت المنتج في مكان آمن بحيث لا يتسنى لأي شخص أن يطأ السلك الكهربائي بقدمه إأو يتعثر به لمنع إتلافه.

 8. إذا لم يعمل المنتج على نحو طبيعي، فراجع الصيانة واستكشاف الأخطاء وإصلاحها.

9. ليست هذاك أجزاء بداخل المنتج يمكن للمستخدم صيانتها بنفسه. يرجى إسناد صيانة المنتج إلى الفنيين المتخصصين.

# المحتويات

| للروع في التشغيل                                                                 | ا ال  |
|----------------------------------------------------------------------------------|-------|
| شور على مصادر للمنتج                                                             | ال    |
| كانية الاستخدام                                                                  | إم    |
| م أجزاء الجهاز                                                                   | فه    |
| الطابعة من الأمام٧                                                               |       |
| لوحة التحكم٧                                                                     |       |
| الطابعة من الخلف                                                                 |       |
|                                                                                  |       |
| كيب الملحقات                                                                     | ۲ تر  |
| كيب وحدة الطباعة على الوجهين                                                     | تر    |
| کتِب الصینیة ∠<br>ما با از آماد در از مع ما با از ک                              | ىر    |
| غيل الملحقات في برنامج تشغيل الطابعة                                             | فغذ   |
| لتسعيل الملحقات في اجهزه نظام VVIndows                                           |       |
| لتسعيل الملحقات في أجهره نظام Macintosn                                          |       |
| تخدام الجهاز                                                                     | ۳ اند |
| ديد وسائط الطباعة                                                                | ند    |
| للمبحات حول تحديد وسائط الطباعة واستخدامها                                       |       |
| التعرف على أنواع الوسائط المدعومة                                                |       |
| التعرف على الأحجام المدعمة                                                       |       |
| التعرف على أنواع وأوزان الوسائط المدعومة                                         |       |
| ضبط الحد الأدني للهوامش                                                          |       |
| ميل الوسائط                                                                      | تد    |
| وين الصينيتين                                                                    | تک    |
| يير إعدادات الطباعة                                                              | تغ    |
| تغيير إعدادات الطباعة لمهام الطباعة الحالية من خلال أحد التطبيقات (نظام Windows) |       |
| تغيير الإعدادات الافتراضية لكافة مهام الطباعة الحالية (نظام Windows)             |       |
| تغيير الإعدادات (نظام Mac OS)                                                    |       |
| تخدم (HP Solution Center (Windows)                                               | اس    |
| لمباعة على الوجهين (طباعة على الوجهين)                                           | الد   |
| إرشادات حول كيفية الطباعة على وجهي الصفحة                                        |       |
| لإجراء الطباعة على الوجهين (نظام Windows)                                        |       |
| لإجراء الطباعة على الوجهين تلقائيًا (نظام Mac OS)                                |       |
| باعة على الوسائط الخاصة والوسائط ذات الأحجام المخصصة                             | ط     |
| للطباعة على الوسائط الخاصة أو الوسائط ذات الأحجام المخصصة (نظام Windows)         |       |
| للطباعة على الوسائط الخاصة أو الوسائط ذات الأحجام المخصصة (نظام Mac OS)          |       |
| باعة بدون أطر بيضاء                                                              | Ъ     |
| طباعة مستند بدون أطر بيضاء (Windows)                                             |       |
| طباعة مستند بدون أطر بيضاء (Mac OS)                                              |       |
| ناء مهمة طباعة                                                                   | إل    |
| 5 (AN. L. )                                                                      | -ti 4 |
| منطق والإدارة<br>مسلمان                                                          | ы) Z  |
| ره الجهار                                                                        | j,    |

| 11 | إدارة الجهاز       |
|----|--------------------|
| ۲۶ | مراقبة الجهاز      |
| ۲۷ | الإشراف على الجهاز |

|                                                                                                    | استخدام أدوات إدارة الجهاز                                                                                                    |
|----------------------------------------------------------------------------------------------------|----------------------------------------------------------------------------------------------------|
| ۲۸                                                                                                    | مزود الإنترنت الداخلي                                                                                                    |
| ۲۸                                                                                                    | لفتح ملقم الويب المضمن                                                                                                    |
| ۲٩                                                                                                    | صفحات مزود الإنترنت الداخلي                                                                                                    |
| ۲٩                                                                                                    | صندوق الأدوات (Windows)                                                                                                    |
| ۲٩                                                                                                    | لفتح مربع الأدوات                                                                                                    |
| ۲۹                                                                                                    | علامات التبويب الخاصبة بمربع الأدوات                                                                                                    |
| ۳.                                                                                                    |                                                                                                    |
| ۳.                                                                                                    | لفتح أداة طابعة HP المساعدة                                                                                                    |
| ۳١                                                                                                    | لوحات HP Printer Utility                                                                                                    |
| ۳١                                                                                                    | Network Printer Setup Utility (أداة إعداد الطابعة للشبكة) (Mac OS)                                                                                                    |
| ۳١                                                                                                    | برنامج HP Web ,letadmin                                                                                                    |
| ٣٢                                                                                                    | بج عني (HP Instant Support)                                                                                                    |
| ٣٢                                                                                                    | الأمان والخصوصية                                                                                                    |
| ٣٢                                                                                                    | له صول الي دعو HP الفردي                                                                                                    |
| ٣٣                                                                                                    | mvPrintMileage                                                                                                    |
| ٣٣                                                                                                    | فيوصفحة تشخيص الفحص الذاتي                                                                                                    |
| ٣0                                                                                                    | ہم ــــــــــــــــــــــــــــــــــــ                                                                                                    |
| 37                                                                                                    | م، ــــــــــــــــــــــــــــــــــــ                                                                                                    |
| 37                                                                                                    | التوصيل المناشر                                                                                                    |
| 77                                                                                                    | ليونين الجبر<br>انتثبت الدينامج قبل توصيل الجهاز (مستحسن)                                                                                                    |
| 77                                                                                                    | لتوصيل الجماز قبل تثبت الدينامج                                                                                                    |
| ۳v                                                                                                    | لريسي جهر جن جي جي جي المرابع<br>امثيار کة الحمان عار شرکة محادة                                                                                                    |
|                                                                                                    | توجيد الماشيكة                                                                                                    |
|                                                                                                    | وتعيين المبيت                                                                                                    |
| ۳۸                                                                                                    | تثبيت الحماذ على الشدكة                                                                                                    |
| ۳۸<br>۳۸                                                                                                    | تثبيت الجهاز على الشبكة<br>اتثبيت بدنامج الحواز على أجوزة كميدونر عميلة                                                                                                    |
| ۳۸<br>۳۸<br>۳۸                                                                                                    | تثنيت الجهاز على الشبكة<br>لتثبيت برنامج الجهاز على أجهزة كمبيوتر عميلة                                                                                                    |
| ۳۸<br>۳۸<br>۳۸                                                                                                    | تثنيت الجهاز على الشبكة<br>لتثبيت برنامج الجهاز على أجهزة كمبيوتر عميلة<br>تثبيت برنامج التشغيل باستخدام وظيفة إضافة طابعة Add Printer                                                                                                    |
| ۳۸<br>۳۸<br>۳۸<br>۳۸                                                                                                    | تثنيت الجهاز على الشبكة                                                                                                    |
| 77<br>77<br>77<br>77<br>77<br>79<br>79                                                                                                    | تثنيت الجهاز على الشبكة                                                                                                    |
| <ul> <li>٣٨</li> <li>٣٨</li> <li>٣٨</li> <li>٣٨</li> <li>٣٩</li> <li>٣٩</li> <li>٤.</li> </ul>                                                                                                    | تثنيت الجهاز على الشبكة<br>لتثنيت برنامج الجهاز على أجهزة كمبيوتر عميلة                                                                                                    |
| ۳۸<br>۳۸<br>۳۸<br>۳۹<br>۳۹<br>٤٠                                                                                                    | تثنيت الجهاز على الشبكة<br>لتثبيت برنامج الجهاز على أجهزة كمبيوتر عميلة<br>تثبيت برنامج التشغيل باستخدام وظيفة إضافة طابعة Add Printer<br>ضبط الجهاز (Mac OS)<br>تثبيت البرنامج لاتصال الشبكة أو الاتصال المباشر                                                                                                    |
| ΨΛ<br>ΨΛ<br>ΨΛ<br>Ψ٩<br>Ψ٩<br>٤•                                                                                                    | تتثيبت الجهاز على الشبكة<br>لتثبيت برنامج الجهاز على أجهزة كمبيوتر عميلة                                                                                                    |
| ۳۸<br>۳۸<br>۳۸<br>۳۹<br>٤٠<br>٤٢                                                                                                    | تتثييت الجهاز على الشبكة<br>لتثبيت برنامج الجهاز على أجهزة كمبيوتر عميلة                                                                                                    |
| <ul> <li>٣٨</li> <li>٣٨</li> <li>٣٨</li> <li>٣٨</li> <li>٣٩</li> <li>٤٠</li> <li>٤٢</li> <li>٤٢</li> </ul>                                                                                                    | تتثييت الجهاز على الشبكة<br>لتثبيت برنامج الجهاز على أجهزة كمبيوتر عميلة                                                                                                    |
| <ul> <li>TA</li> <li>TA</li> &lt;</ul>                                                                                                    | تثنيت الجهاز على الشبكة<br>لتثبيت برنامج الجهاز على أجهزة كمبيوتر عميلة                                                                                                    |
| <ul> <li>٣٨</li> <li>٣٨</li> <li>٣٨</li> <li>٣٨</li> <li>٣٩</li> <li>٤٠</li> <li>٤٢</li> <li>٤٢</li> <li>٤٢</li> <li>٤٢</li> <li>٤٢</li> <li>٤٢</li> <li>٤٢</li> <li>٤٢</li> <li>٤٢</li> </ul>                                                                                                    | تتثيبت الجهاز على الشبكة<br>لتثبيت برنامج الجهاز على أجهزة كمبيوتر عميلة                                                                                                    |
| <ul> <li>٣٨</li> <li>٣٨</li> <li>٣٨</li> <li>٣٨</li> <li>٣٩</li> <li>٤٢</li> <li>٤٢</li> <li>٤٢</li> <li>٤٤</li> <li>٤٤</li> </ul>                                                                                                    | تتثيبت الجهاز على الشبكة                                                                                                    |
| <ul> <li>٣٨</li> <li>٣٨</li> <li>٣٨</li> <li>٣٨</li> <li>٣٩</li> <li>٤٠</li> <li>٤٢</li> <li>٤٢</li> <li>٢٢</li> <li>٢٢</li> &lt;</ul>                                                                                                    | تتثيبت الجهاز على الشبكة.<br>لتثبيت برنامج الجهاز على أجهزة كمبيوتر عميلة.<br>تثبيت برنامج التشغيل باستخدام وظيفة إضافة طابعة Add Printer<br>ضبط الجهاز (Mac OS).<br>تتبيت البرنامج لاتصال الشبكة أو الاتصال المباشر<br>المشاركة الجهاز على شبكة اتصال محلية .<br>العاء تثبيت البرنامج ثم إعادة تثبيته .<br>الصيالة واستكشاف الأخطاء وإصلاحها<br>خراطيش الطباعة المدعومة .<br>صيانة رؤوس الطباعة .<br>لطباعة صفحة تشخيص جودة الطباعة .<br>محاذاة رؤوس الطباعة .                                                                                                    |
| m     m       m     m       m <th>تتثيبت الجهاز على الشبكة.<br/>لتثبيت برنامج الجهاز على أجهزة كمبيوتر عميلة.<br/>منبط الجهاز (Mac OS)</th>                                                                                                    | تتثيبت الجهاز على الشبكة.<br>لتثبيت برنامج الجهاز على أجهزة كمبيوتر عميلة.<br>منبط الجهاز (Mac OS)                                                                                                    |
| m     m     m <th>تتثيبت الجهاز على الشبكة.<br/>لتثبيت برنامج الجهاز على أجهزة كمبيوتر عميلة.<br/>تثبيت برنامج التشغيل باستخدام وظيفة إضافة طابعة Add Printer<br/>ضبط الجهاز (Mac OS)</th>                                                                                                    | تتثيبت الجهاز على الشبكة.<br>لتثبيت برنامج الجهاز على أجهزة كمبيوتر عميلة.<br>تثبيت برنامج التشغيل باستخدام وظيفة إضافة طابعة Add Printer<br>ضبط الجهاز (Mac OS)                                                                                                    |
| m       m                                                                                                    | تتثيبت الجهاز على الشبكة.<br>لتثبيت برنامج الجهاز على أجهزة كمبيوتر عميلة.<br>تثبيت برنامج التشغيل باستخدام وظيفة إضافة طابعة Add Printer.<br>ضبط الجهاز (Mac OS)                                                                                                    |
| ペペペペタタ・<br>アアアサマシ・<br>シントアマシショント<br>シントアマシント<br>シントアマシント<br>シントアマシント<br>シントアマント<br>シントアマント<br>シントアマント<br>シントアマント<br>マントアマント<br>マント<br>マント<br>マント<br>マント<br>マント<br>マント<br>マント<br>マント<br>マント                                                                                                    | تثنيت الجهاز على الشبكة                                                                                                    |
| <ul> <li>МАЛАРР</li> <li>ТТТ</li> <li>ТТТ<th>تثبيت الجهاز على الشبكة.<br/>لتثبيت برنامج الجهاز على أجهزة كمبيوتر عميلة.<br/>تثبيت برنامج التشغيل باستخدام وظيفة إضافة طابعة Add Printer.<br/>ضبط الجهاز (Mac OS) .<br/>تثبيت البرنامج لاتصال الشبكة أو الاتصال المباشر<br/>المشاركة الجهاز على شبكة اتصال محلية<br/>العاء تثبيت البرنامج ثم إعادة تثبيته.<br/>ال<b>صيانة و استكشاف الأخطاء و إصلاحها</b><br/>الستبدال خر اطيش الطباعة .<br/>صيانة رؤوس الطباعة .<br/>محاذاة رؤوس الطباعة .<br/>محاذاة رؤوس الطباعة .<br/>محاذاة رؤوس الطباعة .<br/>محاذاة رؤوس الطباعة .<br/>محاذاة رؤوس الطباعة .<br/>معايرة تغذية السطر .</th></li></ul>                                                                                                    | تثبيت الجهاز على الشبكة.<br>لتثبيت برنامج الجهاز على أجهزة كمبيوتر عميلة.<br>تثبيت برنامج التشغيل باستخدام وظيفة إضافة طابعة Add Printer.<br>ضبط الجهاز (Mac OS) .<br>تثبيت البرنامج لاتصال الشبكة أو الاتصال المباشر<br>المشاركة الجهاز على شبكة اتصال محلية<br>العاء تثبيت البرنامج ثم إعادة تثبيته.<br>ال <b>صيانة و استكشاف الأخطاء و إصلاحها</b><br>الستبدال خر اطيش الطباعة .<br>صيانة رؤوس الطباعة .<br>محاذاة رؤوس الطباعة .<br>محاذاة رؤوس الطباعة .<br>محاذاة رؤوس الطباعة .<br>محاذاة رؤوس الطباعة .<br>محاذاة رؤوس الطباعة .<br>معايرة تغذية السطر .                                                                    |
| MAAAPP・<br>YTTTE<br>YTTTE<br>YTTE<br>YTTE<br>Y | تثبيت الجهاز على الشبكة.<br>لتثبيت برنامج الجهاز على أجهزة كمبيوتر عميلة.<br>تثبيت برنامج التشغيل باستخدام وظيفة إضافة طابعة Add Printer.<br>ضبط الجهاز (Mac OS) .<br>تثبيت البرنامج لاتصال الشبكة أو الاتصال المباشر<br>المشاركة الجهاز على شبكة اتصال محلية .<br>العذاء تثبيت البرنامج ثم إعادة تثبيته .<br>الصيانة و استكشاف الأخطاء وإصلاحها<br>استبدال خر اطيش الطباعة .<br>صيانة رؤوس الطباعة .<br>محاذاة رؤوس الطباعة .<br>محاذاة رؤوس الطباعة .<br>محاذاة رؤوس الطباعة .<br>محاذاة رؤوس الطباعة .<br>معايرة تغذية السطر .<br>محاذاة رؤوس الطباعة .<br>معايرة تغذية السطر .<br>محاذاة رؤوس الطباعة .<br>معايرة تغذية السطر . |
| МАЛАРР. ТТТТЕ ТТТТЕ ТТТЕ ТТТЕ ТТТЕ ТТТЕ ТТТЕ ТТТЕ ТТТА                                                                                                    | نتثبيت الجهاز على الشبكة                                                                                                    |

٥

| ٥١  | حل مشكلات الطباعة                                                             |   |
|-----|-------------------------------------------------------------------------------|---|
| ٥١  | توقف الجهاز على نحو مفاجئ                                                     |   |
| ٥١  | كافة مصابيح الجهاز مضيئة أو تومض                                              |   |
| ٥١  | الجهاز لا يستجيب (لا شيء يطبع)                                                |   |
| ٥٢  | الجهاز لا يقبل رأس الطباعة                                                    |   |
| ٥٢  | يستغرق الجهاز وقتًا طويلاً للطباعة                                            |   |
| ٥٣  | طباعة صفحة فارغة أو جزئية                                                     |   |
| ٥٣  | يوجد شيء في الصفحة غير صحيح أو مفقود                                          |   |
| ٥٤  | موضع الرسوم أو النصوص خطأ                                                     |   |
| ٥٤  | يطبع الجهاز نصف الصفحة، ثم يخرج الورق                                         |   |
| 5 م | جودة طباعة سيئة ونسخ مطبوعة غير متوقعة                                        |   |
| 00  | نُسخ مطبوعة ذات جودة سيئة                                                     |   |
| 00  | طباعة حروف غير مفهومة                                                         |   |
| ٥٦  | تلطخ الحبر                                                                    |   |
| ٥٦  | الحبر لا يملًا النص والرسوم بشكل كامل                                         |   |
| ٥٦  | ألوان المطبوعات باهتة أو شاحبة                                                |   |
| ٥٧  | الألو أن تطبع أبيض و أسو د                                                    |   |
| ٥γ  | طباعة الألوان الخاطئة                                                         |   |
| ٥٧  | النُسخ المطبوعة بظهر بها زيادة في الألوان                                     |   |
| ٥٧  | الألوان غير متسقة مع بعضها                                                    |   |
| ٥٧  | خطوط أو نقاط مفقودة من النص أو الرسوم                                         |   |
| ٥٨  | حل مشكلات تغذية الورق                                                         |   |
| ٥٨  | لا يمكن ادخال الصينية 2 الاختيارية                                            |   |
| ٥٨  | ت چاپ را بال سیب نے مربح<br>تو جد مشکلة تغذیة مربق أخرى                       |   |
| ٥٩  | حرب وربیربی<br>حا) مشاکل ادار ة الحفاز                                        |   |
| ٥٩  | لا یمکن فتح مز ، د الانتر نت الداخلہ.<br>لا یمکن فتح مز ، د الانتر نت الداخلہ |   |
| ٦.  | و چاں ہے مررد ، م ہر سے یہ انتشاب ہے ۔<br>جا ) مشاکل التثبیت                  |   |
| ٦.  | ےی<br>اقد احات تر کیب الأجهز ۃ                                                |   |
| ٦.  | و در در                                                                       |   |
| ٦١  | السرو — بير البيرو التي الشركة<br>حان مشاكل الشركة                            |   |
| ٦٢  | قد باز الله الانحشار                                                          |   |
| ٦٢  | ې<br>از اله الانحشار من الحهاز                                                |   |
| ٦٣  | پرت میں جبھی ۔<br>معلم مات جو ان کیفیڈ تلافی انجشان الور ق                    |   |
|     |                                                                               |   |
|     | مرجع مصابيح لوحة التحكم                                                       | ٦ |
| ٦٥  | شرح معاني مصابيح لوحة التحكم                                                  |   |
| ٦٩  | شرح معاني مصابيح موصل الشبكة                                                  |   |
|     |                                                                               | í |
| v   | השינות הודי פהבפודי שח<br>זו אין הייון ווידי ביוויאיייייי                     | ) |
| v • | طلب شراء مسئلز مات الطباعة عبر الإنترنت                                       |   |
| v • | الملحقات                                                                      |   |
| v • | الموازد                                                                       |   |
| v • | حراطیس الحبر                                                                  |   |
| v 1 | رؤوس الطباعة                                                                  |   |
| ۷١  | مواد طباعه HP                                                                 |   |
|     | الدعد ه الضمان                                                                | L |
| ٧٢  | الحصول على الدعو الألكتروني                                                   | ÷ |
| ٧٢  | الحصول على المحم الإكرري .<br>الحصول على دعو HP الفني بالتليفون               |   |
| ٧٢  | مسرى سى سى سى مى مى مى مى مى مى مى مى مى مى مى مى مى                          |   |
| ٧٣  | ين عليم ب وتعدين .<br>أر قام الارجم الماتق .                                  |   |
|     | ارت م الدعم الهالتي                                                           |   |

| ۷٥ | بيان الضمان المحدود من Hewlett-Packard       |
|----|----------------------------------------------|
| ٧٦ | إعداد الجهاز للشحن                           |
| ٧٦ | إزالة خراطيش الطباعة ورؤوس الطباعة قبل الشحن |
| ٧٨ | تعبئة الجهاز                                 |

## ج مواصفات الجهاز

| ٧٩ | المواصفات الفيزيائية                                                                      |
|----|-------------------------------------------------------------------------------------------|
| ٧٩ | ميزات المنتج وسعاته                                                                       |
| ٨. | مواصفات المعالج والذاكرة                                                                  |
| ٨  | متطلبات النظام                                                                            |
| ۸۱ | مواصفات بروتُوكول الشبكة                                                                  |
| ۸۱ | مواصفات مزود الإنترنت الداخلي                                                             |
| ۸۱ | دقة الطباعة                                                                               |
| ۸۱ | المواصفات البيئية                                                                         |
| ۸۲ | المو اصفات الكهر بائية                                                                    |
| ۸۲ | مواصفات الانبعاث الصوتي (الطباعة في النمط Draft، مستويات الضجيج وفقًا للمعيار ISO 7779) . |

#### د معلومات تنظيمية

| ۸۳                                                  | بیان FCC                        |
|-----------------------------------------------------|---------------------------------|
| ۸۳                                                  | Shielded cables                 |
| ۸۳                                                  | معلومات تنظيمية أخرى            |
| ٨٤                                                  | بيان EMI (كوريا)                |
| ٨٤                                                  | بيان VCCI (اليابان)             |
| ٨٤                                                  | رقم الطراز التُنظيمي            |
| ٨٤                                                  | بيان سلك الطاقة                 |
| ٨٥                                                  | إعلان التوافق                   |
| ۸٦                                                  | البرنامج البيئي لإدارة المنتجات |
| ۸٦                                                  | تقلَّيل وإزَّالة                |
| ۸٦                                                  | استهلاك الطاقة                  |
| ٨٦                                                  | ورق بيانات سلامة المواد         |
| ۲۸                                                  | إعادة التصنيع                   |
| ۸٦                                                  | صندوق المنتج                    |
| ۸٦                                                  | الأجزاء البلاستيكية             |
| قبل مستخدمين في المنازل الشخصية في الاتحاد الأوروبي | التخلص من نفايات المستلز مات من |
| ΑΥ                                                  | منتجات ومستلزمات HP             |
| ٨٨                                                  | الفهرس                          |

# ۱ الشروع في التشغيل

يقدم هذا الدليل تفاصيل حول استخدام الجهاز وحل المشكلات.

- العثور على مصادر للمنتج
  - إمكانية الاستخدام
  - فهم أجزاء الجهاز

## العثور على مصادر للمنتج

يمكنك الحصول على معلومات المنتج والمزيد من مصادر استكشاف الأخطاء وإصلاحها غير الواردة في هذا الدليل من المصادر التالية:

| المصدر                                    | الوصف                                                                                                    | الموقع                                                                   |
|-------------------------------------------|----------------------------------------------------------------------------------------------------|--------------------------------------------------------------------------|
| الملف التمهيدي Readme وملاحظات<br>الإصدار | بوفر أحدث المعلومات وتلميحات<br>استكشاف الأخطاء وإصلاحها.                                                                                                    | مرفق بالقرص المضغوط Starter<br>(البدء).                                  |
| أدوات إدارة الجهاز (اتصال شبكي).          | يتيح لك إمكانية استعر اض معلومات<br>الحالة، وتغيير الإعدادات و إدارة الجهاز.<br>للمزيد من المعلومات، راجع <u>مزود</u><br>الإنترنت الداخلي.                                                                                                    | متوفر من خلال الكمبيوتر المتصل.                                          |
| مربع الأدوات ®Microsoft)<br>(Windows)     | يوفر معلومات حول حالة رأس الطباعة<br>والوصول إلى خدمات الصيانة.<br>المزيد من المعلومات، راجع <u>صندوق</u><br>الأدوات (Windows).                                                                                                    | التثبيت النموذجي بواسطة برنامج الجهاز .                                  |
| أداة طابعة HP المساعدة (Mac OS)           | تحتوي على أدوات لتهيئة إعدادات<br>الطابعة، معايرة الجهاز، و يُنظيف رؤوس<br>التشخيصية الذاتية، وطلب الموارد من<br>على شبكة الإنترنت، وإيجاد معلومات<br>الدعم الفني على موقع الإنترنت.<br>للمزيد من المعلومات، راجع <u>HP</u> .<br><u>Printer Utility (Mac OS)</u> .                     | التثبيت النموذجي بو اسطة بر نامج الجهاز .                                |
| لوحة التحكم                               | تقدم معلومات الحالة والخطأ والتحذيرات<br>التي تتعلق بعمليات التشغيل.                                                                                                    | للمزيد من المعلومات، راجع لوحة التحكم.                                   |
| السجلات والتقارير                         | توفر معلومات حول الأحداث التي وقعت<br>بالطابعة.                                                                                                    | للمزيد من المعلومات، راجع مراقبة الجهاز.                                 |
| صفحة الاختبار الذاتي التشخيصي             | <ul> <li>معلومات الجهاز:</li> <li>اسم المنتج</li> <li>رقم الطراز</li> <li>الرقم المسلسل</li> <li>رقم إصدار البرامج الثابتة</li> <li>الملحقات المثبتة (مثل وحدة الطباعة على الوجهين)</li> <li>عدد الصغحات المطبوعة من</li> <li>الأدراج والملحقات</li> <li>حالة موارد الطباعة</li> </ul> | للمزيد من المعلومات، راجع <u>فهم صفحة</u><br><u>تشخيص الفحص الذاتي</u> . |

| المصدر                                                 | الوصف                                                                                                    | الموقع                                                                        |
|--------------------------------------------------------|----------------------------------------------------------------------------------------------------|-------------------------------------------------------------------------------|
| طباعة صفحة تشخيصات لمشكلات الجودة                      | نقوم بتشخيص المشكلات التي تؤثر على<br>جودة الطباعة وتساعد على تحديد ما إذا<br>كنت تريد تشغيل أية خدمات صيانة من<br>أجل تحسين جودة مطبو عاتك.                                                                                                    | للمزيد من المعلومات، راجع لطباعة<br>صفحة تشخيص جودة الطباعة.                  |
| مواقع HP على الويب                                     | توفر أحدث برامج الطابعة وأحدث<br>معلومات الدعم.                                                                                                    | www.hp.com/support<br>www.hp.com                                              |
| الدعم المهاتفي لشركة HP                                | يسرد معلومات تساعد على الاتصال<br>بشركة HP. وهذه الخدمة مجانية خلال<br>فترة الضمان.                                                                                                    | للمزيد من المعلومات، راجع <u>الحصول</u><br><u>على دعم HPالفني بالتليفون</u> . |
| تعليمات برنامج الصور والمصورات HP<br>photo and imaging | لتقديم المعلومات عن استخدام البرنامج.                                                                                                    |                                                                               |
| مرکز حلول (Windows) HP)                                | تتيح لك أمكانية تغيير إعدادات الجهاز،<br>شراء موارد، البده، و الوصول للتعليمات<br>التي تظهر على الشائشة. يوفر HP<br>طبقاً للجهاز الذي قمت بتركيبه، مثل<br>برنامج HP photo and imaging<br>برنامج Fax Setup Wizardo<br>الفاكس. المصول على مزيد من<br>المعلومات، انظر استخدم HP<br>. Solution Center (Windows) | التثبيت النموذجي بواسطة برنامج الجهاز .                                       |

## إمكانية الاستخدام

يقدم الجهاز عددًا من المميزات التي تسهل استخدامه للمعاقين.

#### بصري

(تابع)

يمكن استخدام برنامج الطابعة للمستخدمين ضعاف البصر أو ذوي الرؤية المنخفضة أثناء استخدام خيارات ومميزات تسهيل امكانية الاستخدام في نظام تشغيلك. ويدعم أيضا تقنية أكثر مساعدة مثل قارئ الشاشة، وقارئ برايل، وتطبيقات الصوت الى نص. للمستخدمين المصابين بعمى الألوان، الأزار الملونة وعلامات التبويب المستخدمة في البرنامج وفي لوحة التحكم عليها ملصق مكتوب عليه نص أو رمز يوضح العمل المناسب.

#### سهولة الحركة

للمستخدمين ضعاف القدرة على الحركة؛ يمكن تنفيذ وظائف برامج الجهاز من خلال الأوامر بلوحةِ المفاتيح. يدعم البرنامج أيضاً خيارات سهولة استخدام الويندوز مثل المفاتيح اللاصقة StickyKeys، مفاتيح التثبيت ToggleKeys، ومفاتيح الفلتر FilterKeys، مفاتيح الماوس MouseKeys. يمكن استخدام الأبواب والأزرار، وأدراج الورق، وموجهات الورق في الجهاز بقوة ووصول محدودين.

#### الدعم

للحصول على تفاصيل عن استخدام هذا المنتج والتزام HP بقابلية استخدام المنتج؛ تفضل بزيارة موقع HP على العنوان التالي www.hp.com/accessibility.

للحصول على معلومات عن سهولة الاستخدام لنظام تشغيل الماكنتوش، تفضل بزيارة موقع Apple على الإنترنت في . <u>www.apple.com/accessibility</u>.

## فهم أجزاء الجهاز

- الطابعة من الأمام
  - لوحة التحكم
- الطابعة من الخلف

الطابعة من الأمام

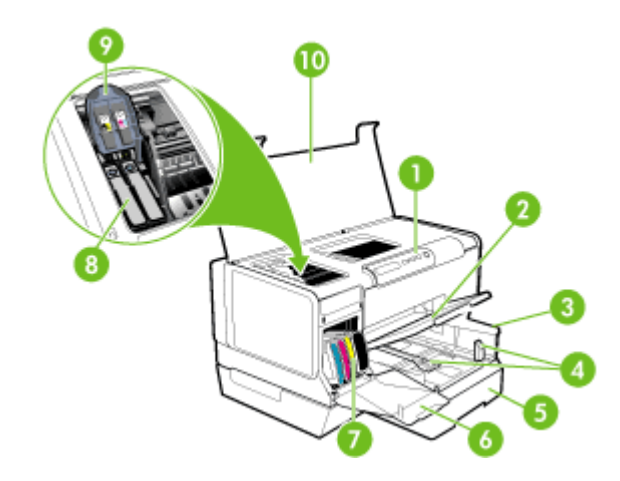

| لوحة التحكم                    | 1  |
|--------------------------------|----|
| صينية استقبال المطبو عات       | 2  |
| الدرج 1                        | 3  |
| أدلة الطول / العرض             | 4  |
| الصينية 2 (تتوفر في بعض الطرز) | 5  |
| باب خرطوشة الحبر               | 6  |
| خر اطیش الحبر                  | 7  |
| رؤوس الطباعة                   | 8  |
| مزلاج رأس الطباعة              | 9  |
| الغطاء العلوي                  | 10 |

#### لوحة التحكم

للحصول على المزيد من المعلومات عن مصابيح لوحة التحكم، أنظر مرجع مصابيح لوحة التحكم.

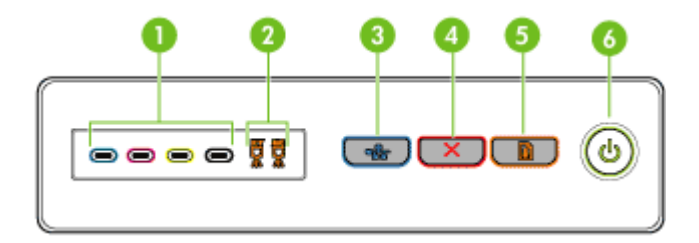

| 1 | مصابيح خرطوشة الحبر                        |
|---|--------------------------------------------|
| 2 | ضواء رأس الطباعة                           |
| 3 | زر صفحة التهيئة 몸물 (متوفر مع بعض الطرازات) |
| 4 | رد الإلغاء Cancel                          |
| 5 | ر وضوء الاستئناف Resume                    |
| 6 | زر وضوء الطاقة                             |

الطابعة من الخلف

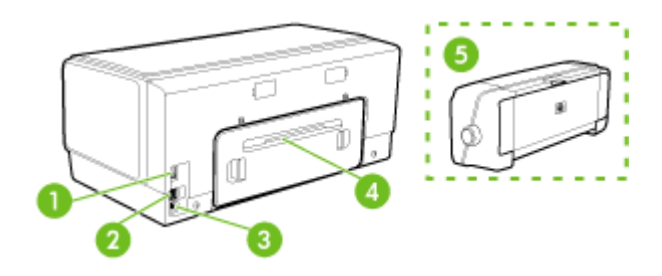

| وحدة الطاقة                                                                     | 1 |
|---------------------------------------------------------------------------------|---|
| منفذ شبكة إيثرنت (متوفر مع بعض الطرازات)                                        | 2 |
| منفذ ناقل عام تسلسلي خلفي (USB)                                                 | 3 |
| لوحة الوصول الخلفية (للطرز التي ليس بها وحدة طباعة على الوجهين)                 | 4 |
| ملحق الطباعة على الوجهين أليًّا (وحدة الطباعة على الوجهين) (متوفر في بعض الطرز) | 5 |

## ٢ تركيب الملحقات

يحتوي هذا القسم على المواضيع التالية:

- تركيب وحدة الطباعة على الوجهين
  - تركيب الصينية 2
- تشغيل الملحقات في برنامج تشغيل الطابعة

## تركيب وحدة الطباعة على الوجهين

🛱 ملاحظة 🛛 هذه الميزة متاحة مع بعض طرازات الجهاز. لمزيد من المعلومات حول كيفية الشراء، راجع ا<u>لملحقات</u>.

يمكنك الطباعة على كلا وجهي الورقة تلقائيًا عند تركيب وحدة الطباعة على الوجهين أليًا (وحدة الطباعة على الوجهين). للحصول على معلومات حول استخدام وحدة الطباعة على الوجهين، راجع الطباعة على الوجهين (طباعة على الوجهين).

#### لتركيب وحدة الطباعة على الوجهين

- اضغط على الأزرار الموجودة في لوحة الوصول الخلفية وأخرجها من الجهاز.
- ٢. حرك وحدة الطباعة على الوجهين داخل الطابعة حتى تستقر في مكانها. لا تضغط على الأزرار الموجودة على جانبي وحدة الطباعة على الوجهين عند تركيبها، ولكن استخدم هذه الأزرار فقط عند إخراج الوحدة من الجهاز.

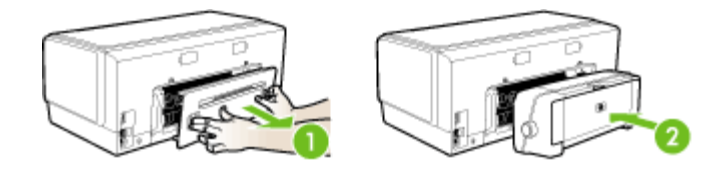

### تركيب الصينية 2

🛱 ملاحظة 🛛 هذه الميزة متاحة مع بعض طرازات الجهاز. لمزيد من المعلومات حول كيفية الشراء، راجع ا<u>لملحقات</u>.

ويمكن للدرج 2 استيعاب ما يصل إلى 350 ورقة من الورق العادي. لمزيد من المعلومات حول بيانات الشراء، راجع الملحقات.

#### لتركيب الصينية 2

 أخرج الصينية من العبوة، وأزل أشرطة ومواد التغليف ثم حرك الصيني إلى الموقع المجهز. ويجب أن يكون السطح قويًا ومستويًا.

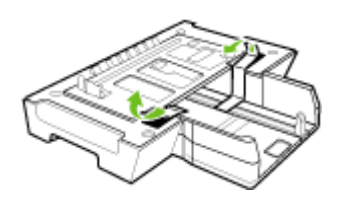

أوقف تشغيل الجهاز، وافصل سلك التيار.

- ضع الجهاز أعلى الصينية.
- متنبيه كن حريصًا على عدم وضع أصابعك ويديك أسفل الجهاز.

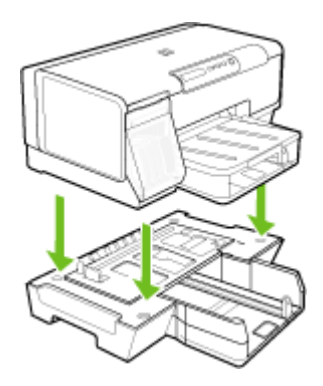

- ع. صل سلك التيار ثم قم بتشغيل الجهاز.
- شغل الصينية 2 في برنامج تشغيل الطابعة. للمزيد من المعلومات، راجع تشغيل الملحقات في برنامج تشغيل الطابعة.

## تشغيل الملحقات فى برنامج تشغيل الطابعة

- التشغيل الملحقات في أجهزة نظام Windows
- التشغيل الملحقات في أجهزة نظام Macintosh

#### لتشغيل الملحقات في أجهزة نظام Windows

بعد تثبيت برنامج الجهاز في الكمبيوتر؛ يجب تشغيل الصينية 2 في برنامج تشغيل الطابعة لكي تعمل مع الجهاز. (لا يجب تشغيل وحدة الطابعة على الوجهين).

- انقر فوق ابدأ، أشر إلى إعدادات، ثم انقر فوق طابعات أو طابعات وفاكسات.
   أو -
  - انقر الزر ابدأ، ثم انقر لوحة التحكم، ثم انقر نقرًا مزدوجًا على طابعات.
- انقر بزر الماوس الأيمن فوق رمز برنامج تشغيل الطباعة المفضل، ثم انقر فوق Properties (خصائص).
- ٣. اختر إحدى علامات التبويب التالية: Configure (بعدادات الجهاز)، Device Settings (بعدادات الجهاز)، أو Device Options (خيارات الجهاز). (يعتمد اسم علامة التبويب على برنامج تشغيل الطابعة ونظام التشغيل). في علامة التبويب المختارة؛ اضغط على الملحق المطلوب تشغيله، ثم اضغط Installed في القائمة المنسدلة، ثم اضغط MO.

#### لتشغيل الملحقات في أجهزة نظام Macintosh

يقوم نظام Mac OS بتشغيل كل الملحقات في برنامج تشغيل الطابعة تلقائيًا عند تثبيت برنامج الجهاز . وعند إضافة ملحق جديد فيما بعد؛ فقم باتباع الخطوات التالية:

- انقر فوق رمز Printer Setup Utility الموجود في Dock (الحامل).
- ٤. في نافذة Printer List انقرة نقرة واحدة على الجهاز الذي تريد إعداده لاختياره.
  - ۳. من قائمة Printers (الطابعات), اختر Show info (عرض المعلومات).
- ٤. انقر على القائمة المنسدلة Names and Location ثم اختبر Installable Options (الخيارات القابلة للتثبيت).

- انقر على الوحدة الملحقة التي ترغب في تشغيلها.
- انقر فوق Apply Changes (تطبيق التغييرات).

## استخدام الجهاز

يحتوي هذا القسم على المواضيع التالية:

- تحديد وسائط الطباعة
  - تحميل الوسائط
  - تكوين الصينيتين
- تغيير إعدادات الطباعة
- HP Solution Center (Windows) استخدم
  - الطباعة على الوجهين (طباعة على الوجهين)
- طباعة على الوسائط الخاصة والوسائط ذات الأحجام المخصصة
  - طباعة بدون أطر بيضاء
    - إلغاء مهمة طباعة

## تحديد وسائط الطباعة

٣

تم تصميم الجهاز بحيث تعمل على نحر جيد مع أغلب أنواع وسائط المكتب. من الأفضل اختبار تشكيلة متنوعة من أنواع الورق قبل شراء كميات كبيرة. استخدم وسائط HP للحصول على أفضل جودة طباعة. تفضل بزيارة موقع HP على الويب <u>www.hp.com</u> للمزيد من المعلومات عن وسائط HP.

- تلميحات حول تحديد وسائط الطباعة واستخدامها
  - التعرف على أنواع الوسائط المدعومة
    - ضبط الحد الأدنى للهو امش

#### تلميحات حول تحديد وسائط الطباعة واستخدامها

لحصول على أفضل نتائج, اتبع الإرشادات التالية.

- ينبغي دومًا استخدام مواد تتوافق مع مواصفات الجهاز . للمزيد من المعلومات، راجع التعرف على أنواع الوسائط المدعومة.
  - حمِّل نوعًا واحدًا فقط من الورق داخل أحد الأدراج في المرة الواحدة.
- قم بتحميل الوسائط بحيث يكون الوجه المخصص للطباعة لأسفل ومحاذاتها مقابل الحواف اليمني والخلفية لدرج الورق. للمزيد من المعلومات، راجع <u>تحميل الوسائط</u>.
  - الدرج 2 مخصص لحمل الورق العادي فقط.
  - يجب عدم زيادة حمل الأدراج. للمزيد من المعلومات، راجع التعرف على أنواع الوسائط المدعومة.
- لتفادي انحشار الورق والحصول على جودة طباعة رديئة والمشكلات الأخرى المتعلقة بالطابعة، تجنب استخدام الوسائط التالية:
  - النماذج متعددة الأجزاء
  - الوسائط التالفة أو الملتفة أو المتجعدة
  - الوسائط التي تحتوي على أجزاء مقطوعة أو ثقوب
  - الوسائط ذات النسيج السميك أو المنقوشة أو التي لا تمتص الحبر بشكل جيد.
    - الوسائط الخفيفة للغاية أو التي يسهل تمددها

البطاقات والأظرف

- تجنب استخدام الأظرف الملساء للغاية أو الأظرف ذاتية اللصق أو التي تحتوي على مشابك أو إطارات. تجنب كذلك الأظرف التي تحتوي على حواف سميكة, أو غير منتظمة, أو متجعدة الحواف؛ أو التي تحتوي على مناطق متجعدة أو ممزقة, أو تكون تالفة بأي شكل آخر.
  - استخدم الأظرف ذات التركيب الجيد وتأكد من طي ثناياه بشكل حاد.
    - حمِّل الأظرف على أن تتجه ألسنتها لأعلى.

وسائط الصور

- استخدام الوضع ممتازة لطباعة الصور الفوتو غرافية. لاحظ أنه في حالة تحديد هذا الوضع، تستغرق مهام الطباعة وقتًا أطول وتستهلك ذاكرة أكبر من الكمبيوتر.
- قم بإزالة كل ورقة فور خروجها وضعها جانبًا حتى تجف. فترك الوسائط المبتلة حتى يتم تجميعها يؤدي إلى تلطخ الحبر.

أغشية شفافة

- ضع الأعشية الشفافة مع توجيه الوجه الخشن لأسفل والشريط اللاصق تجاه الجزء الخلفي من الجهاز.
- استخدم الوضع Normal للطباعة على الأغشية الشفافة. يوفر هذا الوضع وقتًا أطول للجفاف ويضمن جفاف الحبر تمامًا قبل خروج الصفحة التالية إلى صينية الاستقبال.
- قم بإزالة كل ورقة فور خروجها وضعها جانبًا حتى تجف فترك الوسائط المبتلة حتى يتم تجميعها يؤدي إلى تلطخ الحبر.

الوسائط ذات الحجم المخصص

- استخدم الوسائط ذات الحجم المخصص التي يدعمها الجهاز .
- في حالة دعم التطبيق لديك الوسائط ذات الحجم المخصص، فقم بتعيين حجم الوسائط في التطبيق قبل طباعة المستند.
   أما في حالة عدم دعمه، فقم بتعيين الحجم في برنامج تشغيل الجهاز. قد تحتاج إلى إعادة ضبط تنسيق المستندات الموجودة لطباعتها بشكل صحيح على الوسائط ذات الحجم المخصص.

التعرف على أنواع الوسائط المدعومة

استخدم جداول ا<u>لتعرف على الأحجام المدعمة</u> و ا<u>لتعرف على أنواع وأوزان الوسائط المدعومة</u> لتحديد الوسائط الصحيحة التي ستستخدمها مع جهازك، وتحديد الميزات التي سوف تعمل مع الوسائط.

- التعرف على الأحجام المدعمة
- التعرف على أنواع وأوزان الوسائط المدعومة

#### التعرف على الأحجام المدعمة

|                          | رز.          | توفر في بعض الط | ملاحظة   الصينية 2 ووحدة الطباعة على الوجهين ن<br>*********************************** |
|--------------------------|--------------|-----------------|---------------------------------------------------------------------------------------|
| وحدة الطباعة على الوجهين | الدرج 2      | الدرج 1         | حجم الوسائط                                                                           |
|                          |              |                 | أحجام الوسائط القياسية                                                                |
| ~                        | ~            | ~               | ورق بحجم U.S. Letter مقاس ( 279 × 216مم، 8.5<br>11 ×بوصة)                             |
|                          | >            | ~               | 8.5 × 13 بوصة (216 × 330 مم)                                                          |
|                          | $\checkmark$ | ~               | ورق بحجم U.S. Legal مقاس ( 356 × 216مم، 8.5<br>14 ×بوصة)                              |

| (تابع)                                                          |              |              |                          |
|-----------------------------------------------------------------|--------------|--------------|--------------------------|
| حجم الوسانط                                                     | الدرج 1      | الدرج 2      | وحدة الطباعة على الوجهين |
| A4 مقاس ( 297 × 210مم، 11.7 × 8.3بوصة)                          | ~            | ~            | ~                        |
| ورق بحجم U.S. Executive مقاس ( 267 × 184مم،<br>10.5 × 25.7بوصة) | ~            | $\checkmark$ | ~                        |
| ورق بحجم U.S. Statement مقاس (216 × 140<br>مم، 8.5 × 5.5بوصة)   | ~            |              |                          |
| B5 مقاس ( 257 × 182مم 10.12 × 7.17 بوصة)                        | ~            | ~            | ~                        |
| A5 مقاس ( 210 × 148مم، 8.3 × 5.8بوصة)                           | ~            |              | ~                        |
| 6 × 8 بوصة                                                      | ~            |              | ~                        |
| حجم A4 بدون أطر بيضاء (210 × 297 مم، 8.3 ×<br>11.7 بوصة)        | ~            |              |                          |
| حجم A5 بدون أطر بيضاء (148 × 210 مم، 5.8 ×<br>8.3 برصة)         | ~            |              |                          |
| حجم B5 بدون أطر بيضاء (182 × 257 مم 7.17 ×<br>10.12 بوصة)       | ~            |              |                          |
| الأظرف                                                          |              |              | I                        |
| ظرف أمريكي 10# (105 × 241 مم، 4.12 × 9.5<br>بوصة)               | ~            |              |                          |
| ظرف Monarch (98 × 191 مم، 3.88 × 7.5 بوصة)                      | ~            |              |                          |
| أظرف بطاقات التهنئة من HP (111 × 152 مم؛ 4.38<br>× 6 بوصات)     | ~            |              |                          |
| ظرف A2 (111 × 146 مم، 4.37 × 5.75 بوصة)                         | ~            |              |                          |
| ظرف DL (110 x 220 مم، 4.3 × 8.7 بوصة)                           | ~            |              |                          |
| ظرف C5 (162 × 229 مم، 6.4 × 9 بوصات)                            | ~            |              |                          |
| ظرف C6 (114 × 162 مم، 4.5 × 6.4 بوصات)                          | ~            |              |                          |
| أظرف يابانية 3% Chou (120 × 235 مم؛ 4.7 ×<br>9.3 بوصة)          | ~            |              |                          |
| أظرف يابانية 4# Chou (90 × 205 مم؛ 3.5 × 8.1<br>بوصة)           | ~            |              |                          |
| البطاقات                                                        |              | ·            |                          |
| بطاقة فهرس (76.2 × 127 مم، 3 × 5 بوصات)                         | ~            |              |                          |
| بطاقة فهرس (102 × 152 مم، 4 × 6 بوصات)                          | ~            |              | ~                        |
| بطاقة فهرس (127 × 203 مم، 5 × 8 بوصات)                          | ~            |              | ~                        |
| بطاقة A6 (105 × 148.5 مم، 4.13 × 5.83 بوصة)                     | $\checkmark$ |              | ~                        |

#### الفصل ۳

|                          |         |         | (تابع)                                                                                                    |
|--------------------------|---------|---------|----------------------------------------------------------------------------------------------------|
| وحدة الطباعة على الوجهين | الدرج 2 | الدرج 1 | حجم الوسانط                                                                                                    |
|                          |         | ~       | بطاقة A6 (105 × 148.5 مم، 4.13 × 5.83 بوصة)                                                                                |
|                          |         | ~       | Hagaki (100 × 148 مم، 3.9 × 5.8 بوصة)                                                                                      |
|                          |         |         | ورق الصور                                                                                                    |
|                          |         | ~       | ورق الصور (76.2 × 127 مم، 3 × 5 بوصات)                                                                                     |
|                          |         | ~       | ورق الصور (102 × 152 مم، 4 × 6 بوصات)                                                                                      |
|                          |         | <       | ورق الصور (5 × 7 بوصات)                                                                                                    |
|                          |         | <       | ورق الصور (8 × 10 بوصات)                                                                                                   |
|                          |         | <       | ورق الصور (10 × 15 بوصة)                                                                                                   |
|                          |         | ~       | ورق صور بدون أطر بيضاء (102 × 152 مم، 4 × 6<br>بوصات)                                                                      |
|                          |         | ~       | ورق صور بدون أطر بيضاء (5 × 7 بوصات)                                                                                       |
|                          |         | ~       | ورق صور بدون أطر بيضاء (8 × 10 بوصات)                                                                                      |
|                          |         | ~       | ورق صور بدون أطر بيضاء (8.5 × 11 بوصة)                                                                                     |
|                          |         | ~       | ورق صور بدون أطر بيضاء (10 × 15 بوصة)                                                                                      |
|                          |         |         | الوسائط الأخرى                                                                                                    |
|                          |         | ~       | وسائط ذات حجم مخصص يتراوح عرضها بين 76.2<br>و216 مم وطولها من 127 إلى 356 مم (3 إلى 8.5<br>بوصة عرضاً و5 إلى 14 بوصة طولا) |

وسائط ذات حجم مخصص ( وحدة تلقيم ألى للوثانق) يتراوح عرضها بين 127 و216 مم وطولها من 241 إلى 305 مم (5 إلى 8.5 بوصة عرضًا و9.5 إلى 12 بوصة طولاً)

بانوراما (4 × 10 بوصات، 4 × 11 بوصة، و4 × 12 بوصة)

 $\checkmark$ بانوراما بدون أطر بيضاء (4 × 10 بوصات، 4 × 11 بوصة، و4 × 12 بوصة)

ملاحظة الصينية 2 ووحدة الطباعة على الوجهين تتوفر في بعض الطرز.

\* الجهاز متوافق مع hagaki العادي ونفث الحبر من Japan Post فقط. وليس متوافقًا مع hagaki الصور من .Japan Post

 $\checkmark$ 

#### التعرف على أنواع وأوزان الوسائط المدعومة

الدرج 1

النوع السعة الدرج الوزن الورق

من 60 إلى 105 جم\م<sup>2</sup>

حتى 250 ورقة من الورق العادي

|                                                           |                                                         |                     | (تابع)                      |
|-----------------------------------------------------------|---------------------------------------------------------|---------------------|-----------------------------|
| السعة                                                     | الوزن                                                   | النوع               | الدرج                       |
| (25 مم أو 1 بوصة مجمع)                                    | (16 إلى 28 رطلاً)                                       |                     |                             |
| ما يصل إلى 70 ورقة<br>(17 مم أو 0.67 بوصة مجمع)           |                                                         | ورق شفاف            |                             |
| ما يصل إلى 100 ورقة<br>(17 مم أو 0.67 بوصة مجمع)          | 280 جم/م <sup>2</sup><br>( 75 رطل فاخر)                 | ورق صور             |                             |
| ما يصل إلى 100 ورقة<br>(17 مم أو 0.67 بوصة مجمع)          |                                                         | الملصقات            |                             |
| ما يصل إلى 30 ورقة<br>(17 مم أو 0.67 بوصة مجمع)           | من 75 إلى 90 جمام <sup>2</sup><br>(20 إلى 24 رطلا فاخر) | أظرف                |                             |
| حتى 80 بطاقة                                              | حتى 200 جمام <sup>2</sup><br>(فهرس 110 رطل)             | بطاقات              |                             |
| حتى 350 ورقة من الورق العادي<br>(35 مم أو 1.38 بوصة مجمع) | من 60 إلى 105 جمام <sup>2</sup><br>(16 إلى 28 رطلا)     | ورق عادي فقط        | الدرج 2                     |
| غير قابل للتطبيق                                          | من 60 لِلی 105 جم <sup>ام2</sup><br>(16 لِلی 28 رطلا)   | الورق               | وحدة الطباعة<br>على الوجهين |
| حتى 150 ورقة من الورق<br>العادي (طباعة النصوص)            |                                                         | كل الوسائط المدعومة | صينية استقبال               |

## ضبط الحد الأدنى للهوامش

يجب أن تطابق هوامش المستند (أو تتجاوز) إعدادات الهوامش الخاصة بالاتجاه الطولي.

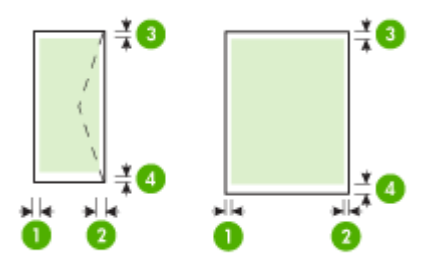

| الوسائط                                                   | (1) المهامش الأيسر    | (2) الهامش الأيمن     | (3) المهامش العلوي    | (4) الهامش<br>السفلي* |
|-----------------------------------------------------------|-----------------------|-----------------------|-----------------------|-----------------------|
| Letter أمريكي<br>ورق U.S. Legal<br>A4<br>Executive أمريكي | 3.3 مم (0.13<br>بوصة) | 3.3 مم (0.13<br>بوصة) | 3.3 مم (0.13<br>بوصة) | 3.3 مم (0.13<br>بوصة) |

| ٣ | J | الفصا |
|---|---|-------|
|---|---|-------|

|                               |                        |                       |                       | (تابع)                 |
|-------------------------------|------------------------|-----------------------|-----------------------|------------------------|
| <b>(4)</b> المهامش<br>السفلي* | (3) المهامش العلوي     | (2) المهامش الأيمن    | (1) المهامش الأيسر    | الوسانط                |
|                               |                        |                       |                       | Statement أمريكي       |
|                               |                        |                       |                       | 8.5 × 13 بوصنة         |
|                               |                        |                       |                       | B5                     |
|                               |                        |                       |                       | A5                     |
|                               |                        |                       |                       | بطاقات                 |
|                               |                        |                       |                       | وسائط ذات الحجم المعرف |
|                               |                        |                       |                       | ورق صور                |
| 16.5 مم (0.65<br>بوصة)        | 16.5 مم (0.65<br>بوصة) | 3.3 مم (0.13<br>بوصة) | 3.3 مم (0.13<br>بوصة) | أظرف                   |

\* للحصول على إعداد هذا المهامش على كمبيوتر يعمل بنظام الويندوز Windows، اضغط علامة التبويب Advanced (متقدم) في برنامج تشغيل الطابعة، وأختر Minimize Margins (تقليل الموامش).

العلوظة عند استخدام وحدة الطباعة على الوجهين (تتوفر في بعض الطرز)، يجب أن يطابق الحد الأدنى للهوامش 🛱 العلوية والسفلية أو يتجاوز 12 مم (0.47 بوصة).

## تحميل الوسائط

- يوفر هذا القسم إرشادات خاصبة بتحميل الوسائط في الجهاز .
  - 🛱 ملاحظة يتوفر الدرج 2 مع بعض الطرازات.

#### تحميل الصينية 1 (الصينية الرئيسية)

ارفع صينية استقبال المطبو عات.

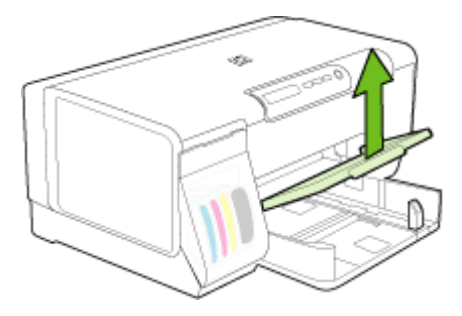

 أدخل الوسائط والوجه المخصص للطباعة لأسفل مع محاذاة الوسائط للجانب الأيمن للصينية. تأكد من محاذاة مجموعة الورق للحافتين اليمني والخلفية للصينية، ولا يتجاوز خط مؤشر الصينية.

الملاحظة لا تحمل الورق أثناء الطباعة.

حرك موجهات الوسائط الموجودة بالصينية واضبطها بما يتلاءم وحجم الوسائط الذي قمت بتحميلها ثم اخفض صينية استقبال المطبوعات.

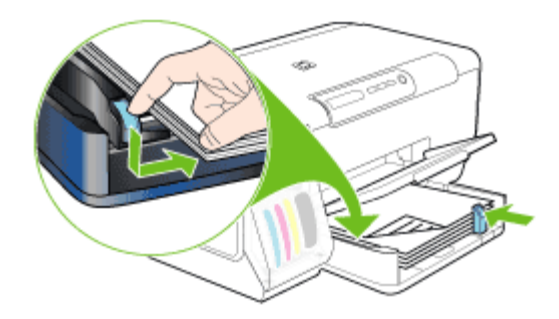

اسحب الوصلة في صينية استقبال المطبو عات.

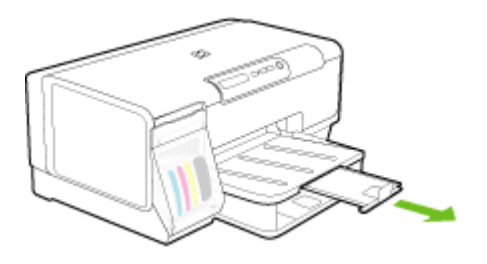

#### تحميل الصينية 2

اسحب الدرج خارج الجهاز بجذب مقدمة الدرج.

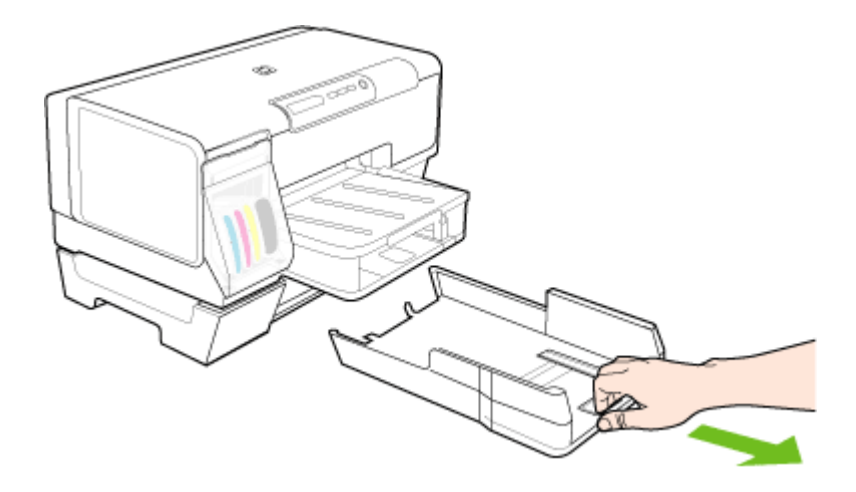

 ٢. أدخل الورق والوجه المخصص للطباعة لأسفل مع محاذاة الوسائط للجانب الأيمن للدرج. تأكد من محاذاة مجموعة الورق للحافتين اليمني والخلفية للدرج، ولا يتجاوز خط مؤشر الدرج.

📸 ملاحظة 🛛 يمكن تحميل الدرج 2 بالورق العادي فقط.

۳. حرك موجهات الوسائط الموجودة بالصينية واضبطها بما يتلاءم والحجم الذي قمت بتحميله.

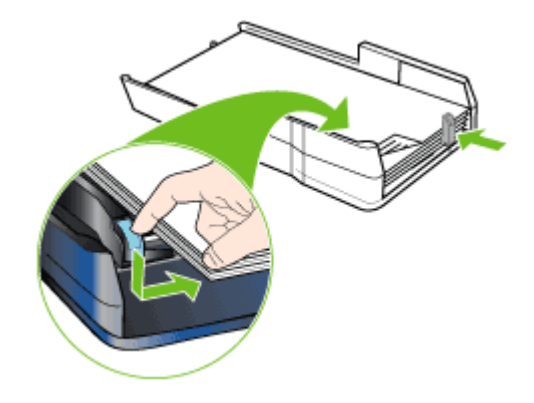

- أعد إدخال الصينية برفق.
- اسحب الوصلة في صينية استقبال المطبوعات.

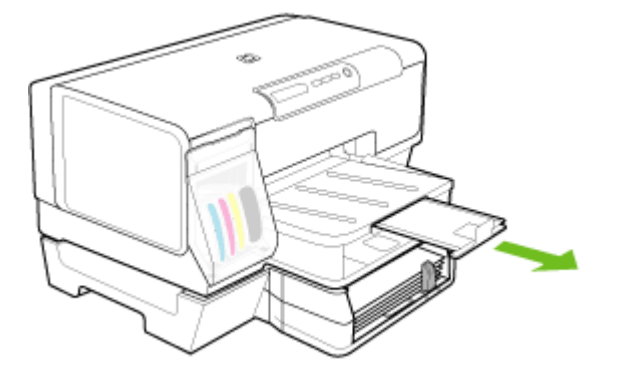

### تكوين الصينيتين

🛱 ملاحظة يتوفر الدرج 2 مع بعض الطرازات.

يقوم الجهاز افتراضيًا بسحب الوسائط من الصينية 1. فإذا كان الصينية 1 فارغة، يسحب الجهاز الوسائط من الصينية 2 (في حالة تركيبها وتحميلها بالوسائط). ولكن يمكنك تغيير هذا السلوك باستخدام الميزات التالية:

- **قفل الصينية:** استخدم هذه الميزة في حماية الوسائط الخاصة مثل ورق الإسقاط أو الورق المطبوع مسبقًا من الاستخدام العارض. إذا نفدت الوسائط من الجهاز أثناء طباعة أحد المستندات، فلن يستخدم ورقًا من الصينية المقفلة لإكمال مهمة الطباعة.
  - الصينية الافتراضية: استعن بهذه الميزة في تحديد الصينية الأولى التي يسحب الجهاز الوسائط منها.

المحطقة لاستخدام ميزة قفل الصينية وإعدادات الصينية الافتراضية، عليك تحديد خيار التحديد التلقائي للصينية في برنامج تشغيل الجهاز. إذا كان الجهاز متصلا بالشبكة وقمت بتعيين الصينية الافتراضية، فسوف يسري هذا الإعداد على كافة مستخدمي الجهاز.

الدرج 2 مخصص لحمل الورق العادي فقط.

يسرد الجدول التالي الطرق التي يمكن اتباعها في استخدام إعدادات الأدرج بما يلائم احتياجات الطباعة.

| ارید                                                                                                    | اتّبع الخطوات التالية                                                                                                    |
|----------------------------------------------------------------------------------------------------|----------------------------------------------------------------------------------------------------|
| قم بتحميل كلا الصينيتين بنفس نوع الوسائط وجعل الجهاز يلتقط<br>الورق من أحد الصينيتين في حالة نفاد الآخر . | <ul> <li>قم بتحميل الوسائط في الصينية 1 والصينية 2. لمزيد من<br/>المعلومات؛ راجع <u>تحميل الوسائط</u>.</li> <li>تأكد من تعطيل ميزة قفل الدرج.</li> </ul> |
| تحميل الوسائط الخاصة (مثّل الورق الشفاف أو ورق الإسقاط)<br>والورق العادي داخل الأدراج.                    | <ul> <li>قم بتحميل الوسائط الخاصة في الصينية 1 أو الصينية 2.</li> <li>تأكد من ضبط ميزة قفل الصينية الصينية 1.</li> </ul>                                 |
| قم بتحميل الوسائط داخل كلتا الصينيين لكن مع جعل الجهاز يلتقط<br>من صينية معينة أولاً.                     | <ul> <li>قم بتحميل الوسائط في الصينية 1و الصينية 2.</li> <li>تأكد من ضبط الصينية المطلوبة لتكون الصينية الافتر اضية.</li> </ul>                          |

#### لتكوين الأدراج

- دمن تشغيل الجهاز.
  - ۲. قم بإجراء مما يلي:
- Embedded Web server (مزود الإنترنت الداخلي): انقر فوق علامة التبويب إعدادات ثم انقر فوق معالجة الورق بالجزء الأيمن.
  - صندوق الأدوات (Windows): انقر فوق علامة التبويب Services (خدمات) ثم انقر فوق Paper
     المعالجة الورق).
- أداة طابعة HP المساعدة (Mac OS): أضغط Paper Handling (تداول الورق) من لوحة Printer
   والعادات الطابعة).
  - ۳. قم بتغيير إعدادات الدرج المطلوبة، ثم انقر فوق موافق أو فوق تطبيق.

## تغيير إعدادات الطباعة

يمكنك تغيير إعدادات الطباعة (مثل مقاس ونوع الورق) من التطبيق الذي تستخدمه أو من مشغل الطابعة. التغييرات التي يتم إجراؤها من خلال التطبيق لها الأولوية على التغييرات التي يتم إجراؤها من خلال برنامج تشغيل الطابعة. وبالرغم من ذلك، وبعد إغلاق البرنامج، تعود الإعدادات إلى الإعدادات الافتراضية التي تم تكوينها في برنامج التشغيل.

الطبعة، نفذ التغيير ات من خلال الطباعة لكافة مهام الطباعة، نفذ التغيير ات من خلال بر نامج تشغيل الطابعة.

للمزيد من المعلومات حول ميزات برنامج تشغيل الطابعة بنظام Windows، انظر تعليمات برنامج تشغيل الطابعة. وللمزيد من المعلومات حول الطباعة من برنامج محدد، انظر الوثائق التي تأتي مع البرنامج.

- تغيير إعدادات الطباعة لمهام الطباعة الحالية من خلال أحد التطبيقات (نظام Windows)
  - تغيير الإعدادات الافتر اضية لكافة مهام الطباعة الحالية (نظام Windows)
    - تغيير الإعدادات (نظام Mac OS<u>)</u>

تغيير إعدادات الطباعة لمهام الطباعة الحالية من خلال أحد التطبيقات (نظام Windows)

- افتح المستند الذي ترغب في طباعته.
- ٢. من القائمة File (ملف)، انقر فوق Print (طباعة)، ثم انقر فوق Setup (إعداد) أو Properties (خصائص)
   أو Preferences (تفضيلات). (قد تتفاوت خيارات معينة وفقًا للتطبيق المستخدم.)
  - ٣. قم بتغيير الإعدادات على النحو المطلوب، وانقر فوق OK (موافق) ثم فوق Print (طباعة) أو أي أمر مشابه.

#### تغيير الإعدادات الافتراضية لكافة مهام الطباعة الحالية (نظام Windows)

- انقر فوق ابدأ، أشر إلى إعدادات، ثم انقر فوق طابعات أو طابعات وفاكسات.
  - ۔ أو ۔
  - انقر الزر ابدأ، ثم انقر لوحة التحكم، ثم انقر نقرًا مزدوجًا على طابعات.
- ٢. انقر بزر الماوس الأيمن فوق رمز الطابعة، ثم انقر فوق خصائص أو افتراضيات المستند أو تفضيلات الطباعة.
  - ۳. قم بتغيير الإعدادات المطلوبة، ثم اضغط OK (موافق).

#### تغيير الإعدادات (نظام Mac OS)

- من قائمة File (ملف)، انقر فوق Page Setup (إعداد الصفحة).
- ٢. قم بتغيير الإعدادات المطلوبة (مثل حجم الورق)، ثم اضغط OK (موافق).
- ۳. من قائمة File (ملف)، انقر فوق Print (طباعة) لفتح برنامج تشغيل الطباعة.
- ٤. قم بتغيير الإعدادات المطلوبة (مثل أنواع مواد الطباعة)، ثم اضغط OK (موافق) أو Print (طباعة).

## HP Solution Center (Windows) استخدم

استخدم HP Solution Center لتغيير إعدادات الطباعة وطلب المستلزمات والوصول إلى التعليمات على الشائسة.

تختلف الميزات المتوفرة في HP Solution Center تبعًا للأجهزة المثبّتة لديك. يتم تخصيص HP Solution Center لعرض الرموز المتعلقة بالجهاز المحدد. إذا لم يكن الجهاز الذي تم تحديده مزوداً بميزة معينة؛ لن يظهر رمز تلك الميزة في HP Solution Center.

إذا لم يكن برنامج HP Solution Center المثبت على جهاز الكمبيوتر يحتوي على أية رموز ؛ فقد يكون حدث خطأ أثناء تثبيت البرنامج. لتصحيح ذلك؛ استخدم "لوحة التحكم" في Windows لإلغاء تثبيت البرنامج بشكل كامل؛ ثم قم بإعادة تثبيته.

## الطباعة على الوجهين (طباعة على الوجهين)

يمكنك الطباعة على وجهي الورقة تلقائيًا عند تركيب ملحق الطباعة على الوجهين تلقائيًا الاختياري (وحدة الطباعة على الوجهين)، أو يدويًا بقلب الورقة ثم تلقيمها مرة أخرى داخل الجهاز.

- إرشادات حول كيفية الطباعة على وجهي الصفحة
- لإجراء الطباعة على الوجهين (نظام Windows)
- لإجراء الطباعة على الوجهين تلقائيًا (نظام Mac OS)

#### إرشادات حول كيفية الطباعة على وجهي الصفحة

- ينبغي دومًا استخدام مواد تتوافق مع مواصفات الجهاز للمزيد من المعلومات، راجع التعرف على أنواع الوسائط المدعومة.
  - حدد خيارات الطباعة على الوجهين داخل البرنامج أو برنامج تشغيل الطابعة.
- لا تطبع وجهى الورق الشفاف أو الأظرف أو ورق الصور أو الورق اللامع أو الورق الأخف من 16 رطلاً فاخرًا (60 جم<sup>2</sup>) أو أثقل من 28 رطلاً فاخرًا (105 جم/م<sup>2</sup>). حيث قد ينجم انحشار ورق مع هذه الأنواع من الوسائط.

- تتطلب أنواع عديدة من مواد الطباعة تلقيمها باتجاه معين عند الطباعة على الوجهين، مثل ورق الشركات الرسمي والورق المطبوع مسبقًا والورق مسبق التثقيب والورق الذي يحتوي على علامات مائية. عند الطباعة من جهاز كمبيوتر يعمل بنظام Windows، يطبع الجهاز الوجه الأول أولا. عند الطباعة من كمبيوتر يعمل بنظام Mac OS، يطبع الجهاز الوجه الثاني أولا. قم بتحميل مواد الطباعة مع توجيه الوجه الأمامي لأسفل.
- للطباعة على الوجهين تلقائيًا، عند الانتهاء من الطباعة على أحد وجهي مواد الطباعة، يحتجز الجهاز مواد الطباعة ويتوقف للحظات حتى يجف الحبر. وبمجرد جفاف الحبر، يتم سحب الورق مرة أخرى إلى داخل الجهاز ويجري طباعة الوجه الآخر. عند اكتمال الطباعة، يتم إخراج مواد الطباعة على صينية استقبال المطبوعات. لا تسحب الورقة قبل اكتمال طباعتها.
  - يمكنك الطباعة على وجهي مواد الطباعة ذات الحجم المخصص المدعومة بقلب مواد الطباعة وتلقيمها داخل الجهاز مرة أخرى. للمزيد من المعلومات، راجع التعرف على أنواع الوسائط المدعومة.

#### لإجراء الطباعة على الوجهين (نظام Windows)

- قم بتحميل الوسائط المناسبة. للمزيد من المعلومات، راجع إر شادات حول كيفية الطباعة على وجهي الصفحة وتحميل الوسائط.
- ٢. تأكد من صحة تركيب وحدة الطباعة على الوجهين. للمزيد من المعلومات، راجع تركيب وحدة الطباعة على الوجهين.
  - ٣. بعد فتح المستند، من القائمة ملف، انقر فوق طباعة، ثم انقر فوق إعداد أو خصائص أو تفضيلات.
    - ٤. انقر فوق علامة التبويب Features (مزايا).
- حدد Two-sided printing (طباعة على الوجهين) من القائمة المنسدلة. للطباعة على الوجهين تلقائيًا، تأكد من تحديد الخيار Automatic (آليًا).
- ٢. لتغيير حجم كل صفحة تلقائيًا حتى يتماشى مع تخطيط المستند على الشاشة، تأكد من تحديد الخيار حفظ التخطيط. وقد يؤدي عدم تحديد هذا الخيار إلى ظهور فواصل صفحات غير مرغوب فيها.
- ٧. قم بتحديد مربع الاختيار Flip Pages Up (قلب الصفحات للأعلى) وفقًا لطريقة التجليد المطلوبة. انظر الرسوم التوضيحية في برنامج تشغيل الطباعة كأمثلة.
  - ٨. اختر أحد تخطيطات الكتيب من القائمة المنسدلة Booklet Layout (تخطيط الكتيب) حسب الرغبة في ذلك.
    - ٩. قم بتغيير الإعدادات الأخرى، ثم اضغط OK (موافق).
      - ١٠. اطبع المستند.

#### لإجراء الطباعة على الوجهين تلقائيًا (نظام Mac OS)

- د. قم بتحميل الوسائط المناسبة. للمزيد من المعلومات، راجع إرشادات حول كيفية الطباعة على وجهي الصفحة وتحميل الوسائط.
- ٢. تأكد من صحة تركيب وحدة الطباعة على الوجهين. للمزيد من المعلومات، راجع تركيب وحدة الطباعة على الوجهين.
  - ۳. من قائمة File (ملف)، انقر فوق Print (طباعة).
    - ٤. افتح لوحة طباعة على الوجهين.
    - حدد هذا الخيار للطباعة على الوجهين.
    - حدد اتجاه التجليد بالنقر فوق الرمز الملائم.
  - ٢. قم بتغيير الإعدادات الأخرى، ثم اضغط Print (طباعة).

## طباعة على الوسائط الخاصة والوسائط ذات الأحجام المخصصة

#### يتناول هذا القسم المواضيع التالية:

- للطباعة على الوسائط الخاصة أو الوسائط ذات الأحجام المخصصة (نظام Windows)
- للطباعة على الوسائط الخاصة أو الوسائط ذات الأحجام المخصصة (نظام Mac OS)

#### للطباعة على الوسائط الخاصة أو الوسائط ذات الأحجام المخصصة (نظام Windows)

- قم بتحميل الوسائط المناسبة. للمزيد من المعلومات، راجع <u>تحميل الوسائط</u>.
- ٢. بعد فتح المستند، من القائمة ملف، انقر فوق طباعة، ثم انقر فوق إعداد أو خصائص أو تفضيلات.
  - ۳. انقر فوق علامة التبويب Features (ميزات).
  - ٤. حدد حجم الوسائط من القائمة المنسدلة Size (حجم).

#### لضبط حجم وسائط مخصص:

- أ. حدد Custom (مخصص) من القائمة المنسدلة.
  - ب. اكتب اسم الحجم المخصص الجديد.
- ج. اكتب الأبعاد في مربعي العرض والارتفاع ثم انقر فوق حفظ.
- د. انقر فوق OK (موافق) مرتين لغلق مربع حوار الخصائص أو التفضيلات. ثم افتح مربع الحوار مرة أخرى.
  - **ہ**. أختر حجم مخصص جديد.
    - ه. لتحديد نوع الوسائط:
  - أ. اضغط More (المزيد) من القائمة المنسدلة Paper Type (نوع الورق).
    - ب. أضغط نوع الوسائط المرغوب في استخدامه ثم انقر موافق.
    - حدد مصدر الوسائط من القائمة المنسدلة Paper Source (مصدر الورق).
      - ٢. قم بتغيير الإعدادات الأخرى، ثم اضغط OK (موافق).
        - ۸. اطبع المستند.

للطباعة على الوسائط الخاصة أو الوسائط ذات الأحجام المخصصة (نظام Mac OS)

- قم بتحميل الوسائط المناسبة. للمزيد من المعلومات، راجع <u>تحميل الوسائط.</u>
  - ۲. من قائمة File (ملف)، انقر فوق Page Setup (إعداد الصفحة).
    - حدد حجم الوسائط.
    - ٤. لضبط حجم وسائط مخصص:
- أ. انقر فوق Manage Custom Sizes (إدارة الأحجام المخصصة) في القائمة المنسدلة Paper Size
   (حجم الورق).
  - ب. انقر فوق New (جديد)، ثم اكتب اسمًا للحجم في مربع Paper Size Name (اسم حجم الورق).
    - ج. اكتب الأبعاد في مربعي العرض والارتفاع واضبط المهوامش حسبما ترغب.
    - د. انقر فوق Done (إتمام) ثم فوق OK (موافق)، ثم انقر فوق Save (حفظ).
    - من قائمة File (ملف)، انقر فوق Page Setup (إعداد الصفحة) وحدد الحجم المخصص الجديد.
      - انقر فوق OK (موافق).
      - ب. من قائمة File (ملف)، انقر فوق Print (طباعة).
      - افتح لوحة Paper Handling (تداول الورق).
- ٩. أسفل Destination Paper Size, انقر فوق علامة التبويب Scale (المقياس) ليناسب حجم الورق ثم حدد حجم الورق المخصص.
  - ١٠. قم بتغيير الإعدادات على النحو المطلوب، ثم انقر فوق OK (موافق) أو Print (طباعة).

## طباعة بدون أطر بيضاء

تتيح الطباعة بدون أطر بيضاء إمكانية الطباعة حتى نهاية حواف بعض أنواع وسائط الصور ومجموعة أحجام الوسائط القياسية. التح ملاحظة افتح الملف في البرنامج ثم قم بتخصيص حجم الصورة. تأكد أن الحجم يتوافق مع حجم الوسائط التي سيتم ﷺ ملاحظة المحبورة عليها. طباعة الصورة عليها.

```
كما يمكنك الوصول إلى هذه الوظيفة من علامة التبويب Printing Shortcuts (اختصارات الطباعة). افتح
برنامج تشغيل الطابعة؛ ثم اختر علامة التبويب Printing Shortcuts (اختصارات الطباعة)، اختر اختصار
الطباعة من قائمة مهام الطباعة المنسدلة هذه.
```

- طباعة مستند بدون أطر بيضاء (Windows)
- طباعة مستند بدون أطر بيضاء (Mac OS)

#### طباعة مستند بدون أطر بيضاء (Windows)

- قم بتحميل الوسائط المناسبة. للمزيد من المعلومات، راجع <u>تحميل الوسائط.</u>
  - . افتح الملف الذي ترغب في طباعته.
  - ۳. من التطبيق؛ افتح برنامج تشغيل الطباعة:
  - أ. انقر فوق File (ملف)، ثم انقر فوق Print (طباعة).
- ب. انقر فوق Properties (خصائص) أو Setup (إعداد) أو Preferences (تفضيلات).
  - انقر فوق علامة التبويب Features (ميزات).
  - حدد حجم الوسائط من القائمة المنسدلة Size (حجم).
  - حدد مربع الاختيار Borderless (بدون أطر بيضاء).
  - حدد مصدر الوسائط من القائمة المنسدلة Paper Source (مصدر الورق).
    - مد نوع الوسائط من القائمة المنسدلة Paper Type (نوع الورق).
- - ١٠ قم بتغيير إعدادات الطباعة الأخرى، ثم اضغط OK (موافق).
    - 11. اطبع المستند.
- ١٢. إذا قمت بالطباعة على ورق صور به هامش مثقب للقطع tear off tab، افصل الهامش لكي يصبح المستند بدون أطر تمامًا.

#### طباعة مستند بدون أطر بيضاء (Mac OS)

- قم بتحميل الوسائط المناسبة. للمزيد من المعلومات، راجع <u>تحميل الوسائط.</u>
  - افتح الملف الذي ترغب في طباعته.
- ۳. انقر فوق File (ملف)، ثم انقر فوق Page Setup (إعداد الصفحة).
  - حدد حجم وسائط بدون أطر بيضاء، ثم انقر فوق OK (موافق).
    - انقر فوق File (ملف)، ثم انقر فوق Print (طباعة).
    - افتح لوحة Paper Type/Quality (نوع الورق/جودة).
- ٧. انقر فوق علامة التبويب Paper (خيارات إضافية)، ثم حدد نوع الوسائط من القائمة المنسدلة Paper type (نوع الورق).
- ٨. عند طباعة الصور ؛ حدد Best من القائمة المنسدلة Quality (جودة). أو يمكن اختيار Maximum أقصى حجم نقطة للبوصة، التي تقدم حتى 1200 × 4800 نقطة للبوصة محسنة\*.
  \* حتى 1200 × 4800 نقطة في البوصة محسنة عند الطباعة بالألوان و 1200 نقطة في البوصة إدخال. هذا 1200 الضبط قد يستخدم مؤقئا مقداراً كبيراً من مساحة القرص (400 ميغابايت أو أكثر) ويقوم بالطباعة بشكل أكثر بطنا.
  - ٩. حدد مصدر الوسائط. عند الطباعة على ورق سميك أو ورق صور؛ حدد خيار التلقيم اليدوي.

- 1. قم بتغيير إعدادات الطباعة الأخرى، ثم اضغط Print (طباعة).
- ١١. إذا قمت بالطباعة على ورق صور به هامش مثقب للقطع tear off tab، افصل الهامش لكي يصبح المستند بدون أطر تمامًا.

## إلغاء مهمة طباعة

يمكنك إلغاء مهمة طباعة معينة باتباع إحدى الطرق التالية.

**لوحة التحكم:** اضغط 🗙 (الزر Cancel (إلغاء)). يؤدي ذلك إلى مسح المهمة التي يعالجها الجهاز حاليًا. ولكن لا يؤثر ذلك على المهام التي تتنظر المعالجة.

**نظام Windows:** انقر نقرًا مزدوجًا فوق رمز الطابعة الذي يظهر بالجزء السفلي الأيسر أو الأيمن من شاشة الكمبيوتر تبعًا للغة نظام التشغيل. حدد مهمة الطباعة، ثم اضغط على مفتاح الحذف **Delete** بلوحة المفاتيح.

Mac OS: انقر نقراً مزدوجًا فوق اسم الطابعة داخل Printer Setup Utility (أداة إعداد الطابعة المساعدة). حدد مهمة الطباعة، ثم انقر فوق Hold (حجز), ثم انقر Delete (حذف).

## ٤ الضبط والإدارة

هذا القسم يخص المشرف أو الشخص المسؤول عن إدارة الجهاز . ويحتوي هذا القسم على معلومات حول المواضيع النالية.

- إدارة الجهاز
- استخدام أدوات إدارة الجهاز
- فهم صفحة تشخيص الفحص الذاتي
  - فهم صفحة تكوين شبكة الاتصال
    - ضبط الجهاز (Windows)
    - ضبط الجهاز (Mac OS)
- إلغاء تثبيت البر نامج ثم إعادة تثبيته

## إدارة الجهاز

يسرد الجدول التالي الأدوات الشائعة والتي يمكن استخدامها في إدارة الجهاز . وقد تشتمل إجراءات معينة على طرق أخرى. للحصول على معلومات حول الوصول إلى الأدوات واستخدامها، ارجع إلى <u>استخدام أدوات إدارة الجهاز .</u>

المحظة يمكن لمستخدمي Mac OS استخدام لوحة التحكم ومزود الإنترنت الداخلي وأداة طابعة HP المساعدة. يمكن لمستخدمي Windows استخدام لوحة التحكم ومزود الإنترنت الداخلي وبرنامج تشغيل الطابعة ومربع الأدوات وبرنامج HP Web Jetadmin وخدمة myPrintMileage.

لمزيد من المعلومات حول برنامج HP Web Jetadmin، افتح برنامج HP Web Jetadmin واطلع على المراجع الخاصة به. لمزيد من المعلومات حول خدمة myPrintMileage، تفضل بزيارة موقع الويب الخاص بخدمة myPrintMileage.

- مراقبة الجهاز
- الإشراف على الجهاز

مراقبة الجهاز

يوفر هذا القسم إرشادات خاصة بمراقبة الجهاز.

| استخدم هذه الأداة      | للحصول على المعلومات التالية                                                                                                    |
|------------------------|----------------------------------------------------------------------------------------------------|
| لوحة التحكم            | <ul> <li>الحصول على معلومات حول حالة المهام الجاري معالجتها<br/>وحالة تشغيل الجهاز وحالة خراطيش الطباعة ورؤوس<br/>الطباعة.</li> </ul>                                                                                                    |
|                        | <ul> <li>Network Settings (إعدادات شبكة الاتصال):<br/>لطباعة صفحة تهيئة الشبكة، اضغط على علي الزر<br/>Configuration Page)).</li> </ul>                                                                                                    |
| مزود الإنترنت الداخلي  | <ul> <li>معلومات حالة الطابعة: انقر فوق علامة التنويب معلومات،<br/>ثم انقر فوق أحد الخيارات المتاح بالجزء الأيمن.</li> <li>حالة خرطوشة الطباعة ورأس الطباعة: انقر فوق علامة<br/>التنويب Information (معلومات) ثم انقر فوق علامة<br/>Supplies (مستلزمات الحبر) في الجزء الأيسر.</li> <li>الاستهلاك الكلي للحبر والوسائط: انقر فوق علامة التبويب<br/>Usage (معلومات) ثم انقر فوق علامة التبويب<br/>(الاستهلاك) في الجزء الأيسر.</li> </ul> |
| مربع الأدوات (Windows) | معلومات خرطوشة الحبر: انقر فوق علامة التبويب<br>Estimated Ink Levels (مستويات الحبر المقدرة)                                                                                                    |

#### الفصل ٤

| (تابع)                          |                                                                                                    |
|---------------------------------|----------------------------------------------------------------------------------------------------|
| استخدم هذه الأداة               | للحصول على المعلومات التالية                                                                                                    |
|                                 | لعرض معلومات حول مستوى الحبر ، ثم قم بالتمرير لعرض زر<br>Cartridge Details (تفاصيل الخرطوشة). انقر فوق زر<br>Cartridge Details (تفاصيل الخرطوشة) لعرض معلومات<br>حول استبدال خرطوشة الحبر وتواريخ الانتهاء. |
|                                 | ملاحظة مستويات الحبر المعروضة تقديرية فقط. قد تتفاوت<br>مقادير الحبر الفعلية.                                                                                                    |
| أداة طابعة HP المساعدة (Mac OS) | معلومات خرطوشة الحبر: افتح لوحة Information and<br>Support (المعلومات والدعم) ثم انقر فوق Supplies<br>Status (حلة الموارد).                                                                                 |

### الإشراف على الجهاز

يقدم هذا القسم معلومات حول إدارة الجهاز وتعديل إعداداته.

| استخدم هذه الأداة       | للقيام بما يلي                                                                                                    |
|-------------------------|----------------------------------------------------------------------------------------------------|
| لوحة التحكم:            | إعادة تعيين كلمة مرور المسئول وإعدادات شبكة الاتصال: اضغط مع<br>الاستمرار 字 (الزر Configuration Page (صفحة التكوين)),<br>واضغطل (الزر Resume (استناف)) ثلاث مرات، ثم حرر<br>علاوالزر Configuration Page (صفحة التكوين)). للمزيد من<br>المعلومات، راجع تلميحات استكشاف الأخطاء وإصلاحها والمصادر<br>الخاصة بها.                                                                                                    |
| مزود الإنترنت الداخلي   | <ul> <li>تعيين كلمة سر مزود الإنترنت الداخلي: انقر فوق علامة التبويب<br/>الجزء الأيسر.</li> <li>Settings (إعدادات) ثم انقر فوق علامة التبويب Security في<br/>الجزء الأيسر.</li> <li>تغيير إعدادات الصينيتين: انقر فوق علامة التبويب Settings (إعدادات) ثم انقر فوق علامة التبويب Paper Handling (معالجة الورق)<br/>في الجزء الأيسر.</li> <li>إعدادات ثم انقر فوق علامة التبويب Paper Handling (معالجة الورق)<br/>في الجزء الأيسر.</li> <li>إعدادات ثم انقر فوق علامة التبويب Settings (إعدادات) ثم انقر فوق علامة التبويب Paper Handling (فرق) في<br/>في الجزء الأيسر.</li> <li>إعدادات ثم انقر فوق علامة التبويب Settings في الجزء الأيسر.</li> <li>اللغة أو البلد/المنطقة: انقر فوق علامة التبويب Settings في الجزء الأيسر.</li> <li>اللغة أو البلد/المنطقة: انقر فوق علامة التبويب ويب الجوزء الأيسر.</li> <li>تكوين إعدادات شبكة الاتصال: انقر فوق علامة التبويب في الجزء أيسر.</li> <li>تكوين إعدادات شبكة الاتصال: انقر فوق علامة التبويب القرء في الجزء أيسر.</li> <li>تكوين إعدادات شبكة الاتصال: انقر فوق علامة التبويب في الجزء أيسر.</li> <li>اللغة أو البلد/المنطقة: انقر فوق علامة التبويب في الجزء أيسر.</li> <li>اللغة أو البلد/المنطقة: انقر فوق علامة التبويب في الجزء في الجزء في الجزء في الجزء في الجزء في الجزء في في الجزء في الجزء في أي علامة التبويب</li> <li>الأيسر.</li> <li>الأيسر.</li> <li>المن الذات في أي علامة تبويب؛ انقر فوق الزر Order التي تظهر على الثالثة.</li> <li>الدعم: في أي علامة تبويب؛ انقر فوق الزر Support (الدعم)، ثم انتع الوقت) في الجزء الأيسر،</li> <li>مبط التاريخ والوقت: انقر علامة التبويب ويت) في الجزء الأيسر، ثم نم الم الوقت) في الجزء الأيسر.</li> <li>مبط التاريخ والوقت: انقر علامة التبويب علامة التبويب في الجزء الأيسر،</li> <li>مبط التاريخ والوقت: انقر علامة التبويب في أي ألادادات)</li> </ul> |
|                         | تم الحنب القام الكرزمة في الحقول، تم أصبعت Appiy (تصبيق).                                                                                                    |
| صندوق الأدوات (Windows) | <ul> <li>تغيير إعدادات الصينيتين: انقر فوق Paper Handling (خدمات).</li> <li>(مناولة الورق) في علامة التبويب Services (خدمات).</li> <li>إجراء مهام صيانة الجهاز: انقر فوق علامة التبويب خدمات.</li> </ul>                                                                                                    |

#### (تابع)

| للقيام بما يلي                                                                                                    | استخدم هذه الأداة           |
|----------------------------------------------------------------------------------------------------|-----------------------------|
| <ul> <li>تغيير إعدادات الصينيتين: أضغط Paper Handling (تداول<br/>الورق) من لوحة Printer Settings (إعدادات الطابعة).</li> <li>إجراء مهام صيانة الجهاز: افتح لوحة Information and<br/>Support (المعلومات والدعم) ثم انقر فوق خيار المهمة<br/>المطلوب إجراؤها.</li> </ul> | HP Printer Utility (Mac OS) |

## استخدام أدوات إدارة الجهاز

يسرد الجدول التالي الأدوات الشائعة التي يمكن استخدامها في إدارة الجهاز.

- مزود الإنترنت الداخلي
- <u>صندوق الأدوات (Windows)</u>
- HP Printer Utility (Mac OS)
- Metwork Printer Setup Utility (أداة إعداد الطابعة للشبكة) (Mac OS)
  - HP Web Jetadmin برنامج
  - الدعم الفوري (HP Instant Support)
    - myPrintMileage •

#### مزود الإنترنت الداخلي

عندما يتصل الجهاز بإحدى الشبكات، يمكنك استخدام مزود الإنترنت الداخلي في عرض معلومات الحالة وتغيير الإعدادات وإدارة الجهاز من خلال الكمبيوتر.

ملاحظة للحصول على قائمة بمتطلبات النظام الخاصة بملقم الويب المضمن، راجع مواصفات مزود الإنترنت الداخلي. وقد تكون بعض الإعدادات مقيدة بطلب كلمة مرور.

ويمكنك فتح مزود الإنترنت الداخلي واستخدامه دون وجود اتصال بالإنترنت، ولكن لن تتوفر بعض الوظائف.

- فنقتح ملقم الويب المضمن
- <u>صفحات مزود الإنترنت الداخلي</u>

#### لفتح ملقم الويب المضمن

يمكنك فتح مزود الإنترنت الداخلي بالطرق التالية:

- HP ملاحظة لفتح مزود الإنترنت الداخلي من خلال برنامج تشغيل الطابعة (Windows) أو من خلال أداة طابعة HP المساعدة (Mac OS) أو من خلال مع تخصيص المساعدة (HP Printer Utility (Mac OS) ، يجب أن يكون الجهاز متصلاً عبر شبكة اتصال مع تخصيص عنوان IP له.
- مستعرض الويب: في أحد مستعرضات الويب بالكمبيوتر ، اكتب عنوان IP الذي تم تخصيصه للجهاز . على سبيل المثال، إذا كان عنوان IP هو 123.123.123.123، فاكتب العنوان التالي في مستعرض الويب: http://123.123.123.123
  عنوان IP الخاص بالجهاز موجود في صفحة تكوين شبكة الاتصال. للمزيد من المعلومات، راجع فهم صفحة تكوين شبكة الاتصال. شبكة الاتصال.
  - شريط مهام Windows: انقر بزر الماوس الأيمن فوق رمز HP Digital Imaging Monitor، وأشر إلى الجهاز المطلوب عرضه ثم انقر فوق EWS) Network Settings (إعدادات شبكة الاتصال).
  - أداة طابعة HP المساعدة (Mac OS): في اللوحة Printer Settings (إعدادات الطابعة)؛ انقر فوق Additional Settings (إعدادات إضافية)، ثم انقر الزر Open Embedded Web Server (فتح مزود الإنترنت الداخلي).

صفحات مزود الإنترنت الداخلي

يحتوي مزود الإنترنت الداخلي على صفحات يمكن الاستعانة بها في عرض معلومات المنتج وتغيير إعدادات الجهاز. كما تحتوي الصفحات كذلك على ارتباطات لخدمات إلكترونية أخرى.

| الصفحات/الأزرار              | Contents (المحتويات)                                                                                                    |
|------------------------------|----------------------------------------------------------------------------------------------------|
| صفحة Information (المعلومات) | لعرض معلومات حالة الجهاز ومستلزمات الحبر واستهلاكه، كما تعرض<br>سجلا بأحداث الجهاز (الأخطاء مثلا).                                                                                                    |
| صفحة Settings (الإعدادات)    | لعرض الإعدادات التي تم تكوينها للجهاز وتغييرها.                                                                                                    |
| صفحة Networking (الشبكة)     | لعرض حالة شبكة الاتصال وإعداداتها التي تم تكوينها للجهاز . تظهر هذه<br>الصفحات فقط في حالة توصيل الجهاز بشبكة اتصال.                                                                                                    |
| أزرار الدعم وطلب المستلزمات  | (الدعم) يقدم عددًا من خدمات الدعم، والخدمات الإلكترونية<br>مثل الدعم الفوري (HP Instant Support)،<br>و myPrintMileage. للمزيد من المعلومات، راجع <u>الدعم الفوري</u><br>( <u>HP Instant Support)</u> و <u>myPrintMileage</u> .<br>المسالزمات عبر الإنترنت. |

#### صندوق الأدوات (Windows)

يوفر صندوق الأدوات معلومات الصيانة عن الجهاز .

ملاحظة ويمكن تثبيت صندوق الأدوات من القرص المضغوط Starter (البدء) عن طريق تحديد خيار التثبيت 🚰 الكامل، إذا ما كان الكمبيوتر يستوفى متطلبات النظام.

- لفتح مربع الأدوات
- علامات التبويب الخاصة بمربع الأدوات

#### لفتح مربع الأدوات

- في HP Solution Center؛ انقر القائمة Settings (إعدادات)؛ ثم أشر إلى Print Settings (إعدادات الطباعة)، ثم انقر فوق Printer Toolbox (صندوق أدوات الطابعة).
  - انقر بزر الماوس الأيمن فوق HP Digital Imaging Monitor في الدرج وأشر إلى الجهاز ثم انقر فوق (عرض صندوق أدوات الطابعة).

علامات التبويب الخاصة بمربع الأدوات

يحتوي مربع الأدوات على علامات التبويب التالية.

| Contents (المحتويات)                                                                                                    | علامة التبويب                            |
|----------------------------------------------------------------------------------------------------|------------------------------------------|
| <ul> <li>معلومات مستوى الحبر: تعرض مستويات الحبر المقدرة لكل<br/>خرطوشة.</li> </ul>                                                                    | Estimated Ink Level (مستوى الحبر المقدر) |
| ملاحظة مستويات الحبر المعروضة تقديرية فقط قد تتفاوت<br>مقادير الحبر الفعلية.                                                                           |                                          |
| <ul> <li>Shop Online (التسوق عبر الإنترنت): يوفر وصولا إلى أحد<br/>مواقع الويب حيث يمكنك طلب مستلزمات الطباعة للجهاز وذلك<br/>عبر الإنترنت.</li> </ul> |                                          |

| علامة التبويب    | Contents (المحتويات)                                                                                                    |
|------------------|----------------------------------------------------------------------------------------------------|
|                  | <ul> <li>Order by Phone (الطلب بالهاتف): لعرض أرقام الهاتف<br/>التي يمكن الاتصال بها لطلب مستلز مات الجهاز. لا تتوفر أرقام<br/>الهاتف في كل البلدان/المناطق.</li> <li>تفاصيل الخرطوشة: تعرض أرقام طلب الشراء وتواريخ انتهاء<br/>الصلاحية لخر اطيش الحبر المثبتة.</li> </ul>                                                                                                    |
| معلومات          | Printer Information (معلومات الطابعة): توفر ارتباط المخدمة<br>myPrintMileage وتعرض معلومات حول حالة مكونات الجهاز<br>ورأس الطباعة. خيارات علامة التبويب Information:<br>Hardware information (معلومات المكونات)<br>Hardware information (بان وجد)<br>سلامة الفوري (myPrintmileage (حالة رأس طباعة HP)<br>HP printhead health (حالة رأس طباعة HP)                                                                                                    |
| خمل <sup>ت</sup> | <ul> <li>Print PQ (print quality) Diagnostic Page         <ul> <li>(dباعة صفحة تشخيص PQ (جودة الطباعة): تتبع لك تشخيص (طباعة مصفحة تشخيص PQ)</li> <li>المشكلات المتعلقة بجودة الطباعة. المزيد من المعلومات، راجع لطباعة صفحة تشخيص جودة الطباعة.</li> <li>راجع لطباعة صفحة تشخيص جودة الطباعة.</li> </ul> </li> <li> <ul> <li>راجع لطباعة صفحة تشخيص جودة الطباعة): تتبع لك تشخيص المشكلات المتعلقة بجودة الطباعة.</li> <li>راجع لطباعة صفحة تشخيص لعدى جودة الطباعة.</li> <li>راجع لطباعة صفحة تشخيص الفحص الفتص، ينتبع طباعة صفحة تشخيص الفحص الفتص.</li> <li>ومستازماته. للمزيد من المعلومات، راجع فهم صفحة تشخيص الفحص الفتي.</li> <li>رقوص الطباعة، المزيد من المعلومات، راجع محاداة رووس الطباعة، ترشدك خلال معلية معلومات، راجع محاداة رووس الطباعة.</li> <li>رقوص الطباعة.</li> <li>تظيف رووس الطباعة.</li> <li>تظيف رووس الطباعة.</li> <li>تظيف رووس الطباعة.</li> <li>رقوص الطباعة.</li> <li>رووس الطباعة.</li> <li>الطباعة.</li> <li>الطباعة.</li> <li>الطباعة.</li> <li>الطباعة.</li> <li>رووس الطباعة.</li> <li>رووس المعلومات، راجع تكوين المينية توريكي المينية علي</li></ul></li></ul> |

#### HP Printer Utility (Mac OS)

تحتوي أداة طابعة HP المساعدة HP Printer Utility على أدوات لتكوين إعدادات الجهاز ، ومعايرة الطابعة، وتنظيف رؤوس الطباعة، وطباعة صفحة تشخيص الفحص الذاتي، وطلب المستلزمات عبر الإنترنت، والحصول على معلومات الدعم بموقع الويب.

- لفتح أداة طابعة HP المساعدة
- لوحات <u>HP Printer Utility</u>

لفتح أداة طابعة HP المساعدة

- من الباحث، اختر كمبيوتر من قائمة أذهب.
- ۲. حدد Library (المكتبة)، ثم حدد Printers (الطابعات).
- ۳. حدد hp، ثم حدد Utilities (أدوات مساعدة)، ثم حدد HP Printer Selector (محدد طابعة HP).
  - عدد الجهاز ثم انقر فوق Launch Utility (بدء الأداة المساعدة).

#### لوحات HP Printer Utility

يتناول هذا القسم المواضيع التالية:

- لوحة Information and Support (المعلومات والدعم)
  - لوحة Printer Settings (إعدادات الطابعة)

#### لوحة Information and Support (المعلومات والدعم)

- Supplies Status (حالة الموارد): تعرض معلومات حول رؤوس الطباعة وخراطيش الحبر المركبة حاليًا.
  - معلومات حول المستلزمات: يظهر لك خيارات استبدل خرطوشة الحبر.
- Device Information (معلومات الأجهزة): لعرض المعلومات عن الطراز والرقم المسلسل. ويتيح أيضًا طباعة صفحة تشخيص الفحص الذاتي للجهاز. وتحوي هذه الصفحة معلومات عن الجهاز ومستلزماته. للمزيد من المعلومات، راجع فهم صفحة تشخيص الفحص الذاتي.
  - طباعة تشخيص مشكلات الجودة: تتيح لك تشخيص المشكلات المتعلقة بجودة الطباعة بالجهاز. للمزيد من المعلومات، راجع لطباعة صفحة تشخيص جودة الطباعة.
- Clean (تنظيف): ترشدك خلال عملية تنظيف رؤوس الطباعة. للمزيد من المعلومات، راجع <u>تنظيف رؤوس الطباعة.</u>
  - محاذاة: ترشدك خلال عملية محاذاة رؤوس الطباعة. للمزيد من المعلومات، راجع محاذاة رؤوس الطباعة.
  - Calibrate Linefeed (معايرة تغذية السطر): تتبح لك إجراء معايرة تغذية السطر. للمزيد من المعلومات، راجع معايرة تغذية السطر.
- Control Panel Language (لغة لوحة التحكم): يتيح إمكانية تعيين اللغة التي يتم بها طباعة تقارير الطباعة مثل صفحة تشخيص الفحص الذاتي.
  - HP Support (دعم HP): تتيح الوصول إلى موقع HP على الويب حيث يمكنك الحصول على الدعم للجهاز ، وتسجيله، وطلب شراء المستلزمات، والحصول على معلومات حول إرجاع مستلزمات الطباعة المستهلكة وإعادة تدويرها.

#### لوحة Printer Settings (إعدادات الطابعة)

- Trays Configuration (تكوين الأدراج): تعيين نوع وحجم الوسائط الافتراضي لأحد الأدراج، وتعيين أولوية الأدراج. للمزيد من المعلومات، راجع تكوين الصينيتين.
  - Additional Settings (إعدادات إضافية): ابدأ ملقم الويب المضمن لتغيير إعدادات الشبكة. تكوين إعدادات عنوان P] للاتصال بشبكة الاتصال.

#### Network Printer Setup Utility (أداة إعداد الطابعة للشبكة) (Mac OS)

تتيح لك هذه الأداة تكوين إعدادات شبكة الاتصال للجهاز ويمكنك تكوين إعدادات لاسلكية مثل اسم موقع شبكة الاتصال والوضع اللاسلكي والإعدادات السلكية مثل عنوان TCP/IP والموجه وقناع الشبكة الفرعية.

#### لفتح أداة الطابعة المساعدة للشبكة

- من الباحث، اختر كمبيوتر من قائمة أذهب.
- ٢. حدد Library (المكتبة)، ثم حدد Printers (الطابعات).
- ٣. اختر hp, ثم اختر أدوات مساعدة, وبعدها اختر أداة إعداد الطابعة المساعدة على الشبكة.
  - ٤. اتبع الإرشادات التي تظهر على الشاشة لتكوين إعدادات شبكة الاتصال للجهاز.

#### برنامج HP Web Jetadmin

يعتبر برنامج HP Web Jetadmin برنامجًا إداريًا مستندًا إلى الويب خاص بتثبيت وتكوين (سواء بشكل منفصل أو بشكل مجمع) ومراقبة حالة (بما في ذلك مستويات الموارد) مجموعة كبيرة من الأجهزة الطرفية التي تنتجها HP والتي لا تنتجها HP وإجراء تشخيص عن بعد لها، واستكشاف أخطائها وإصلاحها. بعد الانتهاء من تثبيت البرنامج، يمكنك الوصول إليه من أي مكان بالشبكة الداخلية باستخدام مستعرض ويب قياسي. لمزيد من المعلومات حول البرنامج أو لتنزيله، تفضل بزيارة الوقع التالي <u>www.hp.com/go/webjetadmin</u>.

#### الدعم الفوري (HP Instant Support)

يمثل دعم HP الفوري مجموعة من أدوات استكشاف الأخطاء وإصلاحها معتمدة على الويب. تساعد هذه الأدوات في التعرف السريع على مشكلات الطباعة وتشخيصها وحلها.

يوفر دعم HP الفوري المعلومات التالية حول جهازك.

- سهول الوصول إلى تلميحات استكشاف الأخطاء و إصلاحها: توفر التلميحات الموضوعة بشكل مخصص لجهازك.
- الحلول المتاحة لبعض أخطاء الجهاز: توفر وصولا مباشراً إلى المعلومات التي يمكن أن تساعدك في حل رسائل الخطأ الخاصة بجهازك. للتعرف على وصف للمشكلة، وكذلك التوصيات الخاصة بحل هذه المشكلة أو منع حدوثها، انقر فوق الرابط الموجودة داخل الرسالة.
- الإخطار بتحديثات برنامج تشغيل الطباعة: تنبهك في حالة وجود تحديث لبرنامج تشغيل الطابعة. تظهر رسالة على الصفحة الرئيسية لدعم HP الفوري، انقر فوق الارتباط الموجود بالرسالة للانتقال مباشرة إلى قسم التنزيلات في موقع HP على الويب.
  - الحصول على خدمات الدعم: يوفر قائمة من خدمات الدعم المتاحة بالنسبة لجهازك.
- التحكم في استخدام الحبر والوسائط (myPrintMileage): يساعدك في التحكم في استخدام مستلزمات الجهاز والتنبؤ بهذا الاستخدام.
  - الأمان والخصوصية
  - للوصول إلى دعم HP الفوري

#### الأمان والخصوصية

عند استخدام دعم HP الفوري، يتم إرسال معلومات مفصلة حول الجهاز مثل الرقم المسلسل وحالات الخطأ والحالة إلى HP. تحترم شركة HP خصوصيتك وتقوم بإدارة هذه المعلومات وفقًا للإرشادات الموضحة في بيان الخصوصية المنشور على موقع الويب الخاص بشركة (Welcome.hp.com/country/us/en/privacy.html.

المحظة لعرض كافة البيانات التي يتم إرسالها إلى شركة HP، حدد المصدر (في برنامج Internet Explorer و Internet Explorer) من قائمة View و Opera) أو Page Source (مصدر الصفحة) (في برنامج Netscape و Mozilla Firefox) من قائمة View (عرض) في مستعرض الويب لديك.

للوصول إلى دعم HP الفوري

- صندوق الأدوات (Windows): انقر فوق علامة التبويب Information (معلومات) ثم انقر فوق الدعم الفوري (HP Instant Support).
- Embedded Web server (مزود الإنترنت الداخلي): انقر فوق علامة التبويب Support (دعم)، ثم انقر فوق الدعم الفوري (HP Instant Support).

الدعم) في كل الصفحات. Support (الدعم) في كل الصفحات.

الله ملاحظة لا تقم بتسجيل إشارة مرجعية لصفحات الويب المستخدمة في فتح الدعم الفوري (HP Instant Support). وإذا قمت بتسجيل إشارة مرجعية للموقع وقمت بالاتصال به باستخدام هذه الإشارة المرجعية، لن تحتوي الصفحات على المعلومات الحديثة الحالية.
# myPrintMileage

تعتبر خدمة myPrintMileage إحدى الخدمات التي توفر ها شركة HP لمساعدتك على تعقب استخدام الجهاز مما يساعدك في تنبؤ استخدام الجهاز والتخطيط لشراء المستلزمات.

لاستخدام خدمة myPrintMileage، يجب أن يتوافر لديك التالى:

- الاتصال بالإنترنت
  - توصيل الجهاز

في موقع ويب myPrintMileage؛ يمكن رؤية تحليل للطباعة، مثل مقدار الحبر المستهلك، وما إذا كنت تستهلك حبرًا أسود أم ملونًا بشكل أكثر، وعدد الصفحات المقدرة التي يمكنك طباعتها بالمقدار المتبقي من الحبر.

#### للوصول إلى خدمة myPrintMileage

 • Embedded Web server (مزود الإنترنت الداخلي): انقر فوق علامة التبويب Support (الدعم)، ثم انقر فوق myPrintMileage.

```
الدعم) في كل الصفحات. المحطة يتوفر الزر Support (الدعم) في كل الصفحات.
```

- صندوق الأدوات (Windows): انقر فوق علامة التبويب معلومات، ثم انقر فوق myPrintMileage واتبع الإرشادات التي تظهر على الشاشة.
  - من خلال شريط مهام Windows: انقر بالزر الأيمن على رمز HP Digital Imaging في شريط مهام Windows، ثم اختر الجهاز المطلوب عرضه، ثم انقر myPrintMileage.
- المحظة لا تقم بتسجيل إشارة مرجعية لصفحات الويب المستخدمة في فتح خدمة myPrintMileage. وإذا قمت بتسجيل إشارة مرجعية للموقع وقمت بالاتصال به باستخدام هذه الإشارة المرجعية، لن تحتوي الصفحات على المعلومات الحديثة الحالية.

# فهم صفحة تشخيص الفحص الذاتي

استخدم صفحة تشخيص الفحص الذاتي لعرض معلومات الجهاز الحالية وحالة خرطوشة الحبر وحالة رأس الطباعة، لمساعدتك على استكشاف الأخطاء وإصلاحها وللتحقق من تركيب الملحقات الاختيارية، مثل وحدة الطباعة على الوجهين. كما تحتوي صفحة تشخيص الفحص الذاتي على سجل للأحداث الأخيرة. إذا أردت الاتصال بشركة HP، فطباعة صفحة تشخيص الفحص الذاتي غالبًا ما تكون عملية مفيدة قبل الاتصال.

| ſ          | HP Official Pro PD                                                                                                    |                                                                                                    |                                                                                        |
|------------|----------------------------------------------------------------------------------------------------|----------------------------------------------------------------------------------------------------|----------------------------------------------------------------------------------------|
|            | Self Test Diagnostic                                                                                                    | Page                                                                                                    |                                                                                        |
| 0-         | Printer Information<br>Product name: KP Offices Pr<br>Product mater univer: CR103<br>Product and number: MYSIM<br>Service D. 18180<br>Primare vonce: Canadiatast<br>Auto-cipier unit, Instalad<br>Pages printer Twy 1-380, To<br>County/Regter: USA | a U790 Sonos<br>A<br>12338<br>30<br>39 Juli - SEZ, Autorolupites arcimo                                 |                                                                                        |
| 0-         | Ink Cartridge Status<br>Color<br>Ini cartitipe level <sup>®</sup><br>Part nucleor<br>Espiration date (F-M-D)                                                                                                    | Illiada Tolom<br>HP 88, (200984) HP 88, (200804)<br>2008-11-10 2008-11-19<br>Satinates any. Actual inc. | Magente 190<br>HP 58, (200504) HP 58, (2809 04)<br>2006-11-18<br>2006-11-18            |
| <b>8</b> - | Printhead Status<br>Color<br>Profession Isoliti<br>Part reactive<br>Prof. Interfactor (YALO)<br>Red. of warmarky date (YALO)<br>Accumulated Int: usage (m)                                                                                          | Back/Yellow<br>Good<br>Infr. Bis (2008.6.4)<br>2000-06-00<br>2007-06-06<br>Black 107Yellow 10           | Magenta/Com<br>Good<br>Her Ab (200634)<br>2006-0-6-0<br>2006-0-66<br>Magenta (PCpan II |
| 0-         | Event Log<br>5<br>5<br>5<br>5<br>5<br>5<br>5<br>5<br>5<br>5<br>5<br>5<br>5<br>5<br>5<br>5<br>5<br>5<br>5                                                                                                    | 5000<br>0052<br>00552<br>00552                                                                          | Generation<br>Particle Enviro<br>Perture Enviro<br>Petitar Enviro                      |
| '          |                                                                                                    |                                                                                                    |                                                                                        |

- معلومات الطابعة: تعرض معلومات الطابعة (مثل اسم الجهاز ورقم الطراز والرقم المسلسل ورقم إصدار البرنامج الثابت)، وتعرض الملحقات المركبة (مثل وحدة الطباعة على الوجهين)، وعدد الصفحات التي تمت طباعتها من الأدراج والملحقات.
- ٢. حالة خرطوشة الحبر: تعرض مستويات الحبر المقدرة (يتم تمثيلها في شكل بياني كمقاييس)، وأرقام الأجزاء وتواريخ انتهاء صلاحية خراطيش الحبر.

المحطة مستويات الحبر المعروضة تقديرية فقط. قد تتفاوت مقادير الحبر الفعلية. المحالية المعالية المعالي

- ٣. Printhead Status (حالة رأس الطباعة): تعرض حالة رأس الطباعة وأرقام الأجزاء وتاريخ أول تركيب وتواريخ انتهاء ضمان رؤوس الطباعة بالإضافة إلى إجمالي استهلاك الحبر. وخيارات الحالة المتوفرة لرأس الطباعة هي كالتالي: good (جيدة) وfair (معقولة) وPreplace (يجب الاستبدال). إذا كانت الحالة "fair" (معقول)، فهذا يعني أنه ينبغي مراقبة جودة الطباعة، ولكن لا حاجة لاستبدال رأس الطباعة. إذا كانت الحالة "replace" (يجب الاستبدال). الإذا كانت الحالة "لمتوفرة لرأس الطباعة يعني أنه ينبغي مراقبة جودة الطباعة، ولكن لا حاجة لاستبدال رأس الطباعة. إذا كانت الحالة "replace" (يجب الاستبدال). الإذا كانت الحالة "replace" (يجب الاستبدال)، فهذا المالة عنه من أنه ينبغى استبدال رأس الطباعة. إذا كانت الحالة "replace" (يجب الاستبدال)، فهذا يعنى أنه ينبغى استبدال رأس الطباعة ولن يعمل الجهاز إلا بعد استبدالها.
  - سجل الأحداث: يعرض سجلاً للأحداث الأخيرة التي وقعت.

#### لطباعة صفحة تشخيص الفحص الذاتى

- لوحة التحكم: اضغط علي الذر Configuration Page (صفحة التكوين)), أو اضغط مع الاستمرار × (الزر (الغاء)) لمدة 3 ثوان.
  - بالنسبة للطرازات التي تدعم الشبكات: اضغط 물 (الزر Configuration Page (صفحة التكوين)).
  - صندوق الأدوات (Windows): انقر فوق علامة التبويب Services (خدمات) ثم انقر فوق Print Self
     Test Diagnostic Page (طباعة صفحة تشخيص الفحص الذاتي).
  - من خلال أداة طابعة HP المساعدة (Mac OS): أضغط معلومات الأجهزة من لوحة المعلومات والدعم، ثم انقر فوق طباعة صفحة التهيئة.

# فهم صفحة تكوين شبكة الاتصال

توضح صفحة تكوين شبكة الاتصال إعدادات شبكة الاتصال للجهاز .

|   | HP Officejet Pro                                                                                                    | series                                                                                                    |       |
|---|----------------------------------------------------------------------------------------------------|----------------------------------------------------------------------------------------------------|-------|
|   | NETWORK CONFIGURATI                                                                                                    | ION PAGE                                                                                                    | MAR 3 |
| 0 | General Information<br>Autors Chinas<br>Autors Connection Type<br>Brit Witt:<br>Social Number:<br>Hardware Advance (MACE<br>Fishware nevideo:                                                                                                    | Ottow<br>Minima<br>Halo Collino<br>Cohardiantoni<br>Datobiet Surgel 4A                                                                            |       |
| 0 | TCPAP<br>Hostown<br>Briter Made<br>Defails Gateway<br>Cadig for<br>DHCF Server<br>OHCF Server<br>addes Server                                                                                                    | HPCD3L3F<br>0.1.0.0<br>0.3.0.0<br>0.3.0.0<br>0.3.0.0<br>0.0.0<br>0.0.0<br>0.0.0<br>0.0                                                            |       |
| 3 | 302.11 Wireless<br>Factor /<br>Factor /<br>Communication Munic<br>Dataset Rame (2015)<br>Dataset<br>Rame (2015)<br>Rame (2015)<br>Rame (20 | Descentional<br>Response<br>International<br>Resolution<br>Resolution<br>Copen<br>Resolution<br>Resolution<br>Resolution<br>1 - 1 (London 200611) |       |
| 4 | Miscoliannous<br>Advin Pasavard<br>Teld Pasket Tananited<br>Breat Paket Tananited<br>Breatan Paket Tananited<br>Tana Paket Readwork<br>United Tananites Readwork<br>Breatan Paket Readwork                                                                                                    | Net Ter<br>0<br>0<br>0<br>0<br>0<br>0<br>0                                                                                                    |       |

- 1. General Information (مطومات عامة): تعرض معلومات حول الحالة الحالية ونوع اتصال شبكة الاتصال ومعلومات أخرى، مثل عنوان URL الخاص بملقم الإنترنت المضمن وعنوان الأجهزة الخاص بهذا الجهاز. حالة شبكة الاتصال: يمكن أن يكون هذا الإعداد إما "جاهزة" أو "غير متصلة". عندما يكون هذا الإعداد غير متصلة, فهذا يشير إما إلى أنه جار تخصيص عنوان IP أو جاري مفاوضته من قبل ملقم DNS، أو أن عنوان IP التلقائي أو شبكة الاتصال غير متاحة.
  - ٢. PTCP/IP: يعرض معلومات حول الكيفية التي تم تكوين الجهاز بها، مثل اسم المضيف وعنوان IP وقناع الشبكة الفرعية والعبّارة الافتراضية والملقم واسم الخدمة. كما تحتوي على حقل Config By (تم التكوين بواسطة)، والذي يعرض "AutoIP" (عنوان IP التلقائي) إذا كان الجهاز متصلاً بشبكة من نوع نظير إلى نظير ويعرض "DHCP" إذا تم تخصيص عنوان IP للجهاز أو إذا تم تكوين الجهاز بواسطة ملقم DHCP.
    - ٣. 802.3 سلكي: يظهر معلومات عن الانصال الشبكي السلكي الخاص بك.
       ٣. تكوين iLink: القيم المحتملة هي '100T HalfDplx/FullDplx', '10T HalfDplx', '100T HalfDplx', '00T HalfDplx', '00T HalfDplx',
- ٢. متفرقات: تعرض معلومات مثل حزم الإرسال الكلية التي تم إرسالها واستلامها إضافة إلى تفاصيل المسئول.
  كلمة مرور المسئول: يعرض "عدم تعيين" عند عدم ضبط كلمة سر في علامة تبويب إعدادات/الشبكة في خادم الويب المضمن؛ أو على نحو أخر، يعرض "تعيين".

#### طباعة صفحة تكوين شبكة الاتصال

- لوحة التحكم: اضغط على الذر Configuration Page (صفحة التكوين)), أو اضغط مع الاستمرار × (الزر (الغاء)) لمدة 3 ثوان.
  - صندوق الأدوات (Windows): انقر فوق علامة التبويب Services (خدمات) ثم انقر فوق Print Self
     Test Diagnostic Page (طباعة صفحة تشخيص الفحص الذاتي).
  - من خلال أداة طابعة HP المساعدة (Mac OS): أضغط معلومات الأجهزة من لوحة المعلومات والدعم، ثم انقر فوق طباعة صفحة التهيئة.

# ضبط الجهاز (Windows)

يمكنك توصيل الجهاز مباشرةً بالكمبيوتر أو يمكنك مشاركة الجهاز مع مستخدمين آخرين عبر شبكة اتصال.

ملحظة يجب تثبيت برنامج Microsoft Internet Explorer 6.0 على الكمبيوتر حتى يتسنى تشغيل برنامج التثبيت.

كما يجب أن يكون لديك صلاحيات المسئول لتثبيت برنامج تشغيل الطابعة على نظام التشغيل Windows 2000 أو Windows XP أو Windows Server 2003.

عند إعداد الجهاز، توصي شركة HP بتوصيل الجهاز بعد تثبيت البرنامج لأن برنامج التثبيت مصمم بحيث يوفر لك أسهل عملية إعداد على الإطلاق. ولكن، إذا قمت بتوصيل الكابل أولا، فراجع <u>لتوصيل الجهاز قبل تثبيت البرنامج.</u>

#### التوصيل المباشر

يمكنك توصيل الجهاز مباشرة بجهاز كمبيوتر باستخدام كابل USB.

الاحظة إذا قمت بتثبيت برنامج الجهاز وقمت بتوصيل الجهاز بكمبيوتر يعمل بنظام Windows، فإنه يمكنك توصيل أجهزة إضافية إلى نفس الكمبيوتر من خلال كابلات USB دون الحاجة لإعادة تثبيت برنامج الجهاز .

عند إعداد الجهاز، توصىي شركة HP بتوصيل الجهاز بعد تثبيت البرنامج لأن برنامج التثبيت مصمم بحيث يوفر لك أسهل عملية إعداد على الإطلاق. ولكن، إذا قمت بتوصيل الكابل أولا، فراجع ل<u>توصيل الجهاز قبل تثبيت البرنامج.</u>

#### لتثبيت البرنامج قبل توصيل الجهاز (مستحسن)

- أغلق أي تطبيقات جاري تشغيلها.
- ٢. أدخل قرص Starter (البدء) المضغوط في محرك الأقراص المضغوطة. تبدأ قائمة القرص المضغوط تلقائيا. إذا لم تبدأ قائمة القرص المضغوط تلقائيًا، فانقر نقرًا مزدوجًا فوق رمز الإعداد بالقرص المضغوط Starter (البدء).
  - ٣. من قائمة القرص المضغوط، انقر فوق تثبيت واتبع الإرشادات التي تظهر على الشاشة.
  - ٤. وعند الطلب، قم بتشغيل الجهاز وتوصيله مباشرة بجهاز كمبيوتر باستخدام كابل USB. يظهر مرشد العثور على جهاز جديد Found New Hardware على شاشة الكمبيوتر ويتم إنشاء رمز الجهاز في مجلد Printers "طابعات".
    - المحطة المحلكة المحنك توصيل كابل USB في وقت لاحق عند الحاجة إلى استخدام الجهاز . 🛒

يمكنك كذلك مشاركة الجهاز مع أجهزة كمبيوتر أخرى باستخدام الشكل المبسط من ضبط شبكة الاتصال والمعروف باسم شبكة اتصال المشاركة المحلية. للمزيد من المعلومات، راجع ل<u>مشاركة الجهاز على شبكة محلية.</u>

#### لتوصيل الجهاز قبل تثبيت البرنامج

في حالة توصيل الجهاز بالكمبيوتر قبل تثبيت البرنامج، يظهر مرشد Found New Hardware العثور على جهاز جديد على شاشة الكمبيوتر.

- المحطة إذا قمت بتشغيل الجهاز، فلا تقم بإيقاف تشغيله أو فصل الكابل منه أثناء تشغيل برنامج التثبيت. فإذا قمت بناك، فلن ينهي برنامج التثبيت العملية.
- في مربع الحوار Found New Hardware (العثور على جهاز جديد) الذي يعرض طرق تحديد موقع برنامج تشغيل الطابعة، حدد الخيار Advanced (متقدم) ثم انقر فوق Next (التالي).

الملاحظة لا تدع معالج ا**لعثور على جهاز جديد** يقوم بإجراء بحث تلقائي عن برنامج تشغيل الطابعة.

- ۲. حدد مربع الاختيار الخاص بتحديد موقع برنامج التشغيل وتأكد من عدم تحديد مربعات الاختيار الأخرى.
- ٣. أدخل قرص Starter (البدء) المضغوط في محرك الأقراص المضغوطة. إذا ما ظهرت قائمة القرص المضغوط، فقم بإغلاقها.

- ٤. انتقل إلى الدليل الجذري الموجود على قرص Starter (البدء) المضغوط (D مثلا) ثم انقر فوق OK.
  - انقر فوق Next (التالي) واتبع الإرشادات التي تظهر على الشاشة.
- ٦. انقر فوق Finish (إنهاء) لإغلاق مرشد Found New Hardware (العثور على جهاز جديد). يبدأ المرشد برنامج التثبيت تلقائيًا (قد يستغرق ذلك لحظات قليلة).
  - ٢. قم بإتمام عملية التثبيت.
- ملاحظة يمكنك كذلك مشاركة الجهاز مع أجهزة كمبيوتر أخرى باستخدام الشكل المبسط من ضبط شبكة الاتصال المعروف باسم شبكة اتصال المشاركة المحلية. للمزيد من المعلومات، راجع لمشاركة الجهاز على شبكة محلية.

#### لمشاركة الجهاز على شبكة محلية

في إحدى الشبكات المحلية، يتم توصيل الجهاز مباشرة بمنفذ USB بالكمبيوتر المحدد (والذي يعرف باسم المزود) وتتم مشاركته عبر أجهزة الكمبيوتر الأخرى (العملاء).

المحطة عند مشاركة جهاز متصل مباشرة، استخدم الكمبيوتر الذي يعمل بأحدث نظام تشغيل كمزود. على سبيل المثال، إذا كان لديك كمبيوتر يعمل بنظام Windows XP وهناك كمبيوتر آخر يعمل بإصدار Windows لقدم، فاستخدم الكمبيوتر الذي يعمل بنظام Windows XP كمزود.

استخدم هذا التكوين فقط في مجموعات العمل الصغيرة أو عندما يكون الاستخدام قليلا. مع العلم أن الكمبيوتر المتصل يصبح بطيئًا عند قيام العديد من المستخدمين بالطباعة بالجهاز.

انقر فوق ابدأ، أشر إلى إعدادات، ثم انقر فوق طابعات أو طابعات وفاكسات.
 أو -

انقر الزر ا**بدأ،** ثم انقر **لوحة التحكم،** ثم انقر نقرًا مزدوجًا على **طابعات**.

- ۲. انقر بزر الماوس الأيمن فوق رمز الجهاز، ثم انقر فوق Properties (خصائص)، ثم انقر فوق علامة التبويب (مشاركة).
  - ۳. انقر فوق الخيار لمشاركة الجهاز، وحدد اسم مشاركة له.
- ٤. لمشاركة الجهاز مع أجهزة كمبيوتر عميلة تعمل بإصدارات أخرى من Windows، انقر فوق Additional (برامج تشغيل إضافية) لتثبيت برامج تشغيلها بما يلائم المستخدمين. يجب إدخال قرص Starter (البدء) المضغوط في محرك الأقراص المضغوطة.

توصيل الشبكة

إذا كان الجهاز مزودًا بإمكانات شبكة الاتصال، يمكن مشاركته في أحد بيئات شبكة الاتصال بتوصيله مباشرة بشبكة الاتصال. ويتيح هذا النوع من الاتصال إمكانية إدارة الجهاز باستخدام مزود إنترنت داخلي من أي كمبيوتر يعمل على شبكة الاتصال.

التشبية يجب تثبيت برنامج Microsoft Internet Explorer 6.0 على الكمبيوتر حتى يتسنى تشغيل برنامج التشبيت.

اختر خيار التثبيت الخاص بنوع شبكة الاتصال لديك:

- شبكة اتصال عميل/ملقم: إذا كان بشبكة الاتصال جهاز كمبيوتر يعمل كمزود طباعة، فقم بتثبيت برنامج الجهاز على المزود، ثم قم بتثبيت برنامج الجهاز على أجهزة الكمبيوتر العميلة. للمزيد من المعلومات، راجع <u>تثبيت الجهاز على</u> <u>الشبكة ولتثبيت برنامج الجهاز على أجهزة كمبيوتر عميلة</u>. هذه الطريقة لا تسمح لك بمشاركة كل وظائف الجهاز. حيث تقتصر الأجهزة العميلة على الطباعة فقط.
- شبكة نظير إلى نظير: إذا كانت شبكة الاتصال لديك من نوع نظير إلى نظير (شبكة اتصال دون وجود جهاز كمبيوتر يعمل كملقم طباعة)، فقم بتثبيت البرنامج على أجهزة الكمبيوتر التي تستخدم الجهاز. للمزيد من المعلومات، راجع تثبيت الجهاز على الشبكة.

بالإضافة إلى ذلك، يمكنك الاتصال بأحد طابعات شبكة الاتصال على كلا النوعين من شبكات الاتصال باستخدام معالج إ**ضافة طابعة** في نظام Windows. للمزيد من المعلومات، راجع <u>تثبيت برنامج التشغيل باستخدام وظيفة إضافة طابعة.</u> Add Printer.

#### تثبيت الجهاز على الشبكة

اتبع الخطوات التالية لتثبيت برنامج الجهاز في حالات شبكات الاتصال التالية:

إذا كانت شبكة الاتصال لديك من نوع نظير إلى نظير (شبكة اتصال دون وجود جهاز كمبيوتر يعمل كملقم طباعة)

- أزل الغطاء الواقي من منفذ شبكة الاتصال الخاص بالجهاز ' ثم صل الجهاز بالشبكة.
- ٢. أغلق أي برنامج حماية من أطراف أخرى وأي تطبيقات عاملة في الكمبيوتر الذي يعمل كمزود طباعة.
- ٣. أدخل قرص Starter (البدء) المضغوط في محرك الأقراص المضغوطة. تظهر قائمة القرص المضغوط تلقائيا. في حالة عدم تشغيل قائمة القرص المضغوط بشكل تلقائي، استعرض محرك الأقراص المضغوطة الخاص بالكمبيوتر ثم انقر نقرًا مزدوجًا فوق الملف التنفيذي setup.exe.
  - ٤. من قائمة القرص المضغوط، انقر فوق Install (تثبيت) واتبع الإرشادات التي تظهر على الشاشة.
- في شاشة Connection Type (نوع التوصيل)، قم بتحديد Wired network/Wireless (شبكة سلكية/لا سلكية)، ثم انقر Next (التالي).
  - اتبع الإرشادات الظاهرة على الشاشة لإتمام عملية التثبيت.

ملاحظة لمشاركة الجهاز مع أجهزة كمبيوتر عميلة تعمل بنظام Windows، راجع لتثبيت برنامج الجهاز على المجهزة كمبيوتر عميلة و لمشاركة الجهاز على شبكة محلية.

#### لتثبيت برنامج الجهاز على أجهزة كمبيوتر عميلة

بعد تثبيت برامج تشغيل على جهاز الكمبيوتر الذي يعمل كمزود طباعة، يمكن مشاركة وظائف الطباعة. ويجب على مستخدمي Windows الذين يريدون استخدام جهاز الشبكة تثبيت البرنامج على أجهزة الكمبيوتر (العميلة).

يمكن لجهاز كمبيوتر عميل الاتصال بالجهاز بالطرق التالية:

- في مجلد "طابعات"، انقر نقرًا مزدوجًا فوق إضافة طابعة، ثم اتبع إر شادات تثبيت شبكة الاتصال. للمزيد من المعلومات، راجع تثبيت برنامج التشغيل باستخدام وظيفة إضافة طابعة Add Printer.
- من خلال شبكة الاتصال، استعرض حتى تصل إلى الجهاز ثم اسحب الرمز الخاص به إلى مجلد Printers (طابعات).
  - أضف الجهاز وثبَّت البرنامج من خلال ملف INF الموجود على شبكة الاتصال. في اسطوانة CD؛ توجد ملفات INF في الدليل الجذر للاسطوانة.

#### تثبيت برنامج التشغيل باستخدام وظيفة إضافة طابعة Add Printer

- انقر فوق ابدأ، أشر إلى إعدادات، ثم انقر فوق طابعات أو طابعات وفاكسات.
   أو انقر الزر ابدأ، ثم انقر لوحة التحكم، ثم انقر نقرًا مزدوجًا على طابعات.
  - ۲. انقر نقرًا مزدوجًا فوق إضافة طابعة. ثم انقر فوق التالي.
    - ۳. حدد طابعة شبكة اتصال أو ملقم طابعة شبكة اتصال.
      - ٤. انقر فوق التالي.
- اعمل واحداً مما يلي:
   اكتب مسار شبكة الانتصال أو اسم قائمة الانتظار للجهاز الذي تم مشاركته ثم انقر فوق Next (التالي). عند مطالبتك بتحديد طراز الجهاز؛ انقر فوق Have Disk (قرص خاص).
   أنقر فوق Next (التالي) وحدد موقع الجهاز في قائمة الطابعات المشتركة.
  - ٢. انقر فوق التالي واتبع الإرشادات التي تظهر على الشاشة لإتمام التثبيت.

# ضبط الجهاز (Mac OS)

يمكنك استخدام الجهاز مع جهاز كمبيوتر Macintosh واحد باستخدام كابل USB، أو يمكنك مشاركة الجهاز بين مستخدمين آخرين عبر شبكة اتصال.

يحتوي هذا القسم على المواضيع التالية:

- تثبيت البرنامج لاتصال الشبكة أو الاتصال المباشر.
  - المشاركة الجهاز على شبكة اتصال محلية

تثبيت البرنامج لاتصال الشبكة أو الاتصال المباشر

- قم بتوصيل الجهاز بجهاز الكمبيوتر من خلال كابل USB.
- ٢. أدخل قرص Starter (البدء) المضغوط في محرك الأقراص المضغوطة. انقر نقرًا مزدوجًا فوق رمز القرص المضغوط على سطح المكتب، ثم انقر نقرًا مزدوجًا فوق رمز الإعداد. يمكنك أيضًا تحديد موقع مجلد Installer (المثبت) على قرص Starter (البدء) المضغوط.
  - ۳. انقر فوق Install Software (تثبيت البرنامج) واتبع الإرشادات التي تظهر على الشاشة.
    - ٤. إذا لزم الأمر، قم بمشاركة الجهاز مع مستخدمي أجهزة كمبيوتر Macintosh آخرين.
  - الاتصال المباشر: قم بمشاركة الجهاز مع مستخدمي أجهزة كمبيوتر Macintosh آخرين. للمزيد من المعلومات، راجع لمشاركة الجهاز على شبكة اتصال محلية.
- الاتصال بالشبكة: يجب على مستخدمي أجهزة كمبيوتر Macintosh الذين يريدون استخدام الجهاز عبر شبكة الاتصال تثبيت برنامج الجهاز على أجهزة الكمبيوتر لديهم.

# لمشاركة الجهاز على شبكة اتصال محلية

عند توصيل الجهاز مباشرةً، يمكنك مشاركتها مع أجهزة كمبيوتر أخرى باستخدام الشكل المبسط من ضبط شبكة الاتصال والمعروف باسم شبكة اتصال المشاركة المحلية. استخدم هذا التكوين فقط في مجموعات العمل الصغيرة أو عندما يكون الاستخدام قليلا. مع العلم أن الكمبيوتر المتصل يصبح بطيئًا عند قيام العديد من المستخدمين بالطباعة بالجهاز.

وتشمل المتطلبات الأساسية للمشاركة عبر بيئة نظام Mac OS العناصر التالية:

- يجب أن تتصل أجهز كمبيوتر Macintosh بالشبكة عبر البروتوكول TCP/IP، ويجب أن يتم تخصيص عناوين IP لها. (AppleTalk غير مدعوم.)
  - ويجب توصيل الجهاز المطلوب مشاركته بمنفذ USB المضمن بجهاز كمبيوتر Macintosh المضيف.
- ويجب تثبيت برنامج مشاركة الجهاز وبرنامج تشغيله أو PPD الخاص بالجهاز المثبت على كل من جهاز كمبيوتر Macintosh المضيف وأجهزة كمبيوتر Macintosh العميلة التي تستخدم الجهاز المشترك. (يمكنك تشغيل برنامج التثبيت لتثبيت برنامج مشاركة الجهاز وملفات التعليمات المرتبطة به.)

للمزيد من المعلومات حول مشاركة الجهاز من خلال منفذ USB، ارجع إلى معلومات الدعم على موقع الويب الخاص . بشركة (www.apple.com أو ارجع إلى تعليمات Apple Macintosh Help بالكمبيوتر .

### لمشاركة الجهاز بين العديد من أجهزة الكمبيوتر التي تعمل بنظام Mac OS

- قم بتشغيل ميزة مشاركة الجهاز في كل أجهزة كمبيوتر Macintosh (المضيف والعميلة) المتصلة بالطابعة. وتبعًا لإصدار نظام التشغيل OS ؛ نفذ أيًا مما يلي:
- Mac OS 10.3 افتح System Preferences (تفضيلات النظام)، ثم انقر Print & Fax (طباعة وفاكس), ثم ضع علامة في المربع المجاور للخيار Share my printers with other computers (مشاركة طابعاتي مع أجهزة الكمبيوتر الأخرى).
- Mac OS 10.4 : افتح System Preferences (تفضيلات النظام)، ثم انقر Print & Fax (طباعة وفاكس), ثم انقر علامة التبويب Sharing (مشاركة)، ثم ضع علامة في المربع المجاور للخيار Share ومد الطابعة التي تريد مشاركتها.
  - للطباعة من أجهزة كمبيوتر Macintosh الأخرى (العميلة) في الشبكة؛ نفذ ما يلي:
  - أ. انقر فوق File (ملف)، ثم اختر Page Setup (إعداد الصفحة) في المستند المطلوب طباعته.
  - ب. في القائمة المنسدلة المجاورة للعنصر Format for (تنسبق)، ثم اختر Shared Printers (الطابعات المشتركة)، ثم اختر الجهاز.
    - ج. حدد Paper Size (حجم الورق) ثم انقر فوق OK (موافق).

- د. في المستند؛ انقر فوق File (ملف)، ثم اختر Print (طباعة).
- ه. في القائمة المنسدلة المجاورة للعنصر Printer (الطابعة)، ثم اختر Shared Printers (الطابعات المشتركة)
   ، ثم اختر الجهاز.
  - e. قم بإعدادات إضافية إ ذا لزم الأمر، ثم انقر فوق Print (طباعة).

# إلغاء تثبيت البرنامج ثم إعادة تثبيته

إذا كان التثبيت غير كامل، أو إذا قمت بتوصيل كابل USB بالكمبيوتر قبل أن تطلب منك شاشة تثبيت البرنامج القيام بذلك، فقد تحتاج إلى إلغاء تثبيت البرنامج ثم إعادة تثبيته. لا تقم بحذف ملفات تطبيق الجهاز من الكمبيوتر. تأكد من إز التها بالطريقة الصحيحة باستخدام أداة إلغاء التثبيت المتوفرة عند تثبيت البرنامج المزود مع الجهاز.

هناك 3 طرق لإلغاء تثبيت البرنامج في جهاز كمبيوتر يعمل بنظام التشغيل Windows وطريقة واحدة لإلغاء التثبيت في جهاز Macintosh.

#### إلغاء التثبيت من كمبيوتر Windows، الطريقة 1

- افصل الجهاز عن الكمبيوتر. لا تصله بالكمبيوتر حتى تنتهى من إعادة تثبيت البرنامج.
  - ۲. اضغط على زر Power (الطاقة) لإيقاف تشغيل الجهاز.
    - ۳. اتبع الإرشادات الظاهرة على الشاشة.
- في حالة سؤالك ما إذا كنت تريد إزالة الملفات المشتركة، انقر فوق NO (لا).
   البرامج الأخرى التي تستخدم هذه الملفات قد لا تعمل بالطريقة الصحيحة إذا تم حذف هذه الملفات.
  - قم بإعادة تشغيل جهاز الكمبيوتر.
- ٢. لإعادة تثبيت البرنامج، أدخل اسطوانة البدء CD في محرك الأقراص المدمجة بجهاز الكمبيوتر، ثم اتبع التعليمات في الشاشة، وراجع أيضًا لتثبيت البرنامج قبل توصيل الجهاز (مستحسن).
  - بعد تثبيت البرنامج، قم بتوصيل الجهاز بالكمبيوتر.
  - ٨. اضغط على زر Power (الطاقة) لتشغيل الجهاز.
     بعد توصيل الجهاز وتشغيله؛ قد يجب الانتظار لبضع دقائق حتى تنتهي كافة أعمال التوصيل والتشغيل.
    - انبع الإرشادات الظاهرة على الشاشة.

عند الانتهاء من تثبيت البرنامج، يظهر رمز HP Digital Imaging Monitor (شاشة الصور الرقمية لـ HP) في صينية نظام Windows.

لإلغاء تثبيت البرنامج من على جهاز كمبيوتر يعمل بنظام Windows، الطريقة الثانية

- ملاحظة قم باستخدام هذه الطريقة عند عدم توفر خيار Uninstall(إلغاء التثبيت) في قائمة Start (ابدأ) في Windows. Windows.
  - Nondows (الإعدادات) ثم حدد Start (ابدأ)، ثم اختر Settings (الإعدادات) ثم حدد Control
     من شريط مهام Windows ، انقر Add/Remove Programs (إضافة / إزالة البرامج).
     أو -
    - انقر الزر ابدأ، ثم انقر لوحة التحكم، ثم انقر نقرًا مزدوجًا على البرامج والميزات.
- ۲. حدد الجهاز المطلوب إلغاء نثبيته، ثم انقر فوق Change/Remove (تغيير/إزالة) أو إزالة تثبيت / تغيير.
  - ۳. افصل الجهاز عن الكمبيونر.
  - ٤. قم بإعادة تشغيل جهاز الكمبيوتر.

ملاحظة من المهم فصل الجهاز قبل إعادة تشغيل الكمبيوتر . لا تصل الجهاز بالكمبيوتر حتى تنتهي من إعادة 🛱 تثبيت البرنامج.

- أدخل اسطوانة Starter CD في محرك الأقراص المضغوطة في الكمبيوتر، ثم قم بتشغيل برنامج الإعداد.
  - اتبع الإرشادات في الشاشة وانظر أيضًا لتثبيت البرنامج قبل توصيل الجهاز (مستحسن).

لإلغاء تثبيت البرنامج من على جهاز كمبيوتر يعمل بنظام Windows، الطريقة الثالثة

ابدأ) علاحظة قم باستخدام هذه الطريقة عند عدم توفر خيار Uninstall(إلغاء التثبيت) في قائمة Start (ابدأ) في Windows. Windows.

- أدخل اسطوانة Starter CD في محرك الأقراص المضغوطة في الكمبيوتر، ثم قم بتشغيل برنامج الإعداد.
  - ۲. افصل الجهاز عن الكمبيوتر.
  - ۳. اختر Uninstall ( الغاء تثبيت) ثم اتبع التوجيهات التي تظهر على الشاشة.
    - ٤. قم بإعادة تشغيل جهاز الكمبيوتر.

ملاحظة من المهم فصل الجهاز قبل إعادة تشغيل الكمبيوتر . لا تصل الجهاز بالكمبيوتر حتى تنتهي من إعادة 🛱 تثبيت البرنامج.

- . قم بتشغيل برنامج إعداد الجهاز مرة أخرى.
  - ۲. حدد Install (التثبيت).
- ٧. اتبع الإرشادات في الشاشة وانظر أيضًا لتثبيت البرنامج قبل توصيل الجهاز (مستحسن).

#### إلغاء التثبيت من كمبيوتر Macintosh

- . ابدأ HP Device Manager . ۱
- انقر فوق Information and Settings (معلومات وإعدادات).
  - ۳. حدد Uninstall HP AiO Software من القائمة المنسدلة.
     اتبع الإرشادات الظاهرة على الشاشة.
    - بعد إلغاء تثبيت البرنامج، أعد تشغيل الكمبيوتر.
- و. لإعادة تثبيت البرنامج، أدخل اسطوانة Starter CD في محرك الأقراص المدمجة بجهاز الكمبيوتر.
- مثبت المكتب، افتح القرص المضغوط ثم انقر نقراً مزدوجاً فوق HP All-in-One Installer (مثبت (HP all-in-one
  - اتبع الإرشادات في الشاشة وانظر أيضًا لتثبيت البرنامج قبل توصيل الجهاز (مستحسن).

# الصيانة واستكشاف الأخطاء وإصلاحها

يحتوي هذا القسم على المواضيع التالية:

- خراطيش الطباعة المدعومة
  - استبدال خراطيش الطباعة
    - صيانة رؤوس الطباعة
  - تخزين مستلزمات الطباعة
- تلميحات استكشاف الأخطاء وإصلاحها والمصادر الخاصة بها
  - حل مشكلات الطباعة
  - جودة طباعة سيئة ونسخ مطبوعة غير متوقعة
    - حل مشكلات تغذية الورق
      - حل مشاكل إدارة الجهاز
        - حل مشاكل التثبيت
        - قم بإزالة الانحشار

# خراطيش الطباعة المدعومة

يختلف توفر خراطيش الحبر حسب البلد/المنطقة. قد تأتي خراطيش الحبر بأحجام مختلفة. للحصول على قائمة بخراطيش الحبر المدعمة بالنسبة للجهاز ، اطبع صفحة تشخيص الفحص الذاتي ثم اقرأ المعلومات الواردة في قسم حالة خرطوشة الحبر . للمزيد من المعلومات، راجع <u>فهم صفحة تشخيص الفحص الذاتي</u>.

يمكنك العثور على رقم خرطوشة الطباعة في الأماكن التالية:

ملاحظة يتم استخدام الحبر الموجود بالخرطوشة في عملية الطباعة بعدة طرق مختلفة، متضمنة عملية التهيئة التي يتم من خلالها تجهيز الجهاز والخر اطيش للطباعة، وصيانة رؤوس الطباعة التي تعمل على الحفاظ على نظافة فتحات رؤوس الطباعة وضمان سلاسة تدفق الحبر. علاوة على ذلك، يتبقى بعض الحبر في الخرطوشة بعد استخدامه. لمزيد من المعلومات، راجع www.hp.com/go/inkusage.

- · في صفحة تشخيص الفحص الذاتي (ر اجع <u>فهم صفحة تشخيص الفحص الذاتي)</u>.
  - في الملصق على خرطوشة الطباعة التي تستبدلها.
- في صفحة المعلومات الخاصة بملقم الويب المضمّن (راجع <u>مزود الإنترنت الداخلي)</u>.
- Windows: في صندوق الأدوات؛ إذا كان لديك اتصال مزدوج الاتجاه، انقر علامة التبويب Estimated Ink
   لمستويات الحبر التقريبية)، ثم انتقل لعرض الزر Cartridge Details (تفاصيل الخرطوشة)، ثم اضغط Levels (تفاصيل الخرطوشة).
- في نظام Mac: في HP Printer Utility (الأداة المساعدة لطابعة HP)، انقر فوق Supply Info (معلومات حول المستلزمات) في لوحة Information and Support (المعلومات والدعم)، ثم انقر فوق Retail
   Supplies Information (معلومات مستلزمات الشراء).

# استبدال خراطيش الطباعة

يمكن التأكد من مستويات الحبر المقدرة من صندوق الأدوات (Windows) وأداة طابعة HP المساعدة (Mac OS) أو مزود الإنترنت الداخلي. للحصول على معلومات حول الوصول إلى الأدوات واستخدامها، راجع <u>استخدام أدوات إدارة</u> <u>الجهاز</u>. يمكنك أيضنًا طباعة صفحة تشخيص الفحص الذاتي لاستعراض هذه المعلومات (راجع <u>فهم صفحة تشخيص الفحص</u> <u>الذاتي</u>). 🛱 ملاحظة 🛛 مستويات الحبر المعروضة تقديرية فقط. قد تثفاوت مقادير الحبر الفعلية.

بعد إخراج الخرطوشة من العبوة، ينبغي تركيبها على الفور. يجب عدم إخراج الخرطوشة من الجهاز لفترات طويلة من الوقت.

لمعرفة نوع الخرطوشة التي تصلح للعمل مع الجهاز الذي يستخدمها، راجع <u>الموارد.</u>

- لاستبدال خرطوشات الحبر
- افتح غطاء خرطوشة الحبر برفق.

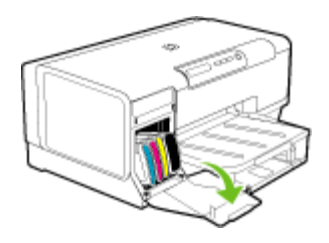

٢. أخرج خرطوشة الحبر المطلوب استبدالها بإمساكها بإصبعى الإبهام والسبابة وجذبها نحوك بقوة.

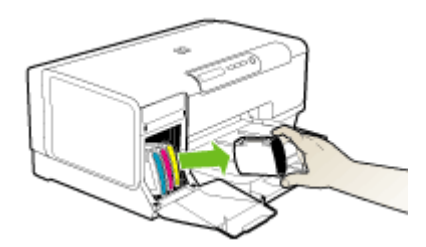

- ۳. أخرج خرطوشة الحبر الجديدة من العبوة.
- ٤. قم بمحاذاة الخرطوشة مع الفتحة المميزة بالألوان وأدخل الخرطوشة في الفتحة. اضغط لأسفل على الخرطوشة للتأكد من استقرارها على نحو صحيح.
  - أغلق غطاء خرطوشة الحبر.

# صيانة رؤوس الطباعة

في حالة عدم اكتمال الحروف المطبوعة أو فقدان نقاط أو خطوط في المطبوعات، قد يكون هذا ناجمًا عن انسداد فتحات الحبر أو ربما تكون هناك حاجة لتنظيف رؤوس الطباعة.

عند تدهور جودة النسخ المطبوعة، ينبغي استكمال الخطوات ذات الصلة حسب التسلسل التالي:

- تأكد من سلامة حالة رؤوس الطباعة. للمزيد من المعلومات، راجع فحص حالة رأس الطباعة.
- ٢. اطبع صفحة تشخيص جودة الطباعة على ورقة نظيفة من الورق الأبيض. قم بتقييم المناطق التي توجد بها مشكلات ونفذ الإجراءات المنصوح بها. للمزيد من المعلومات، راجع لطباعة صفحة تشخيص جودة الطباعة.

- ٣. قم بتنظيف رؤوس الطباعة. للمزيد من المعلومات، راجع <u>تنظيف رؤوس الطباعة.</u>
- في حالة استمرار المشكلات بعد تنظيف رؤوس الطباعة، يجب استبدالها. للمزيد من المعلومات، راجع ا<u>ستبدال</u> رؤوس الطباعة.

متبيه لا تتحمل شركة HP أية أضرار تلحق بالجهاز نتيجة تعديل رؤوس الطباعة.

يتناول هذا القسم مهام صيانة رأس الطباعة التالية:

- فحص حالة رأس الطباعة
- لطباعة صفحة تشخيص جودة الطباعة
  - محاذاة رؤوس الطباعة
    - معايرة تغذية السطر
  - تنظيف رؤوس الطباعة
- تنظيف مناطق تلامس رأس الطباعة يدويًا
  - استبدال رؤوس الطباعة

# فحص حالة رأس الطباعة

استخدم أحد الأساليب التالية لفحص حالة رأس الطباعة. إذا كانت حالة أي من رؤوس الطباعة ليست جيدة أو معقولة، ينبغي تنفيذ وظيفة أو أكثر من وظائف الصيانة أو تنظيف رأس الطباعة أو استبدالها.

- صفحة تشخيص الفحص الذاتي: قم بطباعة صفحة تشخيص الفحص الذاتي على ورقة بيضاء نظيفة، وتفحص القسم الخاص بسلامة حالة رؤوس الطباعة. للمزيد من المعلومات، راجع فهم صفحة تشخيص الفحص الذاتي.
  - Embedded Web server (مزود الإنترنت الداخلي): افتح مزود الإنترنت الداخلي. للمزيد من المعلومات، راجع لفتح ملقم الويب المضمن. انقر فوق علامة التبويب Information (معلومات)، ثم انقر فوق Ink Supplies (مستلزمات الحبر) بالجزء الأيس.
- صندوق الأدوات (Windows): افتح صندوق الأدوات. للمزيد من المعلومات، راجع لفتح مربع الأدوات. انقر فوق علامة التبويب Information (معلومات)، ثم انقر فوق Printhead Health (حالة رأس الطباعة).

### لطباعة صفحة تشخيص جودة الطباعة

استخدم صفحة تشخيص جودة الطباعة لتشخيص المشكلات التي تؤثر على جودة الطباعة. سيساعدك هذا على تقرير ما إذا كانت هناك حاجة إلى أي من خدمات الصيانة لتحسين جودة طباعة النسخ المطبوعة. يمكن أيضًا عرض معلومات مستوى الحبر وحالة رأس الطباعة على الصفحة.

- لوحة التحكم: اضغط مع الاستمرار () (الزر Power (الطاقة)), واضغط × (الزر Cancel (إلغاء)) سبع مرات، واضغط على (الزر Resume (استناف)) مرتين، ثم حرر () (الزر Power (الطاقة)).
- Embedded Web server (مزود الإنترنت الداخلي): انقر فوق علامة النبويب Settings (إعدادات) ثم انقر فوق Device Services (خدمات الجهاز) بالجزء الأيسر، وحدد (print quality) PQ (صفحة تشخيص PQ (جودة الطباعة)) من القائمة المنسدلة الموجودة في قسم Print Quality (جودة الطباعة) ثم انقر فوق Run Diagnostic (تشغيل التشخيص).
- صندوق الأدوات (Windows): انقر فوق علامة النبويب Services (خدمات)، ثم انقر فوق Print PQ (جودة الطباعة) واتبع الإرشادات التي PQ (جودة الطباعة) واتبع الإرشادات التي تظهر على الشاشة.
- أداة طابعة HP المساعدة (Mac OS): اضغط Print Quality Diagnostics (تشخيص مشكلات الجودة) من لوحة Information and Support (المعلومات والدعم).

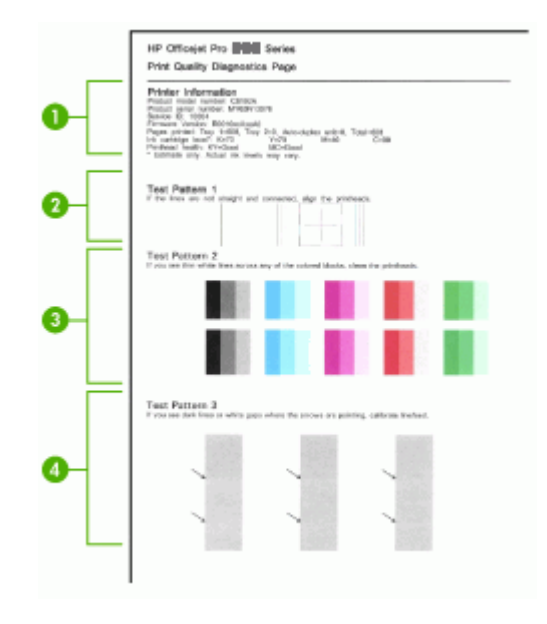

| <b>Printer Information (معلومات الطابعة): ل</b> عرض معلومات الجهاز (على سبيل المثال رقم طراز المنتج ورقم المسلسل<br>ورقم إصدار البرنامج الثابت) وعدد الصفحات التي تمت طباعتها من الأدراج ووحدة الطباعة على الوجهين ومعلومات مستوى<br>الحبر وحالة رأس الطباعة. | 1 |
|----------------------------------------------------------------------------------------------------|---|
| <b>شكل الاختبار 1:</b> في حالة عدم استقامة الخطوط واتصالها، ينبغي محاذاة رؤوس الطباعة. للمزيد من المعلومات، راجع <u>محاذاة</u><br><u>رؤوس الطباعة</u> .                                                                                                    | 2 |
| <b>شكل الاختبار 2:</b> في حالة وجود خطوط بيضاء في المناطق البيضاء، ينبغي تنظيف رؤوس الطباعة. للمزيد من المعلومات،<br>راجع <u>تنظيف رؤوس الطباعة</u> .                                                                                                    | 3 |
| <b>شكل الاختبار 3:</b> في حالة وجود خطوط داكنة أو فتحات بيضاء في المكان الذي تشير إليه الأسهم، ينبغي معايرة تغذية السطر<br>للمزيد من المعلومات، راجع <u>معايرة تغنية السطر</u> .                                                                              | 4 |

#### محاذاة رؤوس الطباعة

في أي مرة يتم فيها استبدال رأس الطباعة، يقوم الجهاز تلقانيًا بمحاذاة رؤوس الطباعة لضمان الحصول على أفضل جودة طباعة. ومع ذلك، إذا كان مظهر الصفحات المطبوعة يشير إلى عدم محاذاة رؤوس الطباعة على نحو صحيح، يمكن بدء عملية المحاذاة يدويًا.

- لوحة التحكم: اضغط مع الاستمرار () (الزر Power (الطاقة)), واضغط ((الزر Resume (استناف)))
   ثلاث مرات ثم حرر () (الزر Power (الطاقة)).
- Embedded Web server (مزود الإنترنت الداخلي): انقر فوق علامة التبويب Settings (إعدادات) ثم انقر فوق Device Services (خدمات الجهاز) بالجزء الأيسر، وحدد Align printheads (محاذاة رؤوس الطباعة) من القائمة المنسدلة الموجودة في قسم Print Quality (جودة الطباعة) ثم انقر فوق Apply (تطبيق).
  - صندوق الأدوات (Windows): انقر فوق علامة التبويب Services (خدمات)، ثم انقر فوق Align
     Printheads (محاذاة رؤوس الطباعة) واتبع الإرشادات التي تظهر على الشاشة.
    - أداة طابعة HP المساعدة (Mac OS): أضغط محاذاة من لوحة المعلومات والدعم.

#### معايرة تغذية السطر

إذا ظهرت أشرطة في النسخ المطبوعة (خطوط قاتمة أو فاتحة داخل مجموعات الألوان) أو خطوط متعرجة،قم بمعايرة التغذية الخطية للطابعة.

- لوحة التحكم: اضغط مع الاستمرار () (الزر Power (الطاقة)), واضغط × (الزر Cancel (الغاء)) 14 مرة، واضغط على ( (الزر Besume (الطاقة)).
- Embedded Web server (مزود الإنترنت الداخلي): انقر فوق علامة التبويب Settings (بحدادات) ثم انقر فوق Device Services (خدمات الجهاز) بالجزء الأيسر، وحدد Calibrate Linefeed (معايرة تغذية السطر) من القائمة المنسدلة الموجودة في قسم Print Quality (جودة الطباعة) ثم انقر فوق Run Diagnostic (تشغيل التشخيص).
  - صندوق الأدوات (Windows): انقر فوق علامة التبويب Services (خدمات)، ثم انقر فوق Calibrate (معايرة تغذية السطر) واتبع الإرشادات التي تظهر على الشاشة.
    - أداة طابعة HP المساعدة (Mac OS): أضغط معايرة تغذية السطر من لوحة المعلومات والدعم.

# تنظيف رؤوس الطباعة

في حالة عدم اكتمال الحروف المطبوعة أو فقدان نقاط أو خطوط في المطبوعات، قد يكون هذا ناجمًا عن انسداد فتحات الحبر أو ربما تكون هناك حاجة لتنظيف رؤوس الطباعة.

> ملاحظة يستهلك التنظيف الحبر، لذلك ينبغي تنظيف رؤوس الطباعة عندما تقتضى الضرورة فقط. تستغرق عملية التنظيف حوالي 3.5 دقائق. قد تنشأ ضوضاء عند التشغيل.

- لوحة التحكم: اضغط مع الاستمرار () (الزر Power (الطاقة)), واضغط × (الزر Cancel (الغاء)) مرتين،
   واضغط على 
   (الزر Resume (استناف)) مرة واحدة، ثم حرر () (الزر Power (الطاقة)).
  - Device Settings (ملقم الويب المضمّن): انقر فوق علامة التبويب Embedded Web server (بعدادات الجهاز) ثم انقر فوق Device Services (خدمات الجهاز) بالجزء الأيسر، وحدد Clean (بعدادات الجهاز) بالجزء الأيسر، وحدد Print Quality (جودة print Quality (جودة المرجودة في قسم Print Quality (جودة الطباعة) ثم انقر فوق Run Diagnostic (تشغيل التشخيص).
    - صندوق الأدوات (Windows): انقر فوق علامة التبويب Services (خدمات)، ثم انقر فوق Clean
       Printheads (تنظيف رؤوس الطباعة) واتبع الإرشادات التي تظهر على الشاشة.
      - أداة طابعة HP المساعدة (Mac OS): أضغط تنظيف من لوحة المعلومات والدعم.

تنظيف مناطق تلامس رأس الطباعة يدويًا

بعد تركيب رؤوس الطباعة، قد تومض واحدة أو أكثر من رؤوس الطباعة. إذا كانت مصابيح رؤوس الطباعة تومض، ربما تحتاج إلى تنظيف الموصلات الكهربائية الموجودة على رؤوس الطباعة والموجودة داخل الجهاز.

تثبيه قم بتنظيف مناطق تلامس الكهرباء فقط بعد محاولة تنظيف رؤوس الطباعة. تحتوي مناطق تلامس الكهرباء
 على مكونات إلكترونية حساسة يمكن أن تتلف بسهولة. للمزيد من المعلومات، راجع <u>تنظيف رؤوس الطباعة.</u>

- افتح الغطاء.
- ن في حالة عدم تحرك الحاملة نحو اليسار تلقائيًا، اضغط مع الاستمرار على الزر (الزر Resume (استناف)) حتى تتحرك الحاملة إلى اليسار. انتظر حتى تتوقف الخرطوشة عن الحركة، ثم افصل سلك الطاقة من الطابعة.

۳. ارفع ماسكة رأس الطباعة.

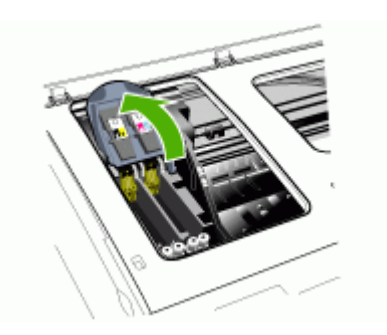

٤. ارفع مقبض رأس الطباعة المطلوب استبداله وقم بسحب رأس الطباعة من الفتحة.

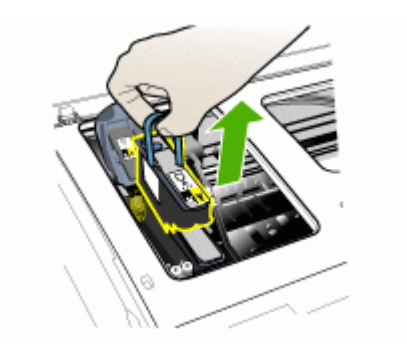

- للقيام بعمل تنظيف، تجفيف، استخدم قطعة قماش ناعم وخالية من الوبر. المواد المناسبة تشتمل على ورق ترشيح القهوة وورق تنظيف العدسات.
  - 🛆 تثبيه لا تستخدم الماء.
  - . قم بمسح الوصلات الكهربائية على رأس الطباعة لكن لا تلمس الفتحات.

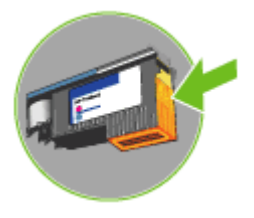

م تنبيه الوصلات الكهربائية عبارة عن مربعات صغيرة لونها نحاسى، مجمعة في وجه واحد لرأس الطباعة. الفتحات على الوجهة الاخر من رأس الطباعة. سيظهر الحبر على الفتحات. لمس الفتحات قد ينتج تلف دائم للفتحة. أيضا، يمكن للحبر أن يترك أثار دائمة على الملابس.

- بعد الانتهاء من التنظيف، ضع رأس الطباعة على صفحة من الورق أو منشفة من الورق. تأكد من أن الفتحات وجهها لأعلى ومن عدم تلامس الفتحات بالورق.
  - ٨. قم بتنظيف الوصلات الكهربائية في فتحة رأس الطباعة داخل الجهاز باستخدام قطعة قماش نظيفة، جافة وناعمة وخالية من الوبر.

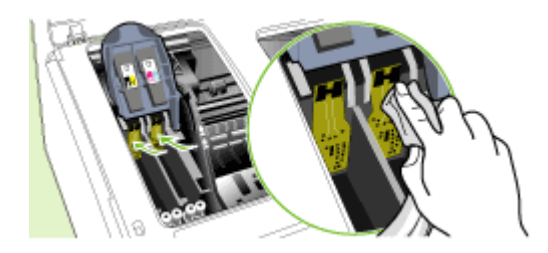

- ٩. قم بتوصيل سلك التيار الكهربي وشغل الجهاز. يجب أن تشير لوحة التحكم إلى عدم وجود رأس الطباعة.
- ١٠ قم بتركيب رأس الطباعة في الثقب المخصص للونها (يجب ان يتوافق الملصق على رأس الطباعة والملصق على مز لا بتركيب رأس الطباعة). اضغط لأسفل على رأس الطباعة للتأكد من استقرار ها على نحو صحيح.
- ١١. ادفع ماسكة ر أس الطباعة نحو الأمام حتى النهاية، ثم اضغط عليها للتأكد من استقرار ها. ربما تحتاج إلى الضغط أكثر على الماسكة للتأكد من استقرار ها في مكانها.
  - ١٢. ينبغي تكرار الخطوات المذكورة أعلاه بالنسبة لرؤوس الطباعة الباقية، إذا ما اقتضت الضرورة.
    - **١٣.** أغلق الغطاء.
- ١٤. في حالة استمرار وميض مصباح رأس الطباعة، قم بتكرار إجراء التنظيف المذكور أعلاه لرأس الطباعة التي يومض المصباح الخاص بها.
  - ١٠. في حالة استمرار وميض مصباح رأس الطباعة، قم باستبدال رأس الطباعة التي يومض المصباح الخاص بها.
  - ١٦. انتظر حتى يهيأ الجهاز رؤوس الطباعة وتطبع صفحات المحاذاة. في حالة عدم طباعة الجهاز للصفحات، ينبغي بدء عملية المحاذاة يدويًا. للمزيد من المعلومات، راجع <u>محاذاة رؤوس الطباعة</u>.

استبدال رؤوس الطباعة

😤 ملاحظة لمعرفة نوع رؤوس الطباعة التي تصلح للعمل مع الطابعة التي تستخدمها ارجع إلى <u>الموارد.</u>

- افتح الغطاء.
- ۲. في حالة عدم تحرك الحاملة نحو اليسار تلقائيًا، اضغط مع الاستمرار على الزر ((الزر Resume (استناف)) حتى تتحرك الحاملة إلى اليسار. انتظر حتى تتوقف الخرطوشة عن الحركة، ثم افصل سلك الطاقة من الطابعة.
  - ۳. ارفع ماسكة رأس الطباعة.

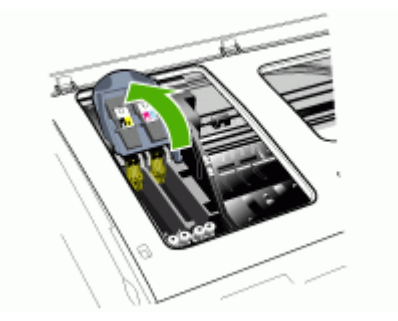

ارفع مقبض رأس الطباعة واستخدمه لإخراج رأس الطباعة من الفتحة.

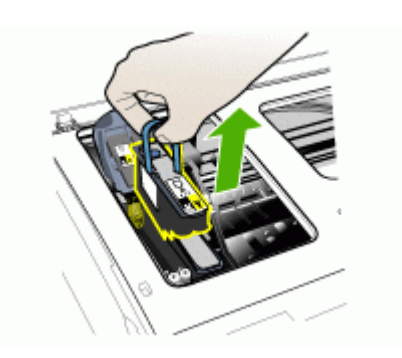

قبل تركيب رأس الطباعة؛ قم بهزه لأعلى ولأسفل ست مرات على الأقل أثناء وجوده في العبوة.

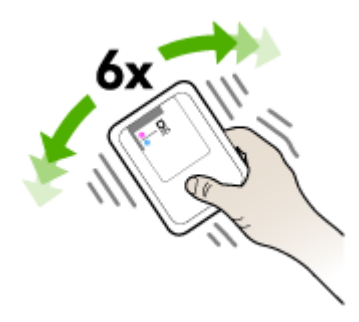

أخرج رأس الطباعة الجديدة من العبوة، وأزل أشرطة الحماية البرتقالية.

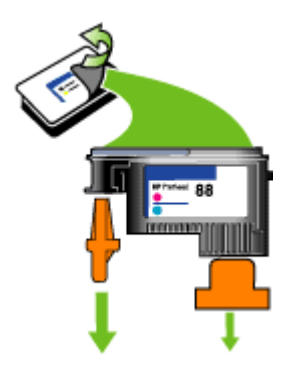

🛆 تثبيه لا تهز رأس الطباعة بعد إزالة الأغطية.

 ٢. قم بتركيب رأس الطباعة في الثقب المخصص للونها (يجب ان يتوافق الملصق على رأس الطباعة والملصق على مز لاج رأس الطباعة). اضغط لأسفل على رأس الطباعة للتأكد من استقر ارها على نحو صحيح.

- ٨. ادفع ماسكة رأس الطباعة نحو الأمام حتى النهاية، ثم اضغط عليها للتأكد من استقرار ها. ربما تحتاج إلى الضغط أكثر على الماسكة للتأكد من استقرار ها في مكانها.
  - ٩. أغلق الغطاء.
- ١٠ انتظر حتى يهيأ الجهاز رؤوس الطباعة وتطبع صفحات المحاذاة في حالة عدم طباعة الجهاز للصفحات، ينبغي بدء عملية المحاذاة يدويًا. للمزيد من المعلومات، راجع <u>محاذاة رؤوس الطباعة.</u>

# تخزين مستلزمات الطباعة

يتناول هذا القسم المواضيع التالية:

- تخزين خرطوشة الحبر
- تخزين رؤوس الطباعة

### تخزين خرطوشة الحبر

يمكن ترك خرطوشة الحبر داخل الجهاز لفترة طويلة. إذا قمت بإزالة خراطيش الحبر، قم بتخزينها في حاوية محكمة ضد الهواء، مثل كيس يمكن إعادة غلقه بإحكام.

### تخزين رؤوس الطباعة

يمكن ترك رؤوس الطباعة داخل الجهاز لفترة طويلة. إذا قمت بإزالة رؤوس الطباعة، قم بتخزينها في حاوية محكمة ضد الهواء، مثل كيس يمكن إعادة غلقه بإحكام.

# تلميحات استكشاف الأخطاء وإصلاحها والمصادر الخاصة بها

استخدم التلميحات والمصادر التالية لحل مشكلات الطباعة.

- بالنسبة لانحشار الورق، راجع إزالة الانحشار من الجهاز.
- بالنسبة لمشكلات تغذية الورق، مثل انحراف الورق والتقاط الورق، راجع حل مشكلات تغذية الورق.
- إضاءة مصباح التشغيل وعدم وميضه. عند تشغيل الجهاز لأول مرة يستغرق الأمر نحو 10 دقائق لبدء تشغيله بعد تركيب رؤوس الطباعة.
  - تأكد من أن الجهاز في حالة الاستعداد. في حالة إضاءة أو وميض المصابيح، راجع مرجع مصابيح لوحة التحكم.
    - لا توجد رسائل خطأ على شاشة الكمبيوتر.
- كابل التيار الكهربي والكابلات الأخرى سليمة، ومتصلة بالجهاز بإحكام. تأكد من اتصال الجهاز بإحكام بمنفذ التيار المتردد وأنه يعمل. راجع <u>المواصفات الكهربائية</u> للاطلاع على متطلبات الفولتية.
  - تم تحميل الوسائط على نحو صحيح في الصينية ولم تنحشر في الجهاز.
- تم تركيب رؤوس الطباعة وخراطيش الحبر بشكل سليم في الفتحات المميزة بالألوان الخاصة بهم. اضغط لأسفل على
   كل خرطوشة على حدة للتأكد من اتصالها على نحو صحيح. تأكد من إز الة الشريط البرتقالي الواقي من على كل رأس طباعة.
  - تم إغلاق ماسكة رأس الطباعة وكل الأغطية.
  - · تم تركيب لوحة الوصول الخلفية أو وحدة الطباعة على وجهين الاختيارية بإحكام في مكانها.
    - تم إزالة كافة أشرطة ومواد التعبئة.
- يمكن أن يطبع الجهاز صفحة تشخيص الفحص الذاتي. للمزيد من المعلومات، راجع فهم صفحة تشخيص الفحص الذاتي.
- تم تعيين الجهاز كالطابعة الحالية أو الافتراضية. بالنسبة لنظام التشغيل Windows، قم بتعيينه كطابعة افتراضية في مجلد الطابعات Printers. بالنسبة لنظام Mac OS، قم بتعيينه كطابعة افتراضية في Printer Setup Utility. يرجى الرجوع إلى مراجع الكمبيوتر للاطلاع على المزيد من المعلومات.
  - لا يتم تحديد**إيقاف الطباعة مؤقتًا** في حالة تشغيل الكمبيوتر على جهاز يعمل بنظام التشغيل Windows.
  - ينبغي عدم تشغيل العديد من البرامج عند تنفيذ إحدى المهام. قم بإغلاق البرامج التي لا تستخدمها أو أعد تشغيل الكمبيوتر قبل محاولة تنفيذ المهمة مرة ثانية.

يمكن حل بعض المشكلات بإعادة تعيين الجهاز.

# حل مشكلات الطباعة

- توقف الجهاز على نحو مفاجئ
- كافة مصابيح الجهاز مضيئة أو تومض
  - الجهاز لا يستجيب (لا شيء يطبع)
    - الجهاز لا يقبل رأس الطباعة
  - يستغرق الجهاز وقتًا طويلاً للطباعة
    - طباعة صفحة فارغة أو جزئية
- يوجد شيء في الصفحة غير صحيح أو مفقود
  - موضع الرسوم أو النصوص خطأ
- يطبع الجهاز نصف الصفحة، ثم يخرج الورق

# توقف الجهاز على نحو مفاجئ

#### تأكد من وصلات التيار الكهربى والطاقة

تأكد من اتصال الجهاز بإحكام بمنفذ التيار المتردد. راجع المواصفات الكهربائية للاطلاع على متطابات الفولتية.

#### كافة مصابيح الجهاز مضيئة أو تومض

#### حدث خطأ لا يمكن إصلاحه

افصل كل الكابلات (مثل سلك التيار الكهربي وكابل الشبكة وكابل USB)، ثم انتظر 20 ثانية وأعد توصيل الكابلات. في حالة استمرار المشكلة، تفضل بزيارة موقع ويب شركة (HP (<u>www.hp.com/support</u> للحصول على معلومات تتعلق باستكشاف الأخطاء وإصلاحها أو إصلاح مشكلات المنتج وتحديثاته.

# الجهاز لا يستجيب (لا شيء يطبع)

**تأكد من إعداد الجهاز** للمزيد من المعلومات، راجع <u>تلميحات</u> استكشاف الأخطاء وإصلاحها والمصادر الخاصة بها.

#### تأكد من تهيئة رأس الطباعة

عند تركيب رؤوس الطباعة أو استبدالها، يقوم الجهاز بطباعة بضع صفحات محاذاة تلقائيًا لمحاذاة رؤوس الطباعة. تستغرق هذه العملية نحو 10 دقائق. وحتى الانتهاء من هذه العملية، يمكنك طباعة صفحات المحاذاة التلقائية فقط.

### تأكد من تثبيت برنامج الجهاز

إذا تم إيقاف تشغيل الجهاز أثناء الطباعة، تظهر رسالة تنبيه على شاشة الكمبيوتر، أو ربما لم يتم تثبيت برنامج الجهاز على نحو صحيح. ولحل هذه المشكلة، قم بإلغاء تثبيت البرنامج بالكامل، ثم أعد تثبيت برنامج الجهاز. للمزيد من المعلومات، راجع إلغاء تثبيت البرنامج ثم إعادة تثبيته.

فحص توصيلات الكابلات

- تأكد أن طرفي كابل الشبكة / USB محكمان.
- في حالة اتصال الجهاز بالشبكة، ينبغي التأكد مما يلي:
- افحص مصباح الوصلة الموجود بالجزء الخلفي من الجهاز.
  - تأكد من عدم استخدام سلك الهاتف لتوصيل الجهاز.
- تأكد من عمل محور الشبكة والمحول والموجه الخاص بها على نحو صحيح.

#### تأكد من إعداد الجهاز للعمل في بيئة شبكة الاتصال

تأكد من استخدام برنامج تشغيل الجهاز ومنفذ برنامج تشغيل الطابعة الصحيحين. للاطلاع على المعلومات الخاصة بتوصيلات الشبكة، راجع <u>ضبط الجهاز (Windows), ضبط الجهاز (Mac OS)</u>، أو المراجع التي يوفر ها مزود الشبكة.

**البحث عن أي برنامج حماية شخصي مثبت على الكمبيوتر** برنامج جدار الحماية الشخصي عبارة عن أحد بر امج الحماية التي تعمل على حماية الكمبيوتر من وصول الأخرين إليه. ومع ذلك فقد يعوق برنامج جدار الحماية الاتصال بين الكمبيوتر والجهاز. في حالة العثور على أي مشكلة اتصال تتعلق بالجهاز، حاول تعطيل عمل جدار الحماية مؤقتًا. إذا استمرت المشكلة، فإن ذلك يعني أن جدار الحماية ليس مصدرًا لمشكلة الاتصال. شغل جدار الحماية مرة أخر. إذا كان تعطيل برنامج الحماية يسمح بالاتصال مع الجهاز، فقد تكون هذاك حاجة لتعيين عنوان P ثابت للجهاز وإعادة تشغيل جدار الحماية.

الجهاز لا يقبل رأس الطباعة

# فحص ماسكة رأس الطباعة تأكد من إغلاق ماسكة رأس الطباعة على نحو صحيح.

# **فحص رأس الطباعة** تأكد من تركيب رأس الطباعة في الفتحة المميزة بالألوان الخاصة بها. للمزيد من المعلومات، راجع <u>استبدال رؤوس الطباعة.</u>

نظف رأس الطباعة . استكمل إجراء تنظيف رأس الطباعة. للمزيد من المعلومات، راجع صيانة رؤوس الطباعة.

### أوقف تشغيل الجهاز بعد إخراج رأس الطباعة بعد إخراج رأس الطباعة، أوقف تشغيل الجهاز وانتظر نحو 20 ثانية وأعد تشغيله مرة أخرى دون تركيب رأس الطباعة. بعد إعادة تشغيل الجهاز، أعد تركيب رأس الطباعة.

### يستغرق الجهاز وقتًا طويلا ً للطباعة

ا**فحص تكوين النظام** تأكد من استيفاء جهاز الكمبيوتر لأدنى متطلبات النظام الخاصة بالجهاز . للمزيد من المعلومات، راجع <u>متطلبات النظام.</u>

**تأكد من** إ**عدادات برنامج الجهاز** سرعة الطباعة أقل عند تحديد Best (أفضل) أو Maximum dpi (أقصى حد نقطة لكل بوصة) على أنها جودة الطباعة. لزيادة سرعة الطباعة، حدد إعدادات طباعة أخرى في برنامج تشغيل الجهاز. للمزيد من المعلومات، راجع <u>تغيير</u> إعدادات الطباعة.

طباعة صفحة فارغة أو جزئية

#### تأكد من وجود خراطيش طباعة فارغة

تحقق من لوحة التحكم أو ملقم الويب المضمّن (راجع <u>مزود الإنترنت الداخلي)</u> للمعرفة الخراطيش الذي انخفض بها مستوى الحبر والخراطيش الفارغة. يقوم مربع الأدوات (في Windows) وWinter Utility (الأداة المساعدة للطابعة HP) (في أنظمة تشغيل Mac OS) وصفحة تشخيص الفحص الذاتي (راجع <u>فهم صفحة تشخيص الفحص الذاتي</u>) بتوفير معلومات حول مستويات الحبر. في حالة طباعة نص مكتوب بخط أسود وتم طباعة صفحة بيضاء فارغة، فقد تكون خرطوشة الحبر الأسود فارغة. للمزيد من المعلومات، راجع <u>استبدال خراطيش الطباعة</u>.

#### فحص ماسكة رأس الطباعة

تأكد من إغلاق ماسكة رأس الطباعة على نحو صحيح.

#### فحص رأس الطباعة

- تأكد من تركيب رأس الطباعة في الفتحة المميزة بالألوان الخاصة بها. للمزيد من المعلومات، راجع استبدال رؤوس الطباعة.
  - قم بإخراج رأس الطباعة، وتأكد من إز الة أشرطة الحماية البرتقالي من رأس الطباعة.

#### نظف رأس الطباعة

استكمل إجراء تنظيف رأس الطباعة. للمزيد من المعلومات، راجع صيانة رؤوس الطباعة.

#### أوقف تشغيل الجهاز بعد إخراج رأس الطباعة

قم بإزالة رأس الطباعة. ضع راًس الطباعة على ورقة أو منشفة من الورق. تأكد من أن الفتحة وجهها لأعلى ومن عدم ملامسة الفتحات للورق. أوقف تشغيل الجهاز وانتظر حوالي 20 ثانية وأعد تشغيله مرة أخرى دون أن تكون رأس الطباعة مركبة. بعد إعادة تشغيل الجهاز، أعد تركيب رأس الطباعة.

#### افحص إعدادات الوسائط

- تأكد من اختيار إعدادات جودة الطباعة الصحيحة في برنامج تشغيل الطابعة للوسائط التي تم تحميلها في الأدراج.
  - تأكد من أن إعدادات الصفحة الموجودة في برنامج الطابعة تناسب حجم صفحة الوسائط الموجودة في الدرج.

# يوجد شيء في الصفحة غير صحيح أو مفقود

### افحص رؤوس الطباعة

اطبع صفحة تشخيص جودة الطباعة على ورقة نظيفة من الورق الأبيض. قم بتقييم المناطق التي توجد بها مشكلات ونفذ الإجراءات المنصوح بها. للمزيد من المعلومات، راجع <u>لطباعة صفحة تشخيص جودة الطباعة.</u>

#### افحص إعدادات الهامش

تأكد من عدم تجاوز إعدادات الهوامش للمستند للمنطقة القابلة للطباعة الخاصة بالجهاز للمزيد من المعلومات، راجع <u>ضبط</u> الحد الأدني للهوامش.

### تأكد من إعدادات الطباعة بالألوان

تأكد من عدم اختيار **Print in Grayscale (طباعة بتدرج رمادي)** في برنامج تشغيل الطباعة.

#### افحص موقع الجهاز وطول كابل USB

يمكن أن تتسبب المجالات الكهر ومغناطيسية العالية (مثل التي يولدها كابل USB) تشوهات خفيفة في النُسخ المطبوعة. قم بنقل الجهاز بعيدًا عن مصدر المجالات الكهر ومغناطيسية. كذلك يوصى باستخدام كابل USB يقل طوله عن 3 أمتار (9.8 قدم) لتقايل تأثيرات المجالات الكهر ومغناطيسية.

# موضع الرسوم أو النصوص خطأ

#### افحص كيفية تحميل الوسائط

تأكد من استقرار موجهات العرض والطول الخاصة بالوسائط على حواف مجموعة الوسائط وتأكد من عدم تحميل الادر اج أكثر من اللازم.. للمزيد من المعلومات، راجع <u>تحميل الوسائط</u>.

#### افحص حجم الوسائط

- ربما لا يكتمل محتوى الصفحة إذا كان حجم المستند أكبر من الوسائط التي تستخدمها.
- تأكد من أن حجم الوسائط المحدد في برنامج الطابعة يطابق حجم الوسائط الموجودة في الدرج.

#### افحص إعدادات الهامش

في حالة اقتصاص الرسوم أو النص من الحواف، تأكد من أن إعدادات هوامش المستند لا نتجاوز منطقة الطباعة في الجهاز للمزيد من المعلومات، راجع <u>ضبط الحد الأدنى للهوامش.</u>

#### فحص إعداد اتجاه الصفحة

تأكد من أن حجم الوسائط واتجاه الصفحة المحددان في التطبيق يطابقان الإعدادات التي تم تحديدها في برنامج تشغيل الطابعة. للمزيد من المعلومات، راجع <u>تغيير</u> إعدادات الطباعة.

### افحص موقع الجهاز وطول كابل USB

يمكن أن تتسبب المجالات الكهر ومغناطيسية العالية (مثل التي يولدها كابل USB) تشوهات خفيفة في النُسخ المطبوعة. قم بنقل الجهاز بعيدًا عن مصدر المجالات الكهر ومغناطيسية. كذلك يوصى باستخدام كابل USB يقل طوله عن 3 أمتار (9.8 قدم) لتقايل تأثيرات المجالات الكهر ومغناطيسية.

في حالة عدم جدوى الحلول السابقة، فربما يكون السبب هو عدم قدرة التطبيق على ترجمة إعدادات الطباعة على نحو سليم. راجع ملاحظات الإصدار للاطلاع على حالات تعارض البرامج المعروفة أو ارجع إلى مراجع التطبيق أو اتصل بالجهة المصنعة للبرنامج للحصول على المساعدة في هذا الشأن.

# يطبع الجهاز نصف الصفحة، ثم يخرج الورق

#### افحص خراطيش الطباعة

لعل خراطيش الطباعة نفدت، وتم إلغاء مهمة الطباعة. استبدل خراطيش الطباعة، ثم أعد إرسال مهمة الطباعة إلى الجهاز. للمزيد من المعلومات، راجع استبدال خراطيش الطباعة.

# جودة طباعة سيئة ونسخ مطبوعة غير متوقعة

يتناول هذا القسم المواضيع التالية:

- أسخ مطبوعة ذات جودة سيئة
  - طباعة حروف غير مفهومة
    - <u>تلطخ الحبر</u>
- الحبر لا يملأ النص والرسوم بشكل كامل
  - ألوان المطبوعات باهتة أو شاحبة

- الألوان تطبع أبيض وأسود
  - <u>طباعة الألوان الخاطئة</u>
- النسخ المطبوعة يظهر بها زيادة في الألوان
  - الألوان غير متسقة مع بعضها
- خطوط أو نقاط مفقودة من النص أو الرسوم

### نسخ مطبوعة ذات جودة سيئة

#### افحص رؤوس الطباعة وخراطيش الحبر

اطبع صفحة تشخيص جودة الطباعة على ورقة نظيفة من الورق الأبيض. قم بتقييم المناطق التي توجد بها مشكلات ونفذ الإجراءات المنصوح بها. للمزيد من المعلومات، راجع <u>لطباعة صفحة تشخيص جودة الطباعة</u>.

#### افحص جودة الورق

ربما يكون الورق المستخدم رطب أو خشن. تأكد من أن الوسائط تستوفي مواصفات HP وحاول الطباعة مرة أخرى. للمزيد من المعلومات، راجع <u>تحديد وسائط الطباعة</u>.

#### افحص نوع الوسائط المحمّلة في الجهاز

- تأكد من أن درج تدعم نوع الوسائط المحملة. للمزيد من المعلومات، راجع التعرف على أنواع الوسائط المدعومة.
  - تأكد من تحديد الصينية التي تحتوي على الوسائط المطلوبة في برنامج تشغيل الطباعة.

### افحص موقع الجهاز وطول كابل USB

يمكن أن تتسبب المجالات الكهر ومغناطيسية العالية (مثل التي يولدها كابل USB) تشوهات خفيفة في النُسخ المطبوعة. قم بنقل الجهاز بعيدًا عن مصدر المجالات الكهر ومغناطيسية. كذلك يوصى باستخدام كابل USB يقل طوله عن 3 أمتار (9.8 قدم) لتقايل تأثيرات المجالات الكهر ومغناطيسية.

### أوقف تشغيل الجهاز بعد إخراج رأس الطباعة

قم بإزالة رأس الطباعة. ضع رأس الطباعة على ورقة أو منشفة من الورق. تأكد من أن الفتحة وجهها لأعلى ومن عدم ملامسة الفتحات للورق. أوقف تشغيل الجهاز وانتظر حوالي 20 ثانية وأعد تشغيله مرة أخرى دون أن تكون رأس الطباعة مركبة. بعد إعادة تشغيل الجهاز ، أعد تركيب رأس الطباعة.

# طباعة حروف غير مفهومة

في حالة حدوث مقاطعة لإحدى المهام أثناء الطباعة، ربما لا يتعرف الجهاز على باقي المهمة.

قم بإلغاء مهمة الطباعة وانتظر حتى يعود الجهاز إلى حالة الاستعداد. في حالة عدم عودة الجهاز إلى حالة الاستعداد، قم بإلغاء كافة المهام وانتظر مرة أخرى. عندما يصبح الجهاز مستعدًا، قم بإعادة إرسال المهمة. إذا طلب الكمبيوتر إعادة محاولة المهمة، انقر فوق **إلغاء**.

#### فحص توصيلات الكابلات

في حالة توصيل الجهاز والكمبيوتر باستخدام كابل USB، ربما تكون المشكلة ناجمة عن وصلة كابل سيئة. تأكد من أن توصيلات الكابل من كلا الطرفين مثبتة بإحكام. في حالة استمر ار المشكلة، أوقف تشغيل الجهاز وافصل الكابل من الجهاز، ثم شغّل الجهاز دون توصيل الكابل واحذف أي مهام باقية من ذاكرة التخزين المؤقتة للطباعة. عند عمل ضوء Power (الطاقة) ولا يومض، أعد توصيل الكابل.

#### افحص ملف المستند

ربما يكون ملف المستند قد تعرض للتلف. في حالة إمكانية مستندات أخرى من نفس التطبيق، حاول طباعة نسخة احتياطية. من المستند، إن أمكن.

#### تلطخ الحبر

#### افحص إعدادات الطباعة

- عند طباعة مستندات تستهلك حبرًا كثيرًا، انتظر لفترة أطول حتى تجف النسخ المطبوعة قبل استخدامها. لا سيما في حالة استخدام الورق الشفاف. في برنامج التشغيل، حدد Best (الأفضل) في جودة الطباعة، وقم بزيادة وقت جفاف الحبر وقلل من تشرب الحبر باستخدام حجم الحبر في الميزات المتقدمة (Windows) أو ميزات الحبر (Mac). وOS). ومع ذلك، تذكر أن تقليل إشباع الحبر ربما يجعل جودة النسخ المطبوعة "باهتة".
- ربما تتجعد أو تتلطخ المستندات الألوان التي يوجد بها ألوان غنية أو ممزوجة عند الطباعة باستخدام مستوى جودة الطباعة Best (الأفضل). حاول استخدام وضع طباعة أخر، مثل Normal (عدي) لتقليل الحبر أو استخدم ورق HP Premium Paper المصمم لطباعة مستندات ذات ألوان زاهية. للمزيد من المعلومات، راجع <u>تغيير إعدادات</u> الطباعة.

#### افحص نوع الوسائط

لا تقبل بعض أنواع الوسائط الحبر بشكل جيد. بالنسبة لأنواع الوسائط هذه، سوف يجف الحبر بشكل أكثر بطئًا وقد يحدث تلطخ. للمزيد من المعلومات، راجع تحديد وسائط الطباعة.

### الحبر لا يملأ النص والرسوم بشكل كامل

**افحص نوع الوسائط** لا تتناسب بعض أنواع الوسائط للاستخدام مع الجهاز . للمزيد من المعلومات، راجع <u>تحديد وسائط الطباعة .</u>

#### فحص وضع الطباعة

جرب استخدام الوضع Best (الأفضل) الموجود ببرنامج تشغيل الطابعة. للمزيد من المعلومات، راجع <u>تغيير إعدادات</u> الطباعة.

#### افحص رؤوس الطباعة

اطبع صفحة تشخيص جودة الطباعة على ورقة نظيفة من الورق الأبيض. قم بتقييم المناطق التي توجد بها مشكلات ونفذ الإجراءات المنصوح بها. للمزيد من المعلومات، راجع لطباعة صفحة تشخيص جودة الطباعة.

### ألوان المطبوعات باهتة أو شاحبة

#### افحص وضع الطباعة

يسمح وضع Draft (المسودة) أو Fast (السريع) في برنامج تشغيل الطابعة بالطباعة على معدل سريع، و هو ما يُعد مناسبًا بالنسبة لمسودات الطباعة. للحصول على نتائج أفضل، حدد Normal (ا**لعادي)** أو Best (الأفضل). للمزيد من المعلومات، راجع <u>تغيير إعدادات الطباعة.</u>

#### افحص إعداد نوع الورق

عند الطباعة على ورق شفاف أو أي وسائط خاصة أخرى، حدد نوع الوسائط المطابق في برنامج تشغيل الجهاز . للمزيد من المعلومات، راجع للطباعة على الوسائط الخاصة أو الوسائط ذات الأحجام المخصصة (نظام Windows).

#### افحص رؤوس الطباعة

اطبع صفحة تشخيص جودة الطباعة على ورقة نظيفة من الورق الأبيض. قم بتقييم المناطق التي توجد بها مشكلات ونفذ الإجراءات المنصوح بها. للمزيد من المعلومات، راجع لطباعة صفحة تشخيص جودة الطباعة.

#### الفصل ٥

# الألوان تطبع أبيض وأسود

افحص إعدادات الطباعة تأكد من عدم اختيار Print in Grayscale (طباعة بتدرج رمادي) في برنامج تشغيل الطابعة.

#### طباعة الألوان الخاطئة

#### افحص إعدادات الطباعة

تأكد من عدم اختيار Print in Grayscale (طباعة بتدرج رمادي) في برنامج تشغيل الطابعة.

#### افحص رؤوس الطباعة

اطبع صفحة تشخيص جودة الطباعة على ورقة نظيفة من الورق الأبيض. قم بتقييم المناطق التي توجد بها مشكلات ونفذ الإجراءات المنصوح بها. للمزيد من المعلومات، راجع <u>لطباعة صفحة تشخيص جودة الطباعة.</u>

#### النسخ المطبوعة يظهر بها زيادة في الألوان

#### افحص خراطيش الطباعة

تأكد من عدم العبث من خر اطيش الحبر . ربما تتسبب عمليات إعادة التعبئة واستخدام أحبار غير متوافقة في تعطيل نظام الطباعة المركب، وربما ينجم عنه انخفاض في مستوى جودة الطباعة وتلف الجهاز أو رأس الطباعة. لا تضمن HP أو تدعم خراطيش الطباعة التي تم إعادة تعبنتها. لمزيد من المعلومات حول بيانات الشراء، راجع <u>مستلزمات وملحقات HP</u>.

#### افحص نوع الوسائط

لا تتناسب بعض أنواع الوسائط للاستخدام مع الجهاز . للمزيد من المعلومات، راجع تحديد وسائط الطباعة.

#### افحص رؤوس الطباعة

اطبع صفحة تشخيص جودة الطباعة على ورقة نظيفة من الورق الأبيض. قم بتقييم المناطق التي توجد بها مشكلات ونفذ الإجراءات المنصوح بها. للمزيد من المعلومات، راجع لطباعة صفحة تشخيص جودة الطباعة.

### الألوان غير متسقة مع بعضها

#### افحص رؤوس الطباعة

اطبع صفحة تشخيص جودة الطباعة على ورقة نظيفة من الورق الأبيض. قم بتقييم المناطق التي توجد بها مشكلات ونفذ الإجراءات المنصوح بها. للمزيد من المعلومات، راجع لطباعة صفحة تشخيص جودة الطباعة.

#### افحص وضع الرسوم

استخدم ميزة التكبير /التصغير أو الطباعة الموجودة في البرنامج لفحص الثغرات الموجودة في موضع الرسوم في الصفحة.

### خطوط أو نقاط مفقودة من النص أو الرسوم

#### فحص وضع الطباعة

جرب استخدام الوضع **Best (الأفضل)** الموجود ببرنامج تشغيل الطابعة. للمزيد من المعلومات، راجع <u>تغيير إعدادات</u> <u>الطباعة</u>.

افحص رؤوس الطباعة

اطبع صفحة تشخيص جودة الطباعة على ورقة نظيفة من الورق الأبيض. قم بتقييم المناطق التي توجد بها مشكلات ونفذ الإجراءات المنصوح بها. للمزيد من المعلومات، راجع لطباعة صفحة تشخيص جودة الطباعة.

# حل مشكلات تغذية الورق

للحصول على المعلومات الخاصة بحل مشكلات انحشار الورق، راجع إزالة الانحشار من الجهاز.

- لا يمكن إدخال الصينية 2 الاختيارية
  - توجد مشكلة تغذية ورق أخرى

#### لا يمكن إدخال الصينية 2 الاختيارية

- أعد إدخال الصينية. تأكد من محاذاتها مع فتحة الجهاز.
- ابحث عن وجود ورق محشور. للمزيد من المعلومات، راجع إزالة الانحشار من الجهاز.

### توجد مشكلة تغذية ورق أخرى

#### الطابعة أو الدرج لا تدعم الوسائط

ينبغي استخدام الوسائط التي يدعمها الجهاز أو الصينية قيد الاستخدام. للمزيد من المعلومات، راجع <u>التعرف على أنواع</u> الوسائط المدعومة.

#### تعذر التقاط الوسائط من الدرج

- تأكد من تحميل الوسائط في الدرج. للمزيد من المعلومات، راجع تحميل الوسائط. قم بهز الوسائط قبل تحميلها.
- تأكد من أن محددات مسار الوسائط مضبوطة على العلامات الصحيحة في الدرج بما يتناسب مع مقاس الوسائط الموضوعة في الدرج. تأكد من إحكام تثبت الموجهات على مجموعة الورق، ولكن ليس لدرجة ضيقة للغاية.
- تأكد من أن الوسائط الموجودة في الدرج ليست ملتوية. قم بتعديل التواء الورق بطيه على عكس اتجاه الألتواء.
- تأكد من تحميل الصينية بالكامل. وإذا كنت تستخدم وسائط خاصة لا تتوفر إلا بكميات قليلة؛ فحاول وضع الوسائط الخاصة فوق الورق الآخر من نفس الحجم للمساعدة في ملء الصينية. (بعض الوسائط تكون سهلة السحب عندما تكون الصينية ممتلئة).
  - تأكد من إدخال الصينية 2 (اختيارية) على نحو سليم.

#### الوسائط لا تخرج بشكل صحيح

تأكد من مد وصلة صينية استقبال المطبو عات، وإلا فقد تسقط الصفحات المطبوعة من الجهاز .

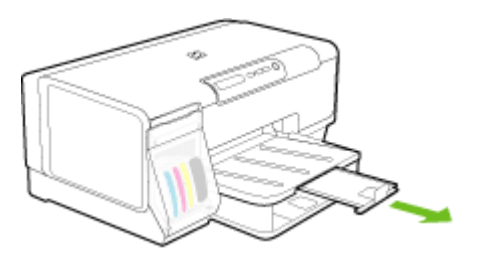

أخرج الوسائط الفائضة من درج الإخراج. يوجد حد معين لعدد للورق الذي يمكن للدرج استيعابه.

الورق مائل

- تأكد من أن الوسائط المحملة في الأدراج في محاذاة موجهات الورق. إذا كان الدرج قابلاً للإزالة، قم بسحب الدرج خارج الجهاز، ثم إعادة تحميل الوسائط بشكل صحيح، مع التأكد من محاذاة موجهات الورق بالشكل الصحيح.
  - تأكد من تركيب لوحة الوصول الخافية أو وحدة الطباعة على الوجهين على نحو سليم.
    - قم بتحميل الوسائط في الجهاز إذا لم يكن يطبع فقط.
- عند إعادة تركيب أحد الأدراج القابلة للإزلة داخل الجهاز، افعل ذلك برفق. فقد يتسبب إدخال الدرج الممتلئ على أكمله بالورق بقوة في ارتفاع الورق داخل الجهاز، مما يتسبب في انحشار الورق داخله أو قيامه بالتقاط أكثر من ورقة في نفس الوقت.

### التقاط أكثر من ورقة

- قم بهز الوسائط قبل تحميلها.
- ت تأكد من أن محددات مسار الوسائط مضبوطة على العلامات الصحيحة في الدرج بما يتناسب مع مقاس الوسائط الموضوعة في الدرج. تأكد من إحكام تثبت الموجهات على مجموعة الورق، ولكن ليس لدرجة ضيقة للغاية.
  - تأكد من عدم زيادة تحميل الورق يف الدرج.
- تأكد من تحميل الصينية بالكامل. وإذا كنت تستخدم وسائط خاصة لا تتوفر إلا بكميات قليلة؛ فحاول وضع الوسائط الخاصة فوق الورق الآخر من نفس الحجم للمساعدة في ملء الصينية. (بعض الوسائط تكون سهلة السحب عندما تكون الصينية ممتلئة).
- عند إعادة تركيب أحد الأدراج القابلة للإزلة داخل الجهاز، افعل ذلك برفق. فقد يتسبب إدخال الدرج الممتلئ على
   أكمله بالورق بقوة في ارتفاع الورق داخل الجهاز، مما يتسبب في انحشار الورق داخله أو قيامه بالتقاط أكثر من ورقة في نفس الوقت.
  - استخدم وسائط HP للحصول على أفضل أداء وفاعلية.

# حل مشاكل إدارة الجهاز

يقدم هذا القسم حلولاً للمشكلات الشائعة في إدارة الجهاز. يحتوي هذا القسم على الموضوع التالي:

<u>لا يمكن فتح مزود الإنترنت الداخلي</u>

### لا يمكن فتح مزود الإنترنت الداخلي

#### افحص إعداد الشبكة

- تأكد من عدم استخدام سلك هاتف أو كابل مزدوج لتوصيل الجهاز بالشبكة. للمزيد من المعلومات، راجع ضبط الجهاز (Windows) أو ضبط الجهاز (Mac OS).
  - تأكد من إحكام توصيل كابل الشبكة بالجهاز.
  - تأكد من عمل محور الشبكة والمحول والموجه الخاص بها على نحو صحيح.

#### افحص الكمبيوتر

تأكد من اتصال الكمبيوتر المستخدم بالشبكة.

#### افحص مستعرض الويب

تأكد من أن مستعرض الويب يفى بأدنى متطلبات النظام. للمزيد من المعلومات، راجع متطلبات النظام.

راجع عنوان IP الخاص بالجهاز

- للتحقق من عنوان IP الخاص بالجهاز من لوحة التحكم، قم بطباعة صفحة تكوين الشبكة. للمزيد من المعلومات، راجع فهم صفحة تكوين شبكة الاتصال.
- اختبر الجهاز باستخدام عنوان IP الموجود في موجّه الأوامر. على سبيل المثال، إذا كان عنوان IP الخاص بالطابعة هو 123.123.123.123، فاكتب العنوان التالي في موجّه MS-DOS:
   123.123.123.123
   في حالة ظهور رد، فإن ذلك يعني أن عنوان IP صحيح. في حالة ظهور رسالة انتهاء المهلة، فإن ذلك يعني أن عنوان IP غير صحيح.

# حل مشاكل التثبيت

إذا لم تصلح المواضيع التالية؛ راجع <u>الدعم والضمان</u> للمعلومات عن دعم HP.

- اقتراحات تركيب الأجهزة
- اقتراحات تثبيت البرنامج
  - حل مشاكل الشبكة

# اقتراحات تركيب الأجهزة

### فحص الجهاز

- تحقق من أنه قد تمت إز الة كافة أشرطة ومواد التعبئة من خارج الجهاز ومن داخله.
  - تأكد من أنه قد تم تحميل ورق في الجهاز.
- تحقق من عدم وجود أية مصابيح مضيئة أو وامضة فيما عدا المصباح Power (الطاقة)، والذي يجب أن يكون مضيئًا. إذا كانت هناك أية مصابيح أخرى مضيئة أو تومض بخلاف المصباح Power (الطاقة)، فهذا يشير إلى وجود خطأ. للمزيد من المعلومات، راجع مرجع مصابيح لوحة التحكم.
  - تحقق من أنه يمكن للجهاز طباعة صفحة تشخيص الفحص الذاتي.
  - تم تركيب لوحة الوصول الخلفية أو وحدة الطباعة على الوجهين بإحكام في مكانها.

### افحص توصيلات الأجهزة

- تحقق من سلامة حالة عمل كافة الأسلاك والكبلات التي تستخدمها.
- تحقق من أنه قد تم توصيل سلك الطاقة بإحكام إلى الجهاز من طرف وإلى مأخذ التيار من الطرف الآخر.

### افحص رؤوس الطباعة وخراطيش الحبر

- تحقق من تركيب كافة رؤوس الطباعة وخر اطيش الحبر بإحكام في الفتحات الملونة الصحيحة الخاصة بكل منها.
   اضغط لأسفل على كل خرطوشة على حدة للتأكد من اتصالها على نحو صحيح. لا يمكن أن يعمل الجهاز إذا لم يتم تركيبها بشكل صحيح.
  - تأكد من إغلاق كافة المقابض والأغطية بإحكام وبشكل صحيح.

# اقتراحات تثبيت البرنامج

### افحص جهاز الكمبيوتر

- تحقق من أن جهاز الكمبيوتر الخاص بك يعمل بأحد أنظمة التشغيل المدعمة.
- تحقق من أن جهاز الكمبيوتر الذي تستخدمه يستوفي الحد الأدنى لمتطلبات النظام.

- · في "إدارة الأجهزة في Windows ، تحقق من أنه لم يتم تعطيل بر امج تشغيل USB.
- في حالة استخدام جهاز كمبيوتر يعمل بأحد أنظمة تشغيل Windows ولم يستطع الكمبيوتر اكتشاف الطابعة، قم بتشغيل الأداة المساعدة لإلغاء التثبيت (util\ccc\uninstall.bat على القرص المضغوط الخاص ببدء التشغيل Starter) وذلك لأداء عملية إلغاء تثبيت سليمة لبرنامج تشغيل الجهاز. أعد تشغيل الكمبيوتر وأعد تثبيت برنامج تشغيل الجهاز.

#### تحقق من الخطوات الأولية للتركيب

- تحقق من أن القرص المضغوط الخاص ببدء التشغيل (Starter) يحتوي على برامج التثبيت الصحيحة الخاص بنظام التشغيل الذي تستخدمه.
  - قبل تثبيت البر امج، تحقق من إغلاق كافة البر امج الأخرى.
  - إذا لم يتعرف الكمبيوتر على مسار محرك الأقراص المضغوطة الذي قمت بكتابته، فتأكد من تحديد حرف محرك الأقراص الصحيح.
  - إذا لم يتعرف الكمبيوتر على القرص المضغوط الخاص ببدء التشغيل Starter، فافحص وجود تلف بالقرص المضغوط هذا. يمكنك تحميل برنامج تشغيل الجهاز من موقع HP على الويب (www.hp.com/support).

🛱 ملاحظة بعد حل أي مشكلة، يجب إعادة تشغيل برنامج التثبيت مرة أخرى.

#### حل مشاكل الشبكة

#### أخطاء عامة في الشبكة وإصلاحها

- إذا لم تتمكن من تثبيت برنامج الجهاز ، تحقق من:
- إحكام تثبيت كافة توصيلات الكابلات بالكمبيوتر والجهاز.
  - عمل الشبكة وتشغيل محور الشبكة.
- يتم إيقاف أو تعطيل كافة التطبيقات، بما في ذلك برامج الحماية ضد الفيروسات وبرامج الحماية ضد التجسس وجدر الحماية، بالنسبة لأجهزة الكمبيوتر التي تعمل بأحد أنظمة تشغيل Windows.
  - · تأكد من أن الجهاز مثبت على نفس الشبكة الفرعية المثبت بها أجهزة الكمبيوتر المستخدمة مع الجهاز .
- إذا تعذر على برنامج التثبيت اكتشاف الجهاز، اطبع صفحة تكوين الشبكة ثم أدخل عنوان IP يدويًا في برنامج التثبيت. للمزيد من المعلومات، راجع فهم صفحة تكوين شبكة الاتصال.
  - في حالة الاستعانة بجهاز كمبيوتر يستخدم أحد أنظمة تشغيل Windows، تأكد من أن منافذ الشبكة الموجودة في برنامج تشغيل الطابعة تلائم عنوان IP الخاص بالجهاز .
    - قم بطباعة صفحة تكوين الشبكة للجهاز.
    - انقر فوق ابدأ، أشر إلى إعدادات، ثم انقر فوق طابعات أو طابعات وفاكسات.
       أو -
      - انقر الزر ابدأ، ثم انقر لوحة التحكم، ثم انقر نقرًا مزدوجًا على طابعات.
- · انقر بزر الماوس الأيمن فوق رمز الجهاز ثم انقر فوق Properties (خصائص)، ثم انقر فوق علامة التبويب Ports (منافذ).
  - حدد منفذ TCP/IP للجهاز ثم انقر فوق Configure Port (تكوين المنفذ).
- قارن بين عنوان IP الموجود في مربع الحوار وتأكد من أنه يطابق عنوان IP المدرج بالقائمة في صفحة تكوين الشبكة. في حالة اختلاف العنوانين، قم بتغيير عنوان IP الموجود في مربع الحوار حتى يتطابق مع نظيره الموجود في صفحة تكوين الشبكة.
  - · انقر فوق **موافق** مرتين لحفظ الإعدادات وإغلاق مربعات الحوار .

مشكلات متعلقة بالتوصيل بشبكة سلكية

- في حالة عدم إضاءة مصباح الاتصال (Link) بموصل الشبكة، تأكد من استيفاء كافة الشروط الموضحة في قسم
   General network troubleshooting (حل المشكلات العامة في شبكات الاتصال).
- مع أنه من غير المفضل تعيين الجهاز على عنوان IP ثابت، إلا أنه من الممكن حل بعض مشكلات التركيب (مثل التعارض مع جدار الحماية الشخصي) بتعيين الطابعة على عنوان IP ثابت.

#### لإعادة تعيين إعدادات الشبكة الخاصة بالجهاز (متوفر في بعض الطرازات)

- اضغط مع الاستمرار عليه (الزر Configuration Page (صفحة التكوين)), واضغط ((الزر Resume (صفحة التكوين)), واضغط ((الزر Configuration Page (صفحة التكوين)). يومض مصباح (استناف)) ثلاث مرات ثم حرر عليه (الزر Power (الطاقة) بشكل ثابت.
- ٢. اضغط 異 (الزر Configuration Page (صفحة التكوين)) لطباعة صفحة التكوين والتأكد من إعادة تعيين إعدادات الشبكة. تبعًا للإعدادات الافتراضية، يكون اسم الشبكة معرف مجموعة الخدمات (SSID) هو "hpsetup" ووضع الاتصال هو "ad hoc".

# قم بإزالة الانحشار

أحيانًا؛ تنحشر الوسائط أثناء المهمة. جرب الحلول التالية قبل محاولة إزالة الانحشار.

- تأكد من الطباعة على وسائط مطابقة للمواصفات. للمزيد من المعلومات، راجع تحديد وسائط الطباعة.
  - تأكد من الطباعة على وسائط غير مجعدة أو مطبقة أو تالفة.
- تأكد أن صينيتي التلقيم محملتان بشكل صحيح وليستا ممتلئتين جدًا. للمزيد من المعلومات، راجع <u>تحميل الوسائط.</u>
  - إزالة الانحشار من الجهاز
  - معلومات حول كيفية تلافي انحشار الورق

#### إزالة الانحشار من الجهاز

لإزالة انحشار ورق

- أخرج كافة الوسائط من درج الإخراج.
- ١. افحص لوحة الوصول الخلفية أو وحدة الطباعة على الوجهين.
- ادفع الزر في كلا جانبي لوحة الوصول الخافية أو وحدة الطباعة على الوجهين ثم أخرج اللوحة أو الوحدة.

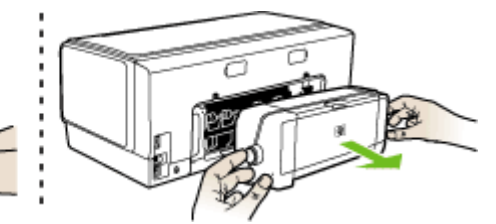

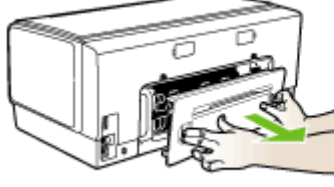

ب. حدد مكان أي وسائط محشورة داخل الجهاز وأمسك بها بكلتا اليدين واجذبها نحوك.

ج. في حالة عدم وجود ورق محشور، ادفع الماسكة إلى أعلى وحدة الطباعة على الوجهين واخفض الغطاء الخاص بها. إذا كان هناك ورق محشور، قم بإز الته بعناية. أغلق الغطاء.

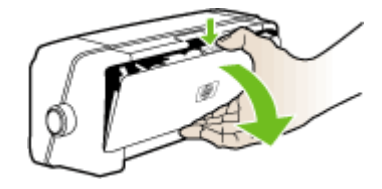

- د. أعد إدخال لوحة الوصول الخلفية أو وحدة الطباعة على الوجهين في الجهاز.
- ٣. في حالة تعذر تحديد مكان انحشار الورق، ارفع صينية استقبال المطبوعات وابحث عن ورق محشور في الصينية 1، في حالة انحشار الوسائط في الصينية، ينبغي تنفيذ الإجراءات التالية:
  - أ. ارفع صينية استقبال المطبو عات.
    - **ب**. اجذب الورق نحوك.

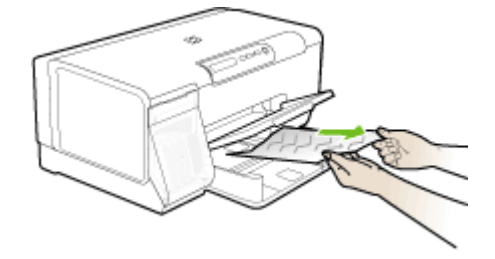

- ج. اخفض صينية استقبال المطبو عات.
- ٤. في حالة عدم العثور على أي ورق محشور وتركيب الصينية 2، اجذب الصينية للخارج وأخرج الوسائط المحشورة، إن أمكن. إذا تعذر ذلك، ينبغي تنفيذ الإجراءات التالية:
  - أ. تأكد من إغلاق الجهاز وافصل سلك التيار الكهربي.
    - ب. ارفع الجهاز عن الصينية 2.
  - ج. قم بإزالة الوسائط المحشورة من الجزء السفلي للجهاز أو من الصينية 2.
    - د. أعد وضع الجهاز أعلى الصينية 2.
- افتح باب الوصول للحمالة. في حالة وجود ورق متبق داخل الجهاز، تأكد من انتقال الحاملة إلى يمين الجهاز وأزل أي قصاصات ورق أو وسائط متجعدة واجذب الوسائط نحوك عبر الجزء العلوي من الجهاز.

٨ تحذير لا تدخل يدك في الجهاز أثناء تشغيله والحاملة عالقة. عند فتح باب الوصول إلى الحاملة، يجب أن تعود الحاملة إلى الجانب الأيمن للجهاز. إذا لم تتحرك نحو اليمين، أغلق الجهاز قبل إزالة أي ورق محشور.

٦. بعد إز الة الورق المحشور، أغلق كل الأغطية، ثم شغل الجهاز (إذا كنت قد قمت بإغلاقه) وأعد إرسال مهمة الطباعة.

#### معلومات حول كيفية تلافي انحشار الورق

- تأكد من عدم وجود أي شيء يعوق مسار الورق.
- يجب عدم زيادة حمل الأدراج. للمزيد من المعلومات، راجع التعرف على أنواع الوسائط المدعومة.
- قم بتحميل الورق بشكل صحيح عندما يكون الجهاز لا يطبع. للمزيد من المعلومات، راجع <u>تحميل الوسائط</u>.
- يجب إعادة إدخال الصينية 2 (الاختيارية) في الجهاز برفق. فقد يتسبب إدخال الصينية الممتلئة بمجموعة الورق عنوة في ارتفاع الورق داخل الجهاز، مما يتسبب في انحشار الورق داخله أو التقاطه أكثر من ورقة في نفس الوقت.

- يجب عدم استخدام الوسائط المتجعدة أو المتغضنة.
- ينبغي دومًا استخدام وسائط تتوافق مع المواصفات. للمزيد من المعلومات، راجع <u>تحديد وسائط الطباعة.</u>
  - تأكد من عدم تجاوز سعة صينية استقبال المطبو عات.
    - تأكد من محاذاة الوسائط للجانب الأيمن للدرج.
- تأكد من إحكام ضبط موجهات طول وعرض الوسائط في مقابل الوسائط، لكن ينبغي عدم ثنيها أو ليها.

# ۲ مرجع مصابيح لوحة التحكم

تشير مصابيح لوحة التحكم إلى الحالة وتكون مفيدة في تشخيص مشكلات الطباعة. يتناول هذا القسم المعلومات الخاصة بالمصابيح، ودلالاتها والإجراء الواجب اتخاذه إذا لزم الأمر.

- شرح معاني مصابيح لوحة التحكم
- شرح معاني مصابيح موصل الشبكة

# شرح معاني مصابيح لوحة التحكم

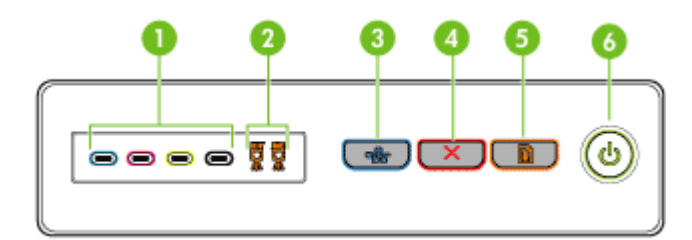

| مصابيح خرطوشة الحبر                                                    | 1 |
|------------------------------------------------------------------------|---|
| مصابيح رأس الطباعة                                                     | 2 |
| زر Configuration Page (صفحة التكوين) عليه المتوفر في بعض الطرازات فقط) | 3 |
| زر إ <b>لغاء</b>                                                       | 4 |
| زر استئناف                                                             | 5 |
| زر ومصباح <b>الطاقة</b>                                                | 6 |

لمزيد من المعلومات، تفضل بزيارة موقع الويب لشركة HP (<u>www.hp.com/support)</u> للحصول على أحدث المعلومات المتعلقة باستكشاف الأخطاء وإصلاحها أو إصلاحات المنتجات وتحديثاتها.

| توضيح المصباح / نمط المصباح | الوصف والإجراء الذي يوصى<br>باتخاذه                 |
|-----------------------------|-----------------------------------------------------|
| كافة المصابيح مطفأة.        | الجهاز في وضع إيقاف التشغيل.<br>• توصيل سلك التيار. |
|                             | • اضغط <b>ل</b> ( زر الطاقة<br>Power).              |
| مصباح الطاقة مضيء.          | الجهاز في وضع الاستعداد.<br>لا تفعل شيئًا.          |
|                             |                                                     |

| الوصف والإجراء الذي يوصى<br>باتخاذه                                                                                                    | توضيح المصباح / نمط المصباح                                                                      |
|----------------------------------------------------------------------------------------------------|--------------------------------------------------------------------------------------------------|
| جاري تشغيل الجهاز أو إيقاف<br>تشغيله، أو جاري معالجة أحد<br>مهام الطباعة.                                                                                            | مصباح الطاقة Power يومض.                                                                         |
| لا تفعل شيئًا.<br>الجهاز متوقف مؤقتًا لكي يجف<br>الحبر                                                                                                    |                                                                                                  |
| الانتظار إلى أن يجف الحبر.                                                                                                    |                                                                                                  |
| وسائط الطباعة محشورة في<br>الجهاز .                                                                                                    | وميض مصباح الطاقة Power ومصباح الاستئناف Resume.                                                 |
| أخرج كلفة الوسائط من درج<br>الإخراج. حدد موقع الانحشار<br>وتخلص منه. راجع إ <u>ز الة</u><br>الانحشار من الجهاز.<br>مادلة الحداد مالقة                                |                                                                                                  |
| حاسة الجهار عامة.<br>افتح الغطاء العلوي<br>وتخلص من أي عوائق<br>(كالوسائط المحشورة).                                                                                 |                                                                                                  |
| • اضغط <b>لاً (زر</b> الاستئناف<br>Resume ) لمتابعة<br>الطباعة.                                                                                                    |                                                                                                  |
| <ul> <li>إذا استمر الخطأ؛ أوقف<br/>تشغيل الجهاز، ثم أعد<br/>تشغيله.</li> </ul>                                                                                       |                                                                                                  |
| نفد الورق في الجهاز .                                                                                                    | إضاءة مصباح الطاقة Power ووميض مصباح الاستنناف Resume.                                           |
| صع الورق في الدرج تم اصعط<br>( زر الاستنناف Resume).                                                                                                    |                                                                                                  |
| الغطاء ليس محكم الغلق.                                                                                                    | إضاءة مصباح الطاقة Power ومصباح الاستنناف Resume.                                                |
| تلكد ان كافه الا نمطيه محكمه الغلق.<br>لوحة الوصول الخلفية أو الوحدة<br>المزدوجة مفقودة؛ أو لم تدخل<br>بالكامل.                                                      |                                                                                                  |
| ناكد ان لوحه الوصول الخلفيه او<br>وحدة الطباعة على الوجهين تم<br>إدخالها جيدًا حتى النهاية في<br>الجزء الخلفي من الطابعة.<br>(تتوفر هذه الميزات في بعض<br>الطرازات). |                                                                                                  |
| انتهت صلاحية خرطوشة حبر<br>واحدة أو أكثر.                                                                                                    | وميض مصباح الطاقة Power ومصباح الاستنناف Resume وإضاءة مصباح أو أكثر من<br>مصابيح خرطوشة الحبر . |
| تنبيه ولا يشمل الضمان<br>خدمات الجهاز أو عمليات<br>الإصلاح المطلوبة نتيجة استخدام<br>خراطيش الحبر المنتهية<br>الصلاحية.                                              |                                                                                                  |

| توضيح المصباح / نمط المصباح                                       | الوصف والإجراء الذي يوصى<br>باتخاذه                                                                                                    |
|-------------------------------------------------------------------|----------------------------------------------------------------------------------------------------|
|                                                                   | <ul> <li>استبدل خرطوشة الحبر<br/>المعنية.</li> <li>إذا اخترت استخدام<br/>خرطوشة حبر منتهية<br/>الصلاحية؛ فاضغط مع<br/>الاستمرار ( (على زر<br/>الطقة Power)؛ ثم<br/>الضغط ( زر الاستناف<br/>المعاليج مطفاة<br/>باستثناء مصباح الطاقة<br/>باستثناء مصباح الطاقة<br/>وي الطابعة نتيجة استخدام<br/>هذه الخرطوشة.</li> </ul> |
| إضاءة مصباح الطاقة Power ووميض مصباح أو أكثر من مصابيح رأس الطباء | واحدة أو أكثر من رؤوس<br>الطباعة غير موجودة.<br>• ركب رأس الطباعة<br>المعنية؛ ثم حاول الطباعة.<br>إذا استمرت المشكلة بعد<br>تثبيت رأس الطباعة<br>يقبل رأس الطباعة.<br>• إذا استمر الخطأ، فاستبدل<br>رأس الطباعة.                                                                                                    |
| وميض مصباح الطاقة Power ومصباح أو أكثر من مصابيح رأس الطباعة.     | واحدة أو أكثر من رؤوس<br>الطباعة معيبة أو بحاجة إلى<br>الانتباء.<br>- تأكد أن رأس الطباعة<br>المعنية صحيحة التركيب،<br>ثم حاول الطباعة. قم بإزالة<br>وإعادة تركيب رأس<br>الطباعة عند الحاجة.<br>راجع الجهاز لا يغبل رأس<br>الطباعة.<br>- إذا استمر الخطا؛ فاستبدل<br>رأس الطباعة المعنية.                               |
| إضاءة مصباح الطاقة Power ووميض مصباح أو أكثر من مصابيح خرطوشة ال  | واحدة أو أكثر من خراطيش<br>الحبر غير موجودة.<br>قم بتركيب خرطوشة الحبر<br>المعنية؛ ثم حاول الطباعة.<br>قم باز الة خرطوشة الحبر<br>وإعادة تركيبها لعدة مرات<br>إذا اقتضت الضرورة.                                                                                                    |

. إذا استمر الخطأ؛ فاستبدل خرطوشة الحبر المعنية.

•

| الو<br>غنيح المصباح / نمط المصباح<br>بات                                   | الوصف والإجراء الذي يوصى<br>باتخاذه                                                                                                    |
|----------------------------------------------------------------------------|----------------------------------------------------------------------------------------------------|
| نفد<br>خر<br>قبل                                                           | نفد الحبر من واحدة أو أكثر من<br>خراطيش الحبر ويجب استبدالها<br>قبل متابعة الطباعة.                                                                                                    |
| امد<br>المز<br>وم                                                          | استبدل خرطوشة الحبر المعنية.<br>لمزيد من المعلومات حول كيفية<br>الشراء، راجع <u>مستلزمات</u><br><u>وملحقات HP</u> .                                                                                                    |
| وا.<br>بض مصباح الطاقة Power ومصباح أو أكثر من مصابيح خرطوشة الحبر.<br>الم | واحدة أو أكثر من خراطيش<br>الحبر الطباعة معيبة أو بحاجة<br>الـ الانتياه                                                                                                    |
|                                                                            | <ul> <li>كالحار أن خرطوشة الحبر</li> <li>تأكد أن خرطوشة الحبر</li> <li>المعنية صحيحة التركيب،</li> <li>ثم حاول الطباعة. قم بإزالة خرطوشة الحبر وإعادة</li> <li>تركيبها لعدة مرات إذا</li> <li>إذا استمر الخطأ؛ فاستبدل</li> <li>خرطوشة الحبر المعنية.</li> </ul> |
| مس المعالية Power وإضاءة مصباح أو أكثر من مصابيح خرطوشة الحبر.<br>خز       | مستوى الحبر منخفض في<br>خرطوشة حبر واحدة أو أكثر<br>و هي بحاجة إلى الاستبدال فورًا.                                                                                                    |
|                                                                            | قم بتجهيز خراطيش الحبر<br>الجديدة واستبدل الخراطيش<br>الموجودة عندما تفرغ.                                                                                                    |
| نفذ Power وإضاءة مصباح أو أكثر من مصابيح خرطوشة الحبر.<br>وبه<br>مد        | نفد الحبر في خرطوشة الحبر<br>ويجب استبدالها لكي تتمكن من<br>متابعة الطباعة. استبدل                                                                                                    |
|                                                                            | خرطوشة الحبر المعنية. لمزيد<br>من المعلومات حول كيفية<br>الشراء، راجع <u>مستلزمات</u><br>و <u>ملحقات HP.</u>                                                                                                    |
| حد<br>ة المصابيح مضاءة.<br>م                                               | حدث خطأ لا يمكن إصلاحه.<br>راجع كافة مصابيح الجهاز<br>مضيئة أو تومض.                                                                                                    |
|                                                                            |                                                                                                    |
## شرح معاني مصابيح موصل الشبكة

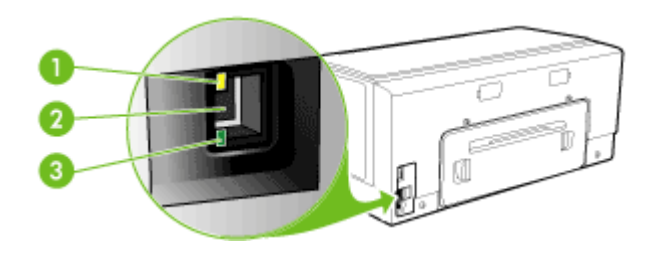

| مصباح النشاط | 1 |
|--------------|---|
| موصل الشبكة  | 2 |
| مصباح الوصلة | 3 |

| توضيح المصباح / نمط المصباح                                                                                                    | الوصف والإجراء الذي يوصى باتخاذه                                                                                                    |
|----------------------------------------------------------------------------------------------------|----------------------------------------------------------------------------------------------------|
| مصباح الوصلة مضيء. مصباح النشاط مطفاً.                                                                                                    | الجهاز متصل بالشبكة ولكنه لا يقوم بإرسال أو استلام<br>البيانات عبر الشبكة. الجهاز يعمل ولكنه في حالة الخمول.<br>لا تفعل شيئًا.                                              |
| مصباح الوصلة مضيء. وميض مصباح النشاط.<br>المحالية من المحالية المحالية المحالية المحالية المحالية المحالية المحالية المحالية المحالية المحالية المحالية ا | يقوم الجهاز الأن بإرسال أو استقبال البيانات عبر الشبكة.<br>لا تفعل شيئا.                                                                                                    |
| مصباح الوصلة مطفاً. مصباح النشاط مطفاً.                                                                                                    | تم إيقاف تشغيل الجهاز أو أنه غير متصل بالشبكة.<br>إذا كان الجهاز في وضع إيقاف التشغيل، أعد تشغيله.<br>إذا كان الجهاز يعمل وكان كابل الشبكة متصلاً، راجع<br>حل مشاكل الشبكة. |

## مستلزمات وملحقات HP

يقدم هذا القسم معلومات حول مستلزمات جهاز HP وملحقاته. المعلومات الواردة هنا عرضة للتغيير، تفضل بزيارة موقع HP على الويب. (<u>www.hpshopping.com</u>) للحصول على آخر التحديثات. كما يمكنك طلب الشراء عبر موقع الويب.

- طلب شراء مستلزمات الطباعة عبر الإنترنت
  - الملحقات
  - الموارد

### طلب شراء مستلزمات الطباعة عبر الإنترنت

بالإضافة إلى موقع HP على الويب؛ يمكن طلب شراء مستلزمات الطباعة باستخدام ما يلي:

- Embedded Web server (مزود الإنترنت الداخلي): انقر فوق زر Order Supplies (طلب المستلزمات) من أية صفحة في ملقم الويب المضمن.
- صندوق الأدوات (Windows): في علامة التبويب Estimated Ink Level (مستوى المحبر المقدر)؛ انقر فوق Shop
   Online (شراء عبر الإنترنت).
- أداة طابعة HP المساعدة (Mac OS): انقر فوق Supplies Status (حالة المستلزمات) من لوحة Information and Support (المعلومات والدعم) ثم انقر فوق القائمة المنسدلة Shop for HP Supplies (التسوق بحثًا عن مستلزمات HP) ثم اختر Online (مباشر).

#### الملحقات

| ملحق الطباعة على الوجهين التلقائية من<br>HP                     | C9278A | وحدة الطباعة على الوجهين أليًّا نتيح الطباعة تلقائيًا<br>على وجهي الورقة. |
|-----------------------------------------------------------------|--------|---------------------------------------------------------------------------|
| درج الإدخال سعة 350 ورقة                                        | CB009A | صينية ثانية اختياري تستوعب ما يصل إلى 350<br>ورقة من الورق العادي.        |
| ملقم طابعة HP Jetdirect 175x<br>إيثرنت سريع Fast Ethernet       | J6035G | مزود الطباعة الخارجي (USB 1.0)                                            |
| ملقم طابعة HP Jetdirect en3700<br>إيثرنت سريع Fast Ethernet     | J7942G | مزود الطباعة الخارجي (USB 2.0)                                            |
| ملقم طابعة لاسلكي HP Jetdirect<br>ew2400 802.11g (كابل USB 2.0) | J7951G | مزود الطباعة الخارجي اللاسلكي أو السلكي                                   |

#### الموارد

يتناول هذا القسم المواضيع التالية:

- · خراطيش الحبر
- و ووس الطباعة
- مواد طباعة HP

#### خراطيش الحبر

يختلف توفر خراطيش الحبر حسب البلد/المنطقة. قد تأتي خراطيش الحبر بأحجام مختلفة. للحصول على قائمة بخراطيش الحبر المدعمة بالنسبة للجهاز، اطبع صفحة تشخيص الفحص الذاتي ثم اقرأ المعلومات الواردة في قسم حالة خرطوشة الحبر. للمزيد من المعلومات، راجع فهم صفحة تشخيص الفحص الذاتي.

يمكنك العثور على رقم خرطوشة الطباعة في الأماكن التالية:

- في صفحة تشخيص الفحص الذاتي (راجع فهم صفحة تشخيص الفحص الذاتي).
  - في الملصق على خرطوشة الطباعة التي تستبدلها.
- في صفحة المعلومات الخاصة بملقم الويب المضمّن (راجع مزود الإنترنت الداخلي).

الملحق أ

- Estimated Ink Levels: في صندوق الأدوات؛ إذا كان لديك اتصال مزدوج الاتجاه، انقر علامة التبويب Estimated Ink Levels (مستويات الحبر التقريبية)، ثم انتقل لعرض الزر Cartridge Details (تفاصيل الخرطوشة)، ثم اضغط Cartridge (تفاصيل الخرطوشة).
  - في نظام Mac في نظام MAc: في HP Printer Utility (الأداة المساعدة الطابعة HP)، انقر فوق Supply Info (معلومات حول المستلزمات) في لوحة Information and Support (المعلومات والدعم)، ثم انقر فوق Retail Supplies (معلومات مستلزمات الشراء).

### رؤوس الطباعة

| HF أسود وأصفر HF | C9381A |
|------------------|--------|
| HF احمر وازرق HF | C9382A |

#### مواد طباعة HP

لطلب شراء مواد الطباعة مثل ورق صور لامع فاخر جدًا HP Premium Plus Photo أو ورق فاخر Premium HP؛ تفضل بزيارة الموقع <u>www.hp.com</u>.

اختر الدولة/المنطقة التي تتبعها، ثم حدد شراء أو تسوق.

## ب الدعم والضمان

المعلومات الواردة في <u>الصيانة واستكشاف الأخطاء وإصلاحها</u> تتناول حلولاً للمشكلات الشائعة. إذا كان الجهاز يعمل على نحو غير صحيح ولم تسهم هذه الاقتر احات في حل المشكلة، جرب الاستعانة بأحد خدمات الدعم للحصول على المساعدة.

يحتوي هذا القسم على المواضيع التالية:

- الحصول على الدعم الإلكتروني
- الحصول على دعم HP الفني بالتليفون
- بيان الضمان المحدود من Hewlett-Packard
  - إعداد الجهاز للشحن
    - تعبئة الجهاز

### الحصول على الدعم الإلكتروني

للعثور على معلومات حول الدعم والضمان, تفضل بزيارة موقع HP على الويب <u>www.hp.com/support.</u> عند المطالبة؛ قم باختيار البلد/المنطقة، ثم انقر فوق **Contact HP (الاتصال على HP)** للحصول على معلومات حول الاتصال بالدعم الفني.

يوفر موقع الويب هذا أيضًا الدعم الفني, وبرامج التشغيل, والمستلزمات, ومعلومات الطلب وخيارات أخرى مثل:

- · الوصول إلى صفحات الدعم على الإنترنت.
- إرسال رسالة بريد إلكتروني إلى HP للحصول على إجابات لأسئلتك.
  - الاتصال بأحد الفنيين من HP عبر الدردشة الفورية.
    - مراجعة تحديثات البرنامج.

كما يمكن الحصول على الدعم من شركة HP من خلال المصادر الإلكترونية التالية:

- صندوق الأدوات (Windows): يوفر مربع الأدوات حلولا سهلة مفصلة للمشكلات الشائعة. للمزيد من المعلومات، راجع <u>صندوق</u> الأدوات (Windows).
- Embedded Web server (مزود الإنترنت الداخلي): عندما يتصل الجهاز بإحدى الشبكات، يمكنك استخدام مزود الإنترنت الداخلي في عرض معلومات الحالة وتغيير الإعدادات وإدارة الجهاز من خلال الكمبيوتر. للمزيد من المعلومات، راجع مزود الإنترنت الداخلي.

تختلف خيارات الدعم ومدى توفر ها تبعًا للمنتج والبلد/المنطقة واللغة.

### الحصول على دعم HP الفنى بالتليفون

خلال فترة الضمان، يمكنك الحصول على المساعدة من مركز خدمة عملاء HP.

يحتوي هذا القسم على المواضيع التالية:

- قبل القيام بالاتصال
- أرقام الدعم الهاتفي

#### قبل القيام بالاتصال

تفضل بزيارة موقع HP على الويب (<u>www.hp.com/suppor)</u> للحصول على أحدث المعلومات المتعلقة باستكشاف الأخطاء وإصلاحها أو تركيبات المنتج وتحديثاته.

ولمساعدة ممثلي مركز خدمة العملاء على خدمتك بشكل أكبر، قم بتجهيز المعلومات التالية إذا نكت بحاجة إلى الاتصال بشركة HP.

- طباعة صفحة تشخيص الفحص الذاتي للجهاز للمزيد من المعلومات، راجع فهم صفحة تشخيص الفحص الذاتي. إذا لم يطبع الجهاز، يرجى تحضير المعلومات التالية:
  - موديل الجهاز
  - رقم الموديل والرقم المسلسل (راجع الجزء الخلفي من الجهاز)
    - ۲. تحقق من نظام التشغيل الذي تستخدمه مثل Windows XP.
  - ۳. إذا كان الجهاز متصلاً عبر الشبكة، فتحقق من نظام تشغيل شبكة الاتصال.
  - ٤. لاحظ كيفية توصيل الجهاز بالنظام، عبر توصيل USB أو عبر الشبكة.

- العثور على رقم المدار برنامج الطابعة، مثل إصدار HP Officejet Pro K5400 Series: 60.52.213.0 (للعثور على رقم إصدار برنامج تشغيل الطابعة، افتح إعدادات الطابعة أو مربع حوار الخصائص، وانقر فوق علامة التبويب About (حول).)
  - إذا كنت تواجه مشكلة عند الطباعة من أحد التطبيقات، فاكتب اسم البرنامج ورقم إصداره.

#### أرقام الدعم الهاتفي

في أماكن كثيرة، توفر شركة HP خدمة الدعم عبر الهاتف مجانًا خلال فترة سريان الضمان. ولكن قد لا تكون بعض أرقام الدعم الواردة أدناه مجانية.

للحصول على أحدث قائمة بأرقام الدعم الحالية, تفضل بزيارة <u>www.hp.com/support</u>.

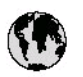

## www.hp.com/support

|                           |                                  | E an a                                      | l .                          |
|---------------------------|----------------------------------|---------------------------------------------|------------------------------|
| 021 672 280               | لجزائر                           | 日本                                          | 0570-000511                  |
| Argentina (Buenos Aires)  | 54-11-4708-1600                  | 日本(浅帯電路の場合)                                 | 03-3335-9800                 |
| Argentina                 | 0-800-555-5000                   | 0800 222 47                                 | الاردن                       |
| Australia<br>Australia    | 1300 721 147<br>1902 910 910     | 한국                                          | 1588-3003                    |
| (out-ot-warranty)         | . 42 090 0 97 44 17              | Luxembourg                                  | +352 900 40 006              |
|                           | +43 062 0 67 44 17               | Molavsia                                    | 18/00/88/8588                |
| 17212047<br>Relais        | +32 070 300 005                  | Mauritius                                   | (262) 262 210 404            |
| Belgique                  | +32 070 300 004                  | México (Ciudad de México)                   | 55-5258-9922                 |
| Brasil (Sao Brulo)        | 55-11-4004-7751                  | México                                      | 01-800-472-68368             |
| Brasi                     | 0-800-709-7751                   | 081 005 010                                 | شرب                          |
|                           | 1/8001-474-6836                  | Nederland                                   | +31 0900 2020 165            |
| Canada                    | (1-800 hp invent)                | New Zealand                                 | 0800 441 147                 |
| Central America &         | 1 2 4                            | Nigeria                                     | (01) 271 2320                |
| The Caribbean             | www.hp.com/support               | Norge                                       | +47 815 62 070               |
| Chile                     | 800-360-999                      | 24791773                                    | <sup>2</sup> عسل             |
| <b>ф</b> 63               | 02 1-3881 45 18                  | Panamá                                      | 1-800-711-2884               |
| TR                        | 800-810-3888                     | Paraguay                                    | 009 800 54 1 0006            |
| Colombia (Bogotá)         | 57 1-606-9 19 1                  | Perú                                        | 0-800-10111                  |
| Colombia                  | 01-8000-51-4746-8368             | Philippines                                 | 2 867 3551                   |
| Costa Rica                | 0-800-011-1046                   | Polska                                      | 22 5666 000                  |
| Česká republika           | 810 222 222                      | Portugal                                    | +351 808 201 492             |
| Danmark                   | +45 70 202 845                   | Puerto Rico                                 | 1-877-232-0589               |
| Foundar (Andioatel)       | 1-999-119                        | República Dominicana                        | 1-800-711-2884               |
| Ecuador (Andinate)        | 800-711-2884                     | Reunion                                     | 0820 890 323                 |
| Ecuador (Pacifitel)       | 1-800-225-528                    | România                                     | 0801 033 390                 |
| (02) 6910602              | مصر<br>مصر                       | Россия (Москва)<br>Россия (Санкт-Петербург) | 095 777 3284<br>812 332 4240 |
| El Salvador               | 800-6160                         | 800 897 1415                                | السعودنية                    |
| España                    | +34 902 010 059                  | Singapore                                   | 6 272 5300                   |
| France                    | +33 0892 69 60 22                | Slovensko                                   | 0850 111 256                 |
| Deutschland               | +49 01805 652 180                | South Africa (international)                | + 27 11 2589301              |
| Ελλάδα (από το εξωτερικό) | + 30 210 6073603                 | South Africa (RSA)                          | 0860 104 771                 |
| Ελλάδα (αντός Ελλάδας)    | 801 11 75400                     | Rest of West Africa                         | + 351 213 17 63 80           |
| Ελλάδα (από Κύπρο)        | 800 9 2654                       | Suomi                                       | +358 0 203 66 767            |
| Guatemala                 | 1-800-711-2884                   | Sverige                                     | +46 077 120 4765             |
| 香港特別行政區                   | (852) 2802 4098                  | Switzerland                                 | +41 08 48 672 672            |
| Magyarország              | 06 40 200 629                    | 臺灣                                          | 02-8722-8000                 |
| India                     | 1-800-425-7737<br>91-80-28526900 | ไทย                                         | +66 (2) 353 9000             |
| Indonesia                 | +62 (21) 350 3408                | 071891391                                   | تونس                         |
| +97142249189              | لتراق                            | Trinidad & Tobago                           | 1-800-711-2884               |
| + 97 1 4 224 9 189        | لكريت                            | Türkiye                                     | +90 0212 444 0307            |
| +97142249189              | لبدان                            | Україна                                     | (044) 230-51-06              |
| +97142249189              | غلز                              | 600 54 47 47                                | الإمارات الدربية المتحدة     |
| +97142249189              | ليهن                             | United Kingdom                              | +44 0870 010 4320            |
| Ireland                   | +353 1890 923 902                | United States                               | 1-(800)-474-6836             |
| 1.700-503-048             | ישראל                            | Uruguay                                     | 0004-054-177                 |
| Italia                    | +39 848 800 871                  | Venezuela (Caracas)                         | 58-212-278-8666              |
| Jamaica                   | 1-800-711-2884                   | Venezuela                                   | 0-800-474-68368              |
|                           |                                  | L Viet Diana                                | 14040774545                  |

### بيان الضمان المحدود من Hewlett-Packard

| HP منتع                                                             | مدة الضمان محدود                                                                                                    |
|---------------------------------------------------------------------|----------------------------------------------------------------------------------------------------|
| جهاربيلنا طعنامن                                                    | ۹۰ يومًا                                                                                                    |
| خراطرش الحبر أو الطباعة                                             | مدة الضمان المحرد (خراطيق الطباعة) حقن نقلا عبر HP أو حقى تاريخ "انتهاء الضمان"<br>المطبوع على الفرطيقة، أيها بحدث أولاً.<br>لا يملي هذا الجنمان منتجلت حبر HP التي تمت إعادة تعينتها أو تصنيمها أو تجديدها أو أسيء استخدامها<br>أو تم العبك بها. |
| رؤوس الطياعة                                                        | علم والهد                                                                                                    |
| الأجهزة الطرفية بالطابعة (راجع الأقسام الثانية للتعرف على للتقاصيل) | عام واهد                                                                                                    |
| تاقيطها                                                             | عام واهد                                                                                                    |

أ - حدود الضمان المحدود

- ١- تضمن شركة Hewlett-Packard، التي يُرمز إليها (HP)، للمعلاء من المستخدمين أن تكون منتجات HP الموضحة فيما سبق خاليةً من العيوب سواءً في الخامة أو في الصناعة طوال هذة الضمان المحددة فيما سبق، والتي تبدأ من تاريخ شراء العميل للمنتج.
- ٢- بالنسبة للمنتجات من البرامج، لا ينطبق ضمان HP المحدود إلا في حالة إخفاق البرنامج في تنفيذ التعليمات البرمجية. لا تضمن شركة HP الا ينقطع تشغيل أي منتج أو أن يكون خائبًا من الأخطاء.
  - ٣- لا يشمل الضمان المحدود لشركة HP إلا العيوب التي تتشأ نتيجة الاستعمال العادي للمنتج، ولا يشمل أية مشكلات أخرى، بما في ذلك المشكلات التي تنتج عن ما يلي: أ- الصيلة أو التعديل بطريقة خطاء أو
    - ب- استخدام بر امج أو وسائط أو أجزاء أو مستلز مات لا توفر ها ولا تدعمها شركة HP؛ أو
      - ج- تشغيل المنتج في بيئة مخالفة لمواصفات التشغيل؛ أو
      - د- عمليات التعديل غير المصرح بها أو سوء الاستخدام.
- ٤- بالنسبة لمنتجات HP من الطابعات، لا يؤثر استخدام خراطيش جبر لغير HP أو خراطيش جبر تمت إعادة تعينتها على الضمان الممنوح للعميل أو على أي تعاقد للدعم أير مه العميل مع شركة HP. من جانب أخر، إذا تبين أن المعلل أو التلف الذي لحق بالطابعة نتج عن استخدام خرطوشة حبر لغير HP تمت إعادة تعينتها أو خرطوشة حبر منتهية الصلاحية، ستقوم شركة HP يتصيل تكلفة الوقت المستغرق في إصلاح العطل والمواد المستخدمة في ذلك، بالتكلفة القولسية، نظير خدمة إصلاح ذلك العطل أو التلف الذي لحق بالطابعة نتج عن استخدام خرطوشة حبر ماتهية المنابع العام أير مه الصلاحية، ستقوم شركة HP يتصيل تكلفة الوقت المستغرق في إصلاح العطل والمواد المستخدمة في ذلك، بالتكلفة القولسية، نظير خدمة إصلاح ذلك العطل أو التلف بالتحديد.
- ٥- إذا تلقت شركة HP خلال فترة سريان الضمان إخطارًا بوجود عيب في أحد المنتجات التي يشملها الضمان، تلتزم شركة HP إما بإصلاح المنتج أو استبداله، والخبار في ذلك يرجع للشركة.
- ٦- إذا تعذّر على شركة HP إصلاح العيب أو استبدال المنتج الذي يحقوي على العيب الذي يشمله الضمان، بما يتناسب مع الموقف، تلتزم شركة HP برد المبلغ الذي دفعه العميل نظير شراء المنتج في فترة زمنية مناسبة بعد إبلاغها بالعوب.
  - ٢- لا تتحمل شركة HP أية مسؤولية بشأن إصلاح المنتجات أو استبدالها أو رد المبالغ المالية إلى العميل حتى يقوم العميل بإعادة المنتج المعيب إلى شركة HP.
    - ٨- تلتزم الشركة بأن يكون المنتج البديل إما جديدًا أو كالجديد، بشرط أن يتساوى في الأداء مع المنتج المستبدل، وذلك كحد أدنى.
    - ٩- من الوارد أن تحتوي منتجلت HP على أجزاء أو مكونات أو مواد مُعاد معالجتها تكافئ الأجزاء أو المكونات أو المواد الجديدة في الأداء.
- ١- يسري بيان الضمان المحدود لشركة HP في كل البادان التي تقوم شركة HP بترزيع منتجات يغطيها الضمان فيها. يمكن إبرام تعاقدات للحصول على خدمات ضمان إضافية
   مثل الخدمة في الموقع من أي منفذ معتمد لخدمة HP في البلدان التي تقوم شركة HP بترزيع منتجات
   فيهاء أو يقوم بذلك أحد المستوردين المعتمدين.
  - ب- حدود الضمان
- بالتوافق مع ما تسمح به القوانين المحلية، لا تقدم شركة HP أو موردو الجهات الخارجية التابعين لها أية ضمانات أو أية تعهدات أخرى من أي نوع، سواة كانت ضمانات أو تمهدات صريحة أو ضمنية بخصوص قابلية المنتج للبيع أو ملاءمته لمستوى معين من الجودة أو ملاءمته
  - لغرض بعينه. ج - حدود المسؤولية القانونية
  - ١- بالتوافق مع ما تسمح به القوانين المحلية، فإن الإجراءات التعويضية التي ينص عليها بيان الضمان الحالي خاصة بالعميل وقاصرة عليه.
- ٢- باتواق مع ما تسع به القوانين المحلية، باستثناء الالتزامات الموضحة في بيان الضمان الحلي بالتحديد، أن تتحمل شركة HP أو موردو الجهات الخارجية التابعين لها أية مسؤولية عن حدوث أصرار مباشرة أو غير مباشرة أو أضرار بمواصفات خاصة أو عرضية مترتبة على أضرار أخرى، سواة كان ذلك قائمًا على تعاقد أو على ضرر أو على أية نظرية قانونية أخرى، وسواة تم الإخطار باحتمالية حدوث مثل تلك الأضرار أو لم يتم الإخطار.
  - د القوانين المحلية
- ١- يحصل العميل على حقوق قائونية محددة بموجب بيان الضمان الحالي. قد يكون للعميل حقوق أخرى، والتي قد تختلف من ولاية إلى ولاية أخرى داخل الولايات المتحدة، أو من مقاطعة إلى مقاطعة أخرى داخل كنداء أو من بلد إلى بلد أخر أو منطقة إلى منطقة أخرى في أي مكان آخر في العالم.
- ٢- وفي حالة وجود تعارض بين بيان الضمان الحالي والفرانين المحلية، يتم تعديل بيان الضمان الحالي بما يتوافق مع القوانين المحلية، وتم تعديل بيان الضمان الحالي وبما يتوافق مع القوانين المحلية، تا المحلية، قد لا تنطبق على العمل بعض بنود إخلاء المسؤولية وتحديداتها، من البنود التي ينص عليها بيان الضمان الحالي. على سبيل المثال، بعض الولايات في الولايات المحدة، بالإضافة إلى عمل العمل بعض الولايات في الولايات المحدة، بالإضافة إلى عمل عليها بيان الحملي الحالي بيان الضمان الحالي. على سبيل المثال، بعض الولايات في الولايات المحدة، والإضافة إلى عمل عليها بيان الحملي الحالي. على سبيل المثال، بعض الولايات الم عمل المقاطعات في كندا)، تنص عليها بيان الصال الحالي. على سبيل المثال، بعض الولايات في الولايات المتحدة، بالإضافة إلى بعض الحكومات خارج الولايات المتحدة (وبعض المقاطعات في كندا)، تنص على:
- ا- عدم تطبيق بنود إخلام المسؤولية والتحديدات آلواردة في بيان الضمان الحالي، تلك البنود التي تودي إلى تقييد الحقوق التشريعية الممنوحة للعميل (في المملكة المتحدة على سبيل المثال)، أو
  - ب- تقييد قدرة الشَّركات المصنَّعة على فرض بنود إخلاء المسؤولية أو تحديدها؛ أو
  - ج- منح العميل حقوق ضمان إضافية، وتُحدد مدة الضمانات الضّمنية التي لا يمكن للشركات المصنّعة إخلاء مموولياتها تجاهها، أو السماح بوضع قيود على مدة الضمانات الضمنية.
  - ٣- باستثناء ما يسمح به القاتون، لا تؤدي البنود الواردة في بيان الضمان الحالي إلى استبعاد أي من الحقوق التشريعية الإلزامية المطبقة على بيع منتجات HP إلى العملاء ولا تؤدي إلى تقييد تلك الحقوق أو إلى تحديلها، بل تعتبر متممة لها.

### إعداد الجهاز للشحن

إذا طلب منك بعد مراجعة دعم عملاء HP أو الرجوع إلى مكان الشراء أن ترسل الجهاز للخدمة, فتأكد من إزالة العناصر التالية والاحتفاظ بها قبل إرسال الجهاز:

- خراطيش الطباعة ورؤوس الطباعة
- سلك الطاقة, كابل USB وأي كابل آخر متصل بالجهاز
  - أي ورق محمل في صينية التلقيم
  - قم بإزالة أية نُسخ أصلية قمت بتحميلها في الجهاز

يحتوي هذا القسم على المواضيع التالية:

إزالة خراطيش الطباعة ورؤوس الطباعة قبل الشحن

#### إزالة خراطيش الطباعة ورؤوس الطباعة قبل الشحن

تأكد قبل إعادة الجهاز من إزالة خراطيش الطباعة ورؤوس الطباعة.

🎬 ملاحظة 🛛 لا تسري هذه المعلومات على العملاء في اليابان.

إزالة خراطيش الطباعة قبل الشحن

 قم بتشغيل الجهاز وانتظر حتى تصبح حاملة الطباعة صامتة وفي حالة انتظار. عند عدم التمكن من تشغيل الجهاز, اترك هذه الخطوة وانتقل إلى خطوة 2.

الأيم ملحظة - عند عدم التمكن من تشغيل الجهاز , فيمكن فصل سلك الطاقة ثم دفع حاملة الطباعة يدويًا إلى أقصى الجانب الأيمن الأزالة خر اطبش الطباعة. لإز الله خر اطبش الطباعة.

۲. افتح غطاء خرطوشة الحبر برفق.

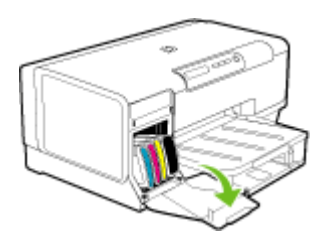

٣. أخرج خراطيش الطباعة من فتحاتها بإمساك كل منها بالإبهام والسبابة وجذبها نحوك بقوة.

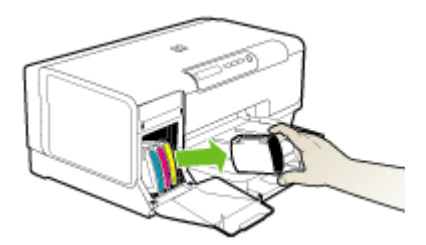

- ضع خر اطيش الطباعة في حاوية محكمة الإغلاق حتى لا تجف، ثم ضعها جانبًا. لا ترسلها مع الجهاز إلا إذا طلب منك وكيل دعم HP للعملاء القيام بذلك.
  - أغلق باب خرطوشة الطباعة وانتظر عدة دقائق حتى تعود حاملة الطباعة إلى وضعها الأصلي (في الجانب الأيسر).
    - .1 اضغط على الزر Power (الطاقة) لإيقاف تشغيل الجهاز.

#### إزالة خراطيش الطباعة قبل الشحن

- افتح الغطاء.
- ۲۰ في حالة عدم تحرك الحاملة نحو اليسار تلقائبًا، اضغط مع الاستمرار على الزر 日 (الزر Resume (استناف)) حتى تتحرك الحاملة إلى اليسار. انتظر حتى تتوقف الخرطوشة عن الحركة، ثم افصل سلك الطاقة من الطابعة.

ملاحظة إذا تعذر تشغيل الطابعة، استخدم قلمًا لإزالة غطاء رأس الطباعة.

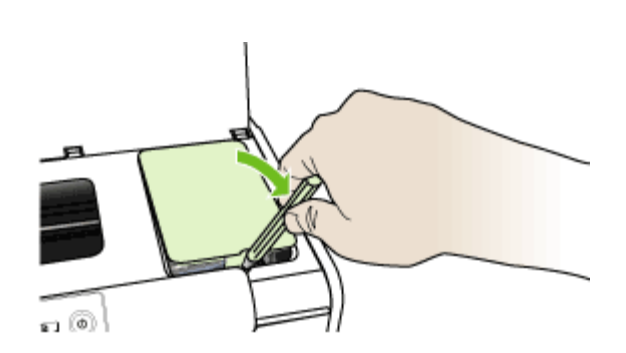

ارفع ماسكة رأس الطباعة.

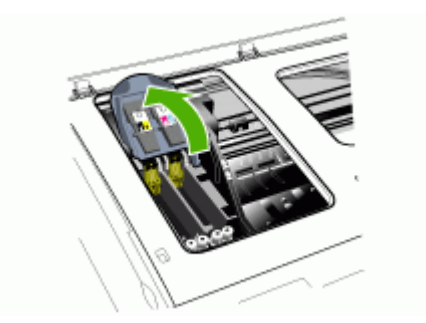

ارفع مقبض رأس الطباعة واستخدمه لإخراج رأس الطباعة من الفتحة.

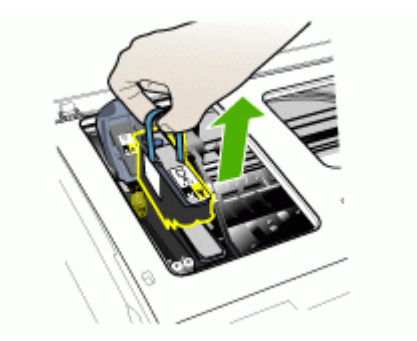

 ضع رؤوس الطباعة في حاوية محكمة الإغلاق حتى لا تجف، ثم ضعها جانبًا. لا ترسلها مع الجهاز إلا إذا طلب منك وكيل دعم HP للعملاء القيام بذلك.

٦. أغلق الغطاء.

🞬 ملاحظة الذا كنت قمت بفتح غطاء رأس الطباعة، استخدم إبهامك للضبغط على المقبض وأعد تركيب غطاء رأس الطباعة.

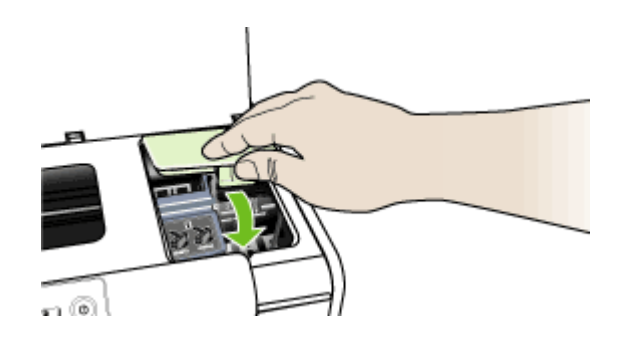

اضغط على الزر Power (الطاقة) لإيقاف تشغيل الجهاز.

### تعبئة الجهاز

اتبع الخطوات التالية بأكملها بعد إعداد الجهاز للشحن.

#### تعبئة الجهاز

قم بتغليف جهاز للشحن باستخدام مواد التغليف الأصلية أو مواد التغليف التي أتت مع الجهاز البديل (إن وجدت).

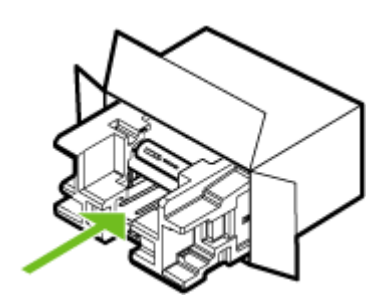

إذا لم يكن لديك مواد التغليف الأصلية يرجى استخدام مواد تغليف أخرى مناسبة. الضمان لا يشمل التلف الذي يحدث في الشحن بسبب التغليف غير المناسب/النقل غير المناسب.

- ضع بطاقة إعادة الشحن على العلبة من الخارج.
  - ۳. يجب وضع الأشياء التالية في الصندوق:
- وصف كامل للمشكلة لموظفي الخدمة (تعد العينات من مشكلات جودة الطباعة مفيدة).
  - نسخة من قسيمة المبيعات أو أي شيء آخر يثبت الشراء لتحديد فترة الضمان.
    - اسمك و عنوانك ورقم الهاتف الذي يمكن من خلاله الاتصال بك أثناء اليوم.

# ج مواصفات الجهاز

للحصول على مواصفات حول الوسائط والتعامل معها، راجع التعرف على أنواع الوسائط المدعومة.

- المواصفات الفيزيائية
- ميزات المنتج وسعاته
- مواصفات المعالج والذاكرة
  - متطلبات النظام
- مواصفات بروتوكول الشبكة
- مواصفات مزود الإنترنت الداخلي
  - دقة الطباعة
  - المو اصفات البيئية
  - المواصفات الكهربائية
- مواصفات الانبعاث الصوتي (الطباعة في النمط Draft، مستويات الضجيج وفقًا للمعيار ISO 7779)

### المواصفات الفيزيائية

الحجم (العرض × العمق × الارتفاع)

- الجهاز: 209 × 299 × 496 مم (8.2 × 11.8 × 19.5 بوصة)
- مع وحدة الطباعة على الوجهين: يضيف 64 مم (2.5 بوصة) للجزء الخلفي من الجهاز.
  - مع الصينية 2: يضيف 76 مم (3 بوصة) لارتفاع الجهاز.

وزن الجهاز (لا يتضمن مستلزمات الطباعة)

- الجهاز: 8.35 كجم (18.4 رطل)
- مع وحدة الطباعة على الوجهين: يضيف 0.95 كجم (2.0 رطل)
  - مع الصينية 2: يضيف 2.5 كجم (5.5 رطل)

### ميزات المنتج وسعاته

| الميزة              | السعة                                                                                                    |
|---------------------|----------------------------------------------------------------------------------------------------|
| التوصيل             | <ul> <li>منفذ متوافق مع USB 2.0 عالى السرعة</li> <li>Tast Ethernet 10/100Base-TX لتوصيل الشبكة<br/>السلكية (بعض الطرز فقط)</li> </ul> |
| طريقة الطباعة       | طباعة حرارية نافثة للحبر حسب الطلب                                                                                                    |
| خر اطیش الحبر       | أربع خراطيش حبر (خرطوشة حبر أسود وسماوي وأرجواني<br>داكن وأصفر)                                                                       |
| رؤوس الطباعة        | رأسي طباعة (واحد للحبر الأسود والأصفر والأخرى للأرجواني<br>والسماوي)                                                                  |
| إنتاجية المستلز مات | قم بزيارة <u>/www.hp.com/pageyield</u> لمزيد من المعلومات<br>عن أنتاجية خراطيش الحبر المتوقعة.                                        |
| لغات الجهاز         | HP PCL 3 محسنة                                                                                                    |
| دعم الخطوط          | US CG Times, CG Times Italic, خطوط<br>Universe, Universe Italic, Courier, Courier<br>Italic, Letter Gothic, Letter Gothic Italic      |
| دورة الخدمة         | حتى 7500 صفحة في الشهر                                                                                                    |

| الميزة                                                          | السعة                                                                                                    |
|-----------------------------------------------------------------|----------------------------------------------------------------------------------------------------|
| دعم لغة لوحة التحكم<br>توافر اللغة يختلف باختلاف البلد/المنطقة: | بلغاري، كرواتي، تشيكي، دانمركي، هولندي، إنجليزي، فندلندي،<br>فرنسي، الماني، يوناني، مجري، إيطالي، ياباني، كوري،<br>نرويجي، بولندي، برتغالي، روماني، روسي، صينية مبسطة،<br>سلوفاكي، سلوفاني، أسباني سويدي، صينية تقليدية، تركي،<br>أوكراني. |

### مواصفات المعالج والذاكرة

(تابع)

معالج الجهاز

MIPS 5KF 64-bit (ميجا هرتز)

#### ذاكرة الجهاز

- عشوائي (RAM) مضمنة
  - 16 ميجابايت ذاكرة فلأش ROM

### متطلبات النظام

ملاحظة للاطلاع على أحدث المعلومات عن نظم التشغيل المدعومة ومتطلبات النظام؛ تفضل بزيارة /<u>http://www.hp.com/</u> support/

#### توافق نظام التشغيل

- Windows 2000 وWindows XP x64 وHome (الإصدار Professional وHome)
  - Mac OS X (x.10.4 أو أحدث, x.10.4)
    - Linux •

من ملاحظة برامج تشغيل الطابعة والماسحة لنظام التشغيل Windows Server 2003 (الإصداران 32 و64 بت) تتطلب أن يكون الحد الأدنى للمعالج هو Intel® Pentium أو Intel Celeron، وذاكرة رام 128 ميجابايت، و200 ميجابايت مساحة خالية على القرص الثابت. تتوفر برامج التشغيل في /http://www.hp.com/suppot.

الحد الأدنى للمتطلبات

- · Windows 2000: معالج Intel Pentium II أو Celeron، وذاكرة وصول عشواني سعة 128 ميجابايت مع مساحة خالية على القرص الصلب تبلغ 280 ميجابايت
  - (بت 32) Windows XP (32: معالج Intel Pentium II أو Celeron، وذاكرة وصول عشواني سعة 128 ميجابايت مع مساحة خالية على القرص الصلب تبلغ 280 ميجابايت
  - Windows XP x64 : معالج Intel Pentium II أو Celeron، وذاكرة وصول عشوائي سعة 128 ميجابايت مع مساحة خالية على القرص الصلب تبلغ 280 ميجابايت
- 10.3.8) Mac OS X (الإصدار 10.3.8) MHz Power PC G3 404 (الإصدار 10.3.8 أو أحدث، أو x.10.4) أو MHz Power PC G3 404 (الإصدار 10.4.4) أو أحدث، أو x.10.4) أو أحدث، أو x.10.4) أو أحدث، ومعادة 300 ميجابايت خالية على القرص الثابت.

#### Microsoft Internet Explorer 6.0

#### المتطلبات الموصى بها

- Windows 2000 : معالج Intel Pentium II أو أعلى، وذاكرة وصول عشوائي سعة 256 ميجابايت مع مساحة خالية على
   القرص الصلب تبلغ 500 ميجابايت
- (بت 32) Windows XP (32: معالج Intel Pentium II أو أعلى، وذاكرة وصول عشوائي سعة 256 ميجابايت مع مساحة خالية على القرص الصلب تبلغ 500 ميجابايت
  - Windows XP x64 : معالج Intel Pentium II أو أعلى، وذاكرة وصول عشوائي سعة 256 ميجابايت مع مساحة خالية على القرص الصلب تبلغ 500 ميجابايت
- 10.3.8) Mac OS X (الإصدار 10.3.8) MHz Power PC G3 404 (الإصدار 10.3.8 أو احدث، أو x.10.4) أو MHz Power PC G3 404 (الإصدار 10.4.4) ، ذاكرة 256 ميجابايت, ومساحة 600 ميجابايت خالية على القرص الثابت.
  - Microsoft Internet Explorer 6.0 أو أحدث

### مواصفات بروتوكول الشبكة

#### توافق نظام تشغيل الشبكة

- Home) و Professional الإصدار) Windows XP x64 (بيت 122) Home
  - Mac OS X (x.10.4 أو أحدث, x.10.4)
- Microsoft Windows 2000 Server Terminal Services مع Citrix Metaframe XP حع Microsoft Windows 2000 Server Terminal Services . Release 3
  - Microsoft Windows 2000 Server Terminal Services
    - Microsoft Windows 2000 Server Terminal Services •
    - Microsoft Windows 2003 Server Terminal Services •
  - Microsoft Windows 2003 Server Terminal Services
- Microsoft Windows 2003 Server Terminal Services مع Citrix Metaframe XP مع Citrix Metaframe XP مع Release 3
  - Novell Netware 6, 6.5, Open Enterprise Server 6.5 •

### بروتوكولات الشبكة المتوافقة

TCP/IP

#### إدارة الشبكة

- البرنامج الملحق HP Web Jetadmin
  - ملقم الويب المضمن

الميزات

- إمكانية تكوين وإدارة أجهزة شبكة الاتصال عن بعد
  - خدمة myPrintMileage

### مواصفات مزود الإنترنت الداخلى

المتطلبات

- شبكة قائمة على البروتوكول TCP/IP (الشبكات القائمة على بروتوكول IPX/SPX غير مدعومة)
- متصفح الشبكة (سواء Netscape 7.0, Opera 7.54 أو Microsoft Internet Explorer 6.0 أو Netscape 7.0, Opera 7.54 أو Astronomic States (1.2 أو Astronomic States)
  - توصيل شبكة (لا يمكن استخدام مزود الإنترنت الداخلي المتصل مباشرة بكمبيوتر بكابل USB)
    - الاتصال بالإنترنت (مطلوب لبعض الميزات)

المحطة 🛛 يمكنك فتح مزود الإنترنت الداخلي دون وجود اتصال بالإنترنت. ولكن لن تتاح بعض الميزات في هذه الحالة.

يجب أن تكون على نفس جانب جدار الحماية كالجهاز.

### دقة الطباعة

حتى 1200 نقطة في البوصة مع حبر أسود مخضب

#### ألوان

أسود

تتحسن جودة صور HP مع أحبار Vivera (حتى 1200 × 4800 نقطة في البوصة محسنة على ورق الصور الفاخر جدًا مع دخل 1200 × 1200 نقطة في البوصة)

### المواصفات البيئية

#### بيئة التشغيل

درجة الحرارة عند التشغيل: 5 إلى 40 مئوية (41 إلى 104 فهرنهايت) ظروف التشغيل الموصى بها: 15 إلى 32 مئوية (59 إلى 90 فهرنهايت)

الرطوبة النسبية الموصى بها: 25 إلى %75 بدون تكثف

#### بيئة التخزين

درجة الحرارة عند التخزين: 40- إلى 60 مئوية (40- إلى 140 فهرنهايت) الرطوبة النسبية للتخزين: حتى %90 من الرطوبة بدون تكثف عند درجة حرارة 65 درجة مئوية (150 درجة فهرنهايت)

### المواصفات الكهربائية

مصدر التيار الكهربي محول كهرباء عام (خارجي)

#### متطلبات الطاقة

جهد الإدخال: 100 إلى 240 فولت (10% ±) 50 إلى 60 هرتز (3 ± هرتز) فولطية الخرج: 32 فولط تيار مستمر، 2500 ميللي أمبير

#### استهلاك الطاقة الكهربانية 34.03 وات

### مواصفات الانبعاث الصوتى (الطباعة في النمط Draft، مستويات الضجيج وفقًا للمعيار ISO 7779).

ضغط الصوت (وضع الاستعاد) LpAd 54 (dBA) طاقة الصوت LwAd 6.7 (BA)

معلومات تنظيم

يحتوي هذا القسم على المواضيع التالية:

- بیان FCC
- معلومات تنظيمية أخرى
  - ا علان التوافق
- البرنامج البيئي لإدارة المنتجات

### بیان FCC

لقد حددت لجنة الاتصالات الفيدرالية في الولايات المتحدة (في 15.105 cfr) أنه يجب الأخذ في الاعتبار الإشعار التالي من قبل مستخدمي هذا المنتج. يتوافق هذا الجهاز مع الجزء 15 من قوانين FCC. تشغيل الجهاز عرضة للعاملين التاليين: (1) هذا الجهاز لا يتسبب في تداخل ضار، و(2) يجب أن يتقبل هذا الجهاز أي تداخل يتم استقباله، بما في ذلك التداخل الذي قد ينجم عنه تشغيل غير مرغوب.

Shielded cables •

#### Shielded cables

Use of a shielded data cable is required to comply with the Class B limits of Part 15 of the FCC .Rules

#### Pursuant to Part 15.21 of the FCC Rules, any changes or modifications to this equipment not expressly approved by the Hewlett-Packard Company, may cause harmful interference .and void the FCC authorization to operate this equipment

This equipment has been tested and found to comply with the limits for a Class B digital device, pursuant to Part 15 of the FCC Rules. These limits are designed to provide reasonable protection against harmful interference in a residential installation. This equipment generates, uses and can radiate radio frequency energy and, if not installed and used in accordance with the instructions, may cause harmful interference to radio communications. However, there is no guarantee that interference will not occur in a particular installation. If this equipment does cause harmful interference to radio or television reception, which can be determined by turning the equipment off and on, the user is encouraged to try to correct the interference by one or more of the :following measures

- .Reorient or relocate the receiving antenna .
- .Increase the separation between the equipment and receiver •
- Connect the equipment into an outlet on a circuit different from that to which the receiver is .connected
  - .Consult the dealer or an experienced radio/TV technician for help .

:For further information, contact Manager of Corporate Product Regulations Hewlett-Packard Company Hanover Street 3000 Palo Alto, CA 94304 1501-857 (650)

### معلومات تنظيمية أخرى

- بيان EMI (كوريا)
- بيان VCCI (اليابان)
- رقم الطراز التنظيمي
  - بيان سلك الطاقة

사용자 안내문 (B 급기기)

이 기기는 비업무용으로 전자파 장해검정을 받은 기기로서, 주거지역에서는 물론 모든 지역에서 사용할 수 있습니다.

بيان VCCI (اليابان)

この装置は、情報処理装置等電波障害自主規制協議会(VCCI)の基準 に基づくクラスB情報技術装置です。この装置は、家庭環境で使用すること を目的としていますが、この装置がラジオやテレビジョン受信機に近接して 使用されると受信障害を引き起こすことがあります。 取り扱い説明書に従って正しい取り扱いをして下さい。

#### رقم الطراز التنظيمي

لأغراض التعريف التنظيمي, تم تعيين رقم تنظيمي للطراز. رقم الطراز التنظيمي لجهازك هو SNPRC-0601. يجب ألا يختلط رقم الطراز التنظيمي مع الاسم التسويقي (HP Officejet Pro K5300/K5400) أو رقم المنتج (C8184A أو C8185A أو C8194A أو C9277A).

بيان سلك الطاقة

لا يمكن إصلاح سلك التيار. إذا لحق به التلف، ينبغي التخلص منه او إعادته إلى المورد.

### 製品には、同梱された電源コードをお使い下さい。 同梱された電源コードは、他の製品では使用出来ません。

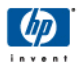

## DECLARATION OF CONFORMITY according to ISO/IEC Guide 22 and EN 45014

| Manufacturer's No                                                                                                    | ame:                                                                                                    | Hewlett-Packard Singapore (Pte) Ltd                                                                                                    |  |
|----------------------------------------------------------------------------------------------------|----------------------------------------------------------------------------------------------------|----------------------------------------------------------------------------------------------------|--|
| Manufacturer's Address:<br>declares, that the product                                                                                                    |                                                                                                    | Imaging and Printing Manufacturing Operation Singapore<br>60 Alexandra Terrace, #07-01, The Comtech, Singapore 118502                                                                           |  |
| Product Name:                                                                                                    |                                                                                                    | HP Officejet Pro K5400 series                                                                                                    |  |
| Regulatory Model                                                                                                    | Number (1):                                                                                                    | SNPRC-0601                                                                                                    |  |
| Product Accessory                                                                                                    | Number:                                                                                                    | C8255A / HP Automatic two-sided printing accessory<br>CB009A / HP 350-sheet input tray                                                                                                    |  |
| Product Options:                                                                                                    |                                                                                                    | All                                                                                                    |  |
| conforms to the following Product Specifications:                                                                                                    |                                                                                                    |                                                                                                    |  |
|                                                                                                    |                                                                                                    |                                                                                                    |  |
| Safety:                                                                                                    | Safety: IEC 60950-1:2001 / EN 60950-1:2001<br>IEC 60825-1:1994 + A1 + A2 / EN 60825-1:1994 + A1 + A2 Class 1 for LEDs                                                                                        |                                                                                                    |  |
| EMC:                                                                                                    | CISPR 22:1993 + A1 + A2 / EN 55022:1994 + A1 + A2 Class B <sup>(2)</sup><br>EN 55024: 1998 + A1 + A2<br>IEC 61000-3-2:2000 / EN 61000-3-2:2000<br>IEC 61000-3-3:1994 + A1:2001 / EN 61000-3-3:1995 + A1:2001 |                                                                                                    |  |
|                                                                                                    | FCC Title 47 CFR, Part 15 Class $B^{(2)}$ ICES-003, Issue 4 Class $B^{(2)}$                                                                                                    |                                                                                                    |  |
| Supplementary In<br>The product herewith<br>89/336/EEC, and co                                                                                                    | formation:<br>complies with the requ<br>arries the CE marking o                                                                                                    | irements of the Low Voltage Directive 73/23/EEC and the EMC Directive accordingly.                                                                                                    |  |
| (1)This product is assigned a Regulatory model number that stays with the regulatory aspects of the design. The Regulatory Model<br>Number is the main product identifier in the regulatory documentation and test reports, this number should not be confused with the<br>marketing name or the product numbers.<br>(2)The product was tested in a typical configuration with Hewlett Packard personal computer systems. |                                                                                                    |                                                                                                    |  |
| Singapore, 1 August 2006                                                                                                    |                                                                                                    | Chan Kum Yew<br>Director, Quality                                                                                                    |  |
| Local Contact for regula                                                                                                    | atory topics only:                                                                                                    |                                                                                                    |  |
| European Contact:         Hewlett-Packard GmbH, HQ-TRE, Herrenberger Strasse 140, 71034 Boeblingen, Germany           USA Contact:         Hewlett-Packard Company, HPCC, 20555 S.H. 249 Houston, Texas, 77070           Australia Contact:         Hewlett Packard Australia Ltd, Product Regulations Manager, 31-41 Joseph Street, Blackburn, Victoria 3130, Australia.                                                 |                                                                                                    | IRE, Herrenberger Strasse 140, 71034 Boeblingen, Germany<br>PCC, 20555 S.H. 249 Houston, Texas, 77070<br>Product Regulations Manager, 31-41 Joseph Street, Blackburn, Victoria 3130, Australia. |  |

### البرنامج البيئى لإدارة المنتجات

إن Hewlett-Packard ملتزمة بتوفير منتجات عالية الجودة في بيئة سليمة. تعمل شركة HP باستمرار على تحسين عمليات تصميم منتجاتها لتقليل الأثار السلبية على بيئة المكاتب وعلى المجتمعات حيث يتم تصنيع هذه الأجهزة وشحنها واستخدامها. وقد عملت شركة HP على تطوير العمليات لتقليل التأثير السلبي الذي ينجم عن التخلص من الجهاز عند انتهاء عمره الافتراضي.

للمزيد من المعلومات حول برنامج البيئة الخاص بشركة HP، تفضل بزيارة الموقع /<u>www.hp.com/hpinfo/globalcitizenship</u>. environment/index.html.

- و يقليل و إز الم
- استهلاك الطاقة
- ورق بيانات سلامة المواد
  - إعادة التصنيع

#### تقليل وإزالة

#### استخدام الورق

يحتوي هذا الجهاز على ميزة الطباعة على وجهى الورقة (الطباعة على الوجهين) وطباعة عدة صفحات على ورقة واحدة مما يسهم في تقليل استهلاك الورق وما يترتب عليه من احتياجات الموارد الطبيعية. لمزيد من المعلومات حول استخدام هذه الميزات، راجع هذا الدليل. ا**ستهلاك الحبر** 

يستهلك النمط draft حبرًا أقل، مما يطيل عمر خراطيش الطباعة. انظر الإرشادات المصاحبة لبرنامج تشغيل الطباعة للحصول على المعلومات.

#### الكيماويات التي تؤدي إلى تآكل الأوزون

تم إزالة الكيماويات التي تؤدي إلى تأكل الأوزون مثل الكلوروفلوروكربون من عمليات التصنيع.

#### استهلاك الطاقة

يقل استهلاك الطاقة بشكل ملحوظ أثناء وضع توفير الطاقة/الثبات PowerSave/Sleep، التي توفر الموارد الطبيعية والمال بدون تأثير على جودة أداء هذا المنتج.

لتحديد حالة التأهيل الخاصة بـ @ENERGY STAR لهذا المنتج انظر دليل بيانات المنتج أو دليل المواصفات. تُدرج المنتجات المؤهلة أيضاً في: http://www.hp.com/hpinfo/globalcitizenship/environment/productdesign/ecolabels.html.

#### ورق بيانات سلامة المواد

ورق بيانات سلامة المواد MSDS يمكن الحصول عليها من موقع HP على الإنترنت وعنوانه: <u>www.hp.com/go/msds</u>.

#### إعادة التصنيع

يشتمل هذا الجهاز على تصميم خاص بإعادة التصنيع:

- تم تقليل عدد المواد إلى أدنى حد مع التأكيد على الوظائف والكفاءة بشكل سليم.
  - تم تصميم المواد غير المتشابهة بطريقة تسمح بفصلها عن بعضها بسهولة.
- يمكن بسهولة التعرف على مواضع وحدات التثبيت وغيرها من الوصلات والوصول إليها وإز التها باستخدام الأدوات الشائعة.
  - وروعي في التصميم إمكانية الوصول بسرعة إلى الأجزاء المهمة وذلك لتسهيل عمليات الفك والتصليح.
    - <u>صندوق المنتج</u>
    - الأجزاء البلاستيكية
    - التخلص من نفايات المستلز مات من قبل مستخدمين في المنازل الشخصية في الاتحاد الأوروبي
      - منتجات ومستلزمات HP

#### صندوق المنتج

تم اختيار مواد عبوة هذا الجهاز بعناية لتوفير أقصى حماية مقابل أقل تكلفة ممكنة، مع محاولة تقليل أثر ذلك على البيئة وتسهيل عملية إعادة التصنيع. يساعد التصميم المنبسط للجهاز في تقليل مواد التعبئة ومعدلات التلف.

#### الأجزاء البلاستيكية

يتم تمييز أجزاء البلاستيك التي يزيد وزنها على 25 جراماً وفقاً للمعابير الدولية مما يزيد من القدرة على تحديد البلاستيك لأغراض إعادة التدوير في نهاية عمر المنتج. التخلص من نفايات المستلزمات من قبل مستخدمين في المنازل الشخصية في الاتحاد الأوروبي

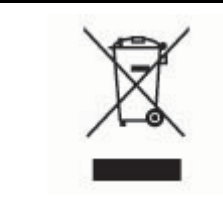

يشير الرمز الموجود على المنتج أو على تغليفه إلى عدم التخلص من هذا المنتج مع النفايات المنزلية الأخرى. بدلا من ذلك, عليك تبني مسوولية التخلص من نفايات المستلزمات من خلال نقلها إلى نقطة تجميع مرخصة من أجل إعادة تدوير الأجهزة الكهربائية والإلكترونية. التجميع المنفصل وإعادة تدوير نفايات المستلزمات عند وقت التخلص سيساعدك في توفير الموارد الطبيعية والتأكد من إعادة التدوير بطريقة تحمي صحة الأشخاص والبيئة. المزيد من المعلومات حول مكان يمكن ترك نفايات المستلزمات فيه من أجل إعادة التدوير, يرجى مراجعة المكتب المحلي في بلدك, خدمة التخلص من النفايات المنزلية, أو المحل قمت بشراء المنتج فيه.

#### منتجات ومستلزمات HP

توفر خدمة ™BPis Planet Partners الخاصة بإعادة التدوير طريقة سهلة لإعادة تدوير أي نوع من معدات الكمبيوتر أو موارد طباعة HP. عمليات HP الحديثة تضمن إعادة تصنيع أجزاء الأجهزة غير المرغوب فيها أو مصدر الطباعة من HP بالشكل الذي يضمن الحفاظ على المصادر.

لمزيد من المعلومات، راجع <u>www.hp.com/recycle</u>.

## الفهرس

### الرموز/الأعداد

(Mac OS) أداة تثبيت الطابعة HP المساعدة للشبكة ۳۱ مشاركة الجهاز ۳۹ فتح ۳۰ فتح ۳۰ طابعة HP Printer Utility (Mac OS) إعدادات المساعدة)

### С

cables ۲۳ regulatory compliance

### Е

EWS. *انظر* مزود الإنترنت الداخلي

### Н

(HP Printer Utility (Mac OS) لوحات ۲۱ ۲۱ HP Solution Center HP Web Jetadmin حول ۲۱

### Μ

Mac OS ۲۰ HP Printer Utility الغاء تثبيت البرنامج تشيت برامج ۲۹ التشغيل الملحقات وإنهاؤها في برنامج التشغيل ۱۰ طباعة بدون أطر بيضاء ۲٤ متطلبات النظام ۸۰ حول ۲۳ حول ۲۳

### Ν

Network Printer Setup Utility Mac) (أداة إعداد الطابعة للشبكة) ۳۱ (OS

## S

Solution Center

### W

Windows إعداد شبكة ۲۱ HP Solution Center إعداد شبكة ۳۷ إلغاء تثبيت البرنامج ٤٠ تثبيت برامج ۳٦ تشغيل الملحقات وإنهاؤها في برنامج التشغيل ١٠ طباعة بدون أطر بيضاء ٢٤ متطلبات النظام ٨٠

#### ۱ أدراج الرسم التوضيحي لموجهات الورق تحديد مكان ٧ أدوات الإدارة ٢٦ أدوات المراقبة ٢٦ أرقام الأجزاء، مستلزمات وملحقات ٧٠ أظرف إرشادات ١٣ دعم الصينية ١٥ أغشية شفافة ١٣ ألوان مو اصفات ۸۱ أنظمة التشغيل المدعمة ٨٠ إزالة خراطيش الطباعة ورؤوس الطباعة ٧٦ إعادة التصنيع ٨٦, ٨٧ اعداد ۳٦ Windows شبکات Windows اعدادات المسؤول ٢٧ برنامج تشغيل ٢٠ إعدادات افتر اضية برنامج تشغيل ٢٠ طباعة ٢١ إعلان التوافق (DOC) ٨٥ إلغاء

مهمة طباعة ٢٥

٤٠ Windows إمكانية الاستخدام ٦ استبدال خراطيش الطباعة ٤٢ رؤوس الطباعة ٤٨ استكشاف أخطاء طاقة ٥١ استكشاف الأخطاء وإصلاحها الألوان ٥٦, ٥٧ التقاط أكثر من ورقة ٥٩ الحبر لا يملأ النص والرسوم ٥٦ المصابيح ٢٥ الورق مائل ٥٩ تعذر التقاط الوسائط من الصينية ٥٨ تلميحات ٥٠ جودة الطباعة ٤٥ خطوط أو نقاط مفقودة ٥٧ زيادة الألوان ٥٧ صفحات مقطوعة، نص غير صحيح أو موضع الرسوم خطأ ٤٥ طباعة حروف غير مفهومة ٥٥ مزود الإنترنت الداخلي ٥٩ مشكلات تغذية الورق ٥٨ استكشاف المشكلات وإصلاحها تلطخ الحبر ٥٦ رؤوس الطباعة ٥٢ طباعة صفحات فارغة ٥٣ معلومات غير صحيحة أو مفقودة ٥٣ الأدراج أحجام الوسائط المدعمة ١٣ الأظر ف الأحجام المدعومة الألوان استكشاف الأخطاء وإصلاحها ٥٧ باهتة أو شاحبة ٥٦ خاطئة ٥٧ زيادة ٥٧ طباعة أبيض وأسود، استكشاف الأخطاء وإصلاحها ٥٧ الأمان الدعم الفوري (HP Instant ۳۲ (Support الانبعاثات الصوتية ٨٢

إلغاء تثبيت البرنامج

٤١ Mac OS

البرامج أدوات الإدارة ٢٦ البرنامج إعدادات الملحقات البرنامج البيئي لإدارة المنتجات ٨٦ التثبيت حل المشاكل ٦٠ التثبيت مع Add Printer التثبيت الخصوصية، الدعم الفوري (HP Instant ۳۲ (Support الخطوط المدعومة ٧٩ الدرج 1 أحجام الوسائط المدعمة ١٣ الدرج 2 أحجام الوسائط المدعمة ١٣ شراء عبر الإنترنت ٧٠ الدرجان إزالة الانحشار ٦٢ الدعم الفوري (HP Instant Support) myPrintMileage الأمان والخصوصية ٣٢ حول ۳۲ الذاكرة مواصفات ۸۰ الرسوم الحبر لا يملأ ٥٦ الشبكات で HP Web Jetadmin برامج الحماية، حل المشاكل ٥٢ الصينيتان أنواع وأوزان الوسائط المدعومة ١٥ استكشاف أخطاء التلقيم وإصلاحها ٥٨ التشغيل والإنهاء في برنامج التشغيل ۱. تحميل الوسائط ١٧ سعات ۱۰ ضبط افتر اضى ١٩ قفل ۱۹ الصبنبة تركيب الصينية 2 ۹ الصينية 1 أنواع وأوزان الوسائط المدعومة ١٥ تحميل وسائط ١٧ سعة ١٥ الصينية 2 أنواع وأوزان الوسائط المدعومة ١٥ التشغيل والإنهاء في برنامج التشغيل 1. تحميل وسائط ١٨ ترکیب ۹ حل مشاكل التركيب ٥٨ سعة ١٥

الطابعة الاسم ورقم الطراز ٣٤ الملحقات المركبة. الصفحات المطبوعة ٣٤ سجل الأحداث ٣٤ الطاقة استهلاك ٨٦ مواصفات ۸۲ الكيماويات التي تؤدي إلى تأكل الأوزون ٨٦ اللغة، الطابعة ٨٠ المسؤول أدوات الإدارة ٢٦ إعدادات ۲۷ المساعدة ٧٢ انظر أيضًا دعم العملاء المستلزمات إنتاجية ٧٩ المصابيح الموجودة بلوحة التحكم الرسم التوضيحي ٦٥ فهم ۲۵ الملحقات التشغيل والإنهاء في برنامج التشغيل ۱. تر کبب ۹ المواصفات المادية ٧٩ المو اصفات البيئية ٨١ المواصفات الكهربية ٨٢ الموصلات، تحديد مكان ٨ النص استكشاف الأخطاء وإصلاحها ٥٦ الهوامش ضبط، مو اصفات ١٦ الوجهين، طباعة على ٢١ الوسائط الأحجام المدعمة ١٣ الطباعة على الوسائط ذات الأحجام المخصصة ٢٢ الورق مائل ٥٩ مواصفات ۱۳ الوسائط ذات الأحجام المخصصة الطباعة ٢٢ الوسائط ذات الحجم المخصص إرشادات ١٣ الأحجام المدعومة ١٥ انحشار إزالة ٢٢ انحشار ات الوسائط غير المرغوب فيها ١٢ منع ٦٣

برامج تثبیت فی Mac OS تثبیت فی تثبیت فی Windows ضمان ۷۰ برامجا الحماية، حل المشاكل ٥٢ برنامج الغاء التثبيت من Mac OS الغاء إلغاء التثبيت من Windows برنامج التشغيل إصدار ۲۳ إعدادات الملحقات برنامج تشغيل إعدادات ٢٠ ضمان ۷۵ برنامج تشغيل الطابعة إصدار ٧٣ إعدادات ٢٠ إعدادات الملحقات ضمان ۷۵ برنامج تشغيل الطباعة إصدار ٧٣ إعدادات ٢٠ ضمان ۷۵ بطاقات ار شادات ۱۳ الأحجام المدعومة ١٤ دعم الصينية ١٥ بيان EMI الكورى ٨٤ بیان FCC آ بيان VCCI الياباني ٨٤ يبان سلك الطاقة ٨٤

#### **ت** تشت

 Add Printer, Windows
 برامج Mac OS برامج في Windows برنامج شبكة Windows تحديد مكان، مدخل الطاقة ٨ تحميل الصينية 1 ١٧ الصينية 2 ١٨ تر کیب الصينية 2 ٩ الملحقات ٩ خراطيش الطباعة ٤٢ وحدة الطباعة على الوجهين ٩ تعبئة الجهاز ٧٨ تعليمات الدعم الفوري (HP Instant ۳۲ (Support تغذية السطر، معايرة ٤٦

تغذية متعددة، استكثماف الأخطاء وإصلاحها ٩٩ وإصلاحها ٩٦ وإصلاحها ٦٦ رؤوس الطباعة ٤٦ إعداد USB إعداد ٣٨ Mac OS إعداد عد ٣٦ مواصفات ٩٩

#### ج

جَزيئات الكلوروفلور وكربون CFC ٢٦ جودة، استكثناف الأخطاء وإصلاحها صفحة تشخيص ٤٤ جودة، حل المشاكل طباعة ٤٥ استكشاف الأخطاء وإصلاحها ٤٤ جودة طباعة صفحة تشخيص ٤٤

#### ح حالة

مستلزمات ٢٦ حل المشاكل التثبيت ٦٠ الدعم الفوري (HP Instant لار مج الحماية ٢٢ بر امج الحماية ٢٥ مركيب الصينية ٢٥ طباعة بطيئة ٥٢ حل المشكلات طباعة ٩٥ طباعة ٩٩

### Ż

خدمة myPrintMileage الوصول ٣٣ خراطيش. */نظر* خراطيش الحبر أرقام الأجزاء ٢٤, ٧٠ تواريخ انتهاء الصلاحية ٢٤ حالة ٢٦ مستويات الحبر المقدرة ٣٤ خراطيش الطباعة انتاجية ٢٩ إنتاجية ٢٩ استبدال ٢٤

ضمان ۷۵ طلب عبر الإنترنت ٧٠ خطوط أو نقاط مفقودة، استكشاف الأخطاء وإصلاحها ٥٧ د درج 1 تحدید مکان ۷ درج 2 تحديد مكان درج الخرج تحدید مکان ۷ دعم. *إنظ*ر دعم العملاء دعم HP الفوري الوصول ۳۲ دعم PCL 3 دعم دعم العملاء إلكتروني ٧٢ الدعم الفني بالتليفون ٧٢ الدعم الفوري (HP Instant ۳۲ (Support دعم العملاء بالتليفون ٧٢ ลีลีา طباعة ٨١ دورة الخدمة ٧٩

#### رؤوس الطباعة أرقام الأجزاء ٧١.٣٤ إزالة ٧٦ استبدال ٤٨ استهلاك الحبر ٣٤ المدعومة ٧٩ تاريخ أول تركيب وتاريخ انتهاء الصمان ٣٤ تنظيف ٤٦ تنظيف مناطق التلامس يدويًا ٤٦ حالة ٢٢, ٢٢ ٤٤ حل المشاكل ٥٢ صحة، فحص ٤٤ صيانة ٤٣ ضمان ۷۵ طلب عبر الإنترنت ٧٠ مصابيح ٢٥ رسوم خطوط أو نقاط مفقودة ٥٧ رسوم وصفحات مقطوعة، حل المشاكل ٥٤ رقم الطراز التنظيمي ٨٤

**س** سرعة حل مشاكل الطباعة ٥٢

سعة الصينيتان ١٥

### ش

شبكات أنظمة التشغيل المدعومة ٨١ إعداد ٣٩ Mac OS إعداد ٧٧ Windows بروتوكولات مدعومة ٨١ متطلبات النظام ٨١ مشاركة، ٣٧ Windows مفحة تشخيص الفحص الذاتي ٣٣ شركاء في الكوكب HP Planet شركاء في الكوكب HP Planet

### ص

صفحات بيضاء وسوداء استكشاف الأخطاء وإصلاحها ٥٧ صفحات فارغة، حل المشاكل طباعة ٥٣ صفحة تشخيص الفحص الذاتي طباعة ٣٤ طباعة، فهم ٣٣ صفحة تشخيص جودة الطباعة ٤٤ صندوق الأدوات (Windows) إعدادات المسؤول ٢٧ حول ۲۹ علامة التبويب Information (معلومات) ۳۰ علامة التبويب Services (خدمات) ۳۰ صور طباعة بدون أطر بيضاء ٢٤ صينية استقبال الوسائط المدعومة ١٦

### ض

ضغط الصوت ۸۲ ضمان ۷۰

### ط

طاقة استكشاف أخطاء ٥١ إعدادات ٢٠ إلغاء ٢٥ بطيئة ٢٢ حل المشكلات ٥١ على الوجهين ٢١

طباعة بدون أطر بيضاء ٢٤ Mac OS ٢٤ Windows طباعة بطيئة، حل المشاكل ٢٩ طباعة على الوجهين ٢١

### ٤

عدد الصفحات المطبوعة في الشهر (دورة الخدمة) ۲۹ علامة التبويب Information (معلومات)، صندوق الأدوات (Windows) ۳۰ علامة التبويب Services (خدمات)، صندوق الأدوات (Windows) ۳۰ عنوان IP البحث عن الجهاز ۲۰

### ق

قفل الصينيتين ١٩

### ل

لغة، طابعة ٢٩ لوحة التحكم إعدادات المسؤول ٢٧ الرسم التوضيحي ٢٥ تحديد مكان ٧ مصابيح، فهم ٦٥ لوحة الوصول الخلفية إز الة الانحشار ٢٢ رسم توضيحي ٨

### م

مائل، استكشاف الأخطاء وإصلاحها طباعة ٥٩ متطلبات النظام ٨٠ محاذاة محاذاة ٤٥ محاذاة رؤوس الطباعة ٤٥ مراجع ٥ مربع أدوات (Widnows) علامة تبويب Estimated Ink Level (مستوى الحبر المقدر) ۲۹ مربع الأدوات (Windows) فتح ۲۹ مرجع المفاتيح ٢٥ مزود الإنترنت الداخلي إعدادات المسؤول ٢٧ استكشاف الأخطاء وإصلاحها، لا يمكن فتحه ٥٩ حول ۲۸ صفحات ۲۹

مستلزمات **myPrintMileage** حالة ٢٦ طلب عبر الإنترنت ٧٠ مشاركة الجهاز ۳۹ Mac OS Y Windows مشكلات تغذية الورق، استكشاف الأخطاء وإصلاحها ٥٨ معايرة ٤٦ معلومات الضجيج ٨٢ معلومات تنظيمية ٨٣ معلومات غير صحيحة أو مفقودة، حل المشاكل ٥٣ ملاحظات الاصدار ٥ ملحقات ضمان ۷۵ طلب شراء ٧٠ ملحق الطباعة التلقائية على الوجهين. /نظر وحدة الطباعة المزدوجة ملحقّ الطباعة على الوجهين شراء عبر الإنترنت ٧٠ ملف readme ° ملقم الويب المضمن فتح ۲۸ متطلبات النظام ٨١ منافذ، مواصفات ٧٩ منفذ شبكة إيثرنت، تحديد مكان ٨ منفذ وصلات USB تحديد مكان ٨ منفذ وصلة USB تحديد مكان ٧ مواد الطباعة HP، طلب شراء ۷۱ طباعة على الوجهين ٢١ موارد استكشاف الأخطاء وإصلاحها صفحة تشخيص الفحص الذاتي ٣٣ مو اصفات الانبعاثات الصوتية ٨٢ المعالج والذاكرة ٨٠ الوسائط ١٣ بروتوكولات الشبكة ٨١ بيئة التخزين ٨٢ بيئة التشغيل ٨١ كهربائية ٨٢ متطلبات النظام ٨٠ مواصفات الرطوبة ٨١ مواصفات الفلطية ٨٢ مواصفات المعالج ٨٠ مواصفات بيئة التخزين ٨٢ مواصفات بيئة التشغيل ٨١

مواصفات درجة الحرارة ٨١

مواقع الويب ٣٩ Apple ٣٩ Apple إعادة التصنيع ٨٧ البر امج البيئية ٨٦ دعم العملاء ٢٢ مطلومات الوصول ٦ ورقة بيانات إنتاجية المستلزمات ٩٩ أجزاء, رسم توضيحي ٦٩ مصابيح, فهم ٦٩

### ن

نص استكشاف الأخطاء وإصلاحها ٥٤, ٥٧ نظام Mac OS إعدادات الطباعة ٢١ الطباعة على الوجهين ٢٢ الطباعة على الوسائط الخاصبة أو الوسائط ذات الأحجام المخصصة ۲٣ مشاركة الجهاز ٣٩ نظام Windows إعدادات الطباعة ٢١ الطباعة على الوجهين ٢٢ الطباعة على الوسائط الخاصنة أو الوسائط ذات الأحجام المخصصة ۲٣ تثبيت البرامج ٣٦ مشاركة الجهاز ٣٧ نقطة في البوصية طباعة ٨١

### اهـ

هوامش وحدة الطباعة على الوجهين ١٧

### و

وحدة الطباعة المزدوجة تحديد مكان ٨ وحدة الطباعة على الوجهين أحجام الوسائط المدعومة ١٣ إز الة الانحشار ٦٢ استخدام ٢١ التشغيل والإنهاء في برنامج التشغيل ١٠ قر كيب ٩ هوامش، حد أدنى ١٢ ورق. *انظر* وسائط

الفهرس

```
ورق الصور
            الأحجام المدعومة ١٥
   ورق بيانات سلامة المواد MSDS ٨٦
   ورق بيانات سلامة المواد MSDSمواقع
                            الويب
   ورق بيانات سلامة المواد MSDS
                         ٨٦
                              وسائط
               إزالة الانحشار ٦٢
استكشاف أخطاء التلقيم وإصلاحها ٥٨
     الأنواع والأوزان المدعومة ١٥
                      تحديد ١٢
             تحميل الصينية 1 ١٧
             تحميل الصينية 2 ١٨
       طباعة بدون أطر بيضاء ٢٤
                       قفل ۱۹
                  وسائط الصور
إرشادات ١٣
```

© 2007 Hewlett-Packard Development Company, L.P.

#### www.hp.com

invent